# Oracle® Financial Services Lending and Leasing WFP Setup Guide

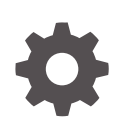

Release 14.12.0.0.0 F82614-01 August 2024

ORACLE

Oracle Financial Services Lending and Leasing WFP Setup Guide, Release 14.12.0.0.0

F82614-01

Copyright © 2022, 2024, Oracle and/or its affiliates.

This software and related documentation are provided under a license agreement containing restrictions on use and disclosure and are protected by intellectual property laws. Except as expressly permitted in your license agreement or allowed by law, you may not use, copy, reproduce, translate, broadcast, modify, license, transmit, distribute, exhibit, perform, publish, or display any part, in any form, or by any means. Reverse engineering, disassembly, or decompilation of this software, unless required by law for interoperability, is prohibited.

The information contained herein is subject to change without notice and is not warranted to be error-free. If you find any errors, please report them to us in writing.

If this is software, software documentation, data (as defined in the Federal Acquisition Regulation), or related documentation that is delivered to the U.S. Government or anyone licensing it on behalf of the U.S. Government, then the following notice is applicable:

U.S. GOVERNMENT END USERS: Oracle programs (including any operating system, integrated software, any programs embedded, installed, or activated on delivered hardware, and modifications of such programs) and Oracle computer documentation or other Oracle data delivered to or accessed by U.S. Government end users are "commercial computer software," "commercial computer software documentation," or "limited rights data" pursuant to the applicable Federal Acquisition Regulation and agency-specific supplemental regulations. As such, the use, reproduction, duplication, release, display, disclosure, modification, preparation of derivative works, and/or adaptation of i) Oracle programs (including any operating system, integrated software, any programs embedded, installed, or activated on delivered hardware, and modifications of such programs), ii) Oracle computer documentation and/or iii) other Oracle data, is subject to the rights and limitations specified in the license contained in the applicable contract. The terms governing the U.S. Government's use of Oracle cloud services are defined by the applicable contract for such services. No other rights are granted to the U.S. Government.

This software or hardware is developed for general use in a variety of information management applications. It is not developed or intended for use in any inherently dangerous applications, including applications that may create a risk of personal injury. If you use this software or hardware in dangerous applications, then you shall be responsible to take all appropriate fail-safe, backup, redundancy, and other measures to ensure its safe use. Oracle Corporation and its affiliates disclaim any liability for any damages caused by use of this software or hardware in dangerous applications.

Oracle®, Java, MySQL, and NetSuite are registered trademarks of Oracle and/or its affiliates. Other names may be trademarks of their respective owners.

Intel and Intel Inside are trademarks or registered trademarks of Intel Corporation. All SPARC trademarks are used under license and are trademarks or registered trademarks of SPARC International, Inc. AMD, Epyc, and the AMD logo are trademarks or registered trademarks of Advanced Micro Devices. UNIX is a registered trademark of The Open Group.

This software or hardware and documentation may provide access to or information about content, products, and services from third parties. Oracle Corporation and its affiliates are not responsible for and expressly disclaim all warranties of any kind with respect to third-party content, products, and services unless otherwise set forth in an applicable agreement between you and Oracle. Oracle Corporation and its affiliates will not be responsible for any loss, costs, or damages incurred due to your access to or use of third-party content, products, or services, except as set forth in an applicable agreement between you and Oracle.

# Contents

### 1 Navigation

| 1.2Conventions Used1.3Logging In1.4Template and Navigation1.4.1Home Screen1.4.1.1Time Zone Preference1.4.2Screens1.5Common Operations1.5.1Basic Operations1.5.2Basic Actions1.5.3Personalization Options |
|----------------------------------------------------------------------------------------------------|
| 1.3Logging In1.4Template and Navigation1.4.1Home Screen1.4.1.1Time Zone Preference1.4.2Screens1.5Common Operations1.5.1Basic Operations1.5.2Basic Actions1.5.3Personalization Options                    |
| 1.4Template and Navigation1.4.1Home Screen1.4.1.1Time Zone Preference1.4.2Screens1.5Common Operations1.5.1Basic Operations1.5.2Basic Actions1.5.3Personalization Options                                 |
| 1.4.1 Home Screen1.4.1.1 Time Zone Preference1.4.2 Screens1.5 Common Operations1.5 Lassic Operations1.5.1 Basic Operations1.5.2 Basic Actions1.5.3 Personalization Options                               |
| 1.4.1.1 Time Zone Preference11.4.2 Screens11.5 Common Operations11.5.1 Basic Operations11.5.2 Basic Actions11.5.3 Personalization Options1                                                               |
| 1.4.2Screens11.5Common Operations11.5.1Basic Operations11.5.2Basic Actions11.5.3Personalization Options1                                                                                                 |
| 1.5Common Operations11.5.1Basic Operations11.5.2Basic Actions11.5.3Personalization Options1                                                                                                    |
| 1.5.1Basic Operations11.5.2Basic Actions11.5.3Personalization Options1                                                                                                    |
| 1.5.2Basic Actions11.5.3Personalization Options1                                                                                                    |
| 1.5.3 Personalization Ontions 1                                                                                                    |
|                                                                                                    |
| 1.5.4De-supported Special characters1                                                                                                    |
| 1.5.5Skip Zip Code Validation1                                                                                                    |
| 1.5.6 Export data to Excel 1                                                                                                    |
| 1.6 Keyboard Compatibility 1                                                                                                    |
| 1.6.1 Keyboard Compatibility 1                                                                                                    |
| 1.7 Tool Tips 1                                                                                                    |
| 1.8 Accessibility 1                                                                                                    |
| 1.8.1 Understanding Accessibility 1                                                                                                    |
| 1.8.2 Application Accessibility Preferences 1                                                                                                    |
| 1.8.3 Documentation Accessibility Preferences 1                                                                                                    |

### 2 Wholesale Floor Planning Setup

| 2.1 | Set u | Set up the WFP Lookups    |     |  |  |
|-----|-------|---------------------------|-----|--|--|
| 2   | 2.1.1 | Set up the WFP Parameters | 2-1 |  |  |
|     |       |                           |     |  |  |

### 3 Index Rates

| 3.1 | Introduction    | 3-1 |
|-----|-----------------|-----|
| 3.2 | Index Rate Link | 3-1 |

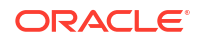

| 4 | Fee        | Fees                                          |              |  |  |  |  |
|---|------------|-----------------------------------------------|--------------|--|--|--|--|
|   | 4.1<br>4.2 | Introduction<br>Fees Link                     | 4-1<br>4-1   |  |  |  |  |
| 5 | Prie       | cings                                         |              |  |  |  |  |
|   | 5.1<br>5.2 | Introduction<br>Pricing Link                  | 5-1<br>5-1   |  |  |  |  |
| 6 | Co         | ntracts                                       |              |  |  |  |  |
|   | 6.1<br>6.2 | Introduction<br>Contracts Link                | 6-1<br>6-1   |  |  |  |  |
| 7 | Ba         | lances                                        |              |  |  |  |  |
|   | 7.1<br>7.2 | Introduction<br>Balances Link                 | 7-1<br>7-1   |  |  |  |  |
| 8 | Tra        | Transactions                                  |              |  |  |  |  |
|   | 8.1<br>8.2 | Introduction<br>Transaction Codes Link        | 8-1<br>8-1   |  |  |  |  |
| 9 | Sp         | reads                                         |              |  |  |  |  |
|   | 9.1<br>9.2 | Introduction<br>Spreads Link                  | 9-1<br>9-1   |  |  |  |  |
| А | Ар         | pendix : Late Fee Methods Definitions         |              |  |  |  |  |
| В | Ар         | pendix : Rounding Amounts and Rate Attributes |              |  |  |  |  |
| С | Ap         | pendix : System Parameters                    |              |  |  |  |  |
|   | C.1        | Introduction                                  | C-1          |  |  |  |  |
|   | C.2        | System Parameters                             | C-1          |  |  |  |  |
|   | C.4        | Company Parameters                            | C-21<br>C-25 |  |  |  |  |
|   |            |                                               |              |  |  |  |  |

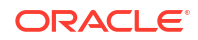

### C.5 Other Parameters

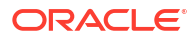

# 1 Navigation

This document provides an overview of the basic template, navigation, common operations that can be performed, and keyboard short cuts available in Oracle Financial Services Lending and Leasing. Since this section details the general options available in the User Interface, some or all the parts of this section are applicable to you as per access provisions & licensing.

### Note:

The application can be best viewed in 1280 x 1024 screen resolution.

The document is organized into below topics:

- Audience
- Conventions Used
- Logging In
- Template and Navigation
- Common Operations
- Keyboard Compatibility
- Tool Tips
- Accessibility

### 1.1 Audience

This document is intended to all Prospective Users who would be working on the application.

### 1.2 Conventions Used

#### Table 1-1 Conventions

| Term                   | Refers to                                     |  |
|------------------------|-----------------------------------------------|--|
| The system/application | Oracle Financial Services Lending and Leasing |  |
| Mnemonic               | The underlined character of the tab or button |  |

## 1.3 Logging In

The pre-requisites to log into the system are a valid user ID and a password, defined by the system administrator in Administration > User screen.

You can login to the system using a valid user ID and a password defined by the system administrator, in Administration > User screen. A User ID is disabled automatically by the system if it is inactive for a specified number of days.

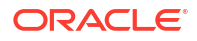

When you invoke the application, the Sign In screen is displayed.

| Figure | 1-1 | Login | page |
|--------|-----|-------|------|
| Iguic  |     | LUgin | page |

| Financial Services Lending and Leasing |                                                                                  | 0 |
|----------------------------------------|----------------------------------------------------------------------------------|---|
|                                        | Sign In<br>Prese enter userid and password<br>" User Id<br>" Password<br>Sign In |   |
|                                        |                                                                                  |   |

- User ID Specify a valid User ID.
- **Password** Specify a valid password for the specified User ID.

The system accepts the User ID and password in upper case only. After specifying valid credentials, click **Sign In** to sign into the application.

### 1.4 Template and Navigation

This section provides a brief input on the template and navigation of the system.

Details are grouped into two categories to enable easy understanding. These include:

- Home Screen
- Screens

### 1.4.1 Home Screen

Once you login to the application with valid credentials, the system authenticates the details and displays the Home screen.

The Home screen consists of the following components:

- Header
- Left Pane
- Right Pane/Work Area

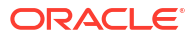

| Financial Services                                                                                     | Lending and Leasing |      | 🚆 Welcome, VAVAIDYA 👻 🍇 Sign Out [G |
|----------------------------------------------------------------------------------------------------|---------------------|------|-------------------------------------|
|                                                                                                    |                     | <br> |                                     |
| DashBoard                                                                                              |                     |      |                                     |
| / DashBoard<br>DashBoard<br>Users Productivity.<br>System Hontor<br>Produces Analysis<br>Process Files | 5                   |      |                                     |
| Origination     Servicing     Collections                                                              |                     |      |                                     |
| > WFP                                                                                                  |                     |      |                                     |
| > 10015                                                                                                |                     |      |                                     |

### Figure 1-2 Home screen

You can view the application version details and copyright information by clicking **About** link at the right bottom corner of the screen.

### Figure 1-3 About

|                                                                                                    | Lending and Leasi                       | no                                                                                                    |      |
|----------------------------------------------------------------------------------------------------|-----------------------------------------|----------------------------------------------------------------------------------------------------|------|
| T manolar Oct vices                                                                                               | Londing and Lous                        |                                                                                                    | -    |
|                                                                                                    | đđ                                      |                                                                                                    |      |
| DashBoard<br>DashBoard<br>DashBoard<br>Users Productivity<br>System Monitor<br>Producer Analysis<br>Process Files | *                                       | About         ×           Oracle Friencial Services Lending and Lessing 14.3.1.0.0         Bald CPR1_LL4.3.1.0.0, BE33           Copyright © 1990, 2017, Oracle and/or its affiliates. All rights reserved.         Oracle and Java are registered trademarks of Oracle and/or its affiliates. Other names may be trademarks of their respective owners.                                                                                                    |      |
|                                                                                                    | E                                       | This software and related documentation are provided under a locene agreement containing relations on use and disclosure and are produced by private characteria.<br>property lows, Decopta as perspect private private presenter of allowed by they yourned not allow present or showed by the presented or allowed by the private private priv |      |
|                                                                                                    | 8                                       | If this is software or related documentation that is delivered to the U.S. Government or anyone loensing if on behalf of the U.S. Government, the following notice is<br>applicable:<br>U.S. GOVERIMENT EI/O USERS: Oncide programs, including any operating system, integrated software, any programs installed on the hardware, and/or<br>documentation, delivered to U.S. Government end users are "commercial comparter software" pursuant to the applicable "Edefand Acquistion Regulation and gency-<br>specific support and the automatic software" pursuant to the applicable Tederad Acquistion Regulation and gency-<br>specific support software software, and/or documentation, shall be subject to Icense terms and Icense restrictions applicable to the programs. No<br>other rights are parted to the U.S. Government.                                                                                                    |      |
|                                                                                                    |                                         | This software or hardware is developed for general use in a variety of information management applications. Its not developed or intended for use in any inherently<br>despersus applications, including applications that may create a risk of personal injury. If you use this software or hardware in dangerous applications, then you shall<br>be responsible to late all approprint links, haviour, redunce, and other massares to ensure its as lef use. On-de Corporation and its affattes disclaim any<br>lability for any damages caused by use of this software or hardware in dangerous applications.                                                                                                    |      |
| > Origination<br>> Servicing                                                                                      |                                         | This software or hardware and documentation may provide access to or information on content, products and services from third parties. Oracle Curporation and its<br>affiliates are not responsed before and expressly document and the service to third-party content, products, and services. Draide Composition and<br>its affiliates with the responsible for you back, oath, or many services from the fund-party content, products, and services.                                                                                                    |      |
| > Collections                                                                                                    |                                         | goze                                                                                                    |      |
| > WFP                                                                                                    |                                         |                                                                                                    |      |
| > Tools<br>> Setup                                                                                                |                                         |                                                                                                    |      |
| Copyright © 1998,2017, Oracle and                                                                                 | l/or its affiliates. All rights reserve | l. A                                                                                                    | bout |

### Header

In the Header, system displays the following:

• User ID that you have currently logged/Signed in. Click the adjoining drop-down arrow, the system displays the following options:

Figure 1-4 User ID - Options

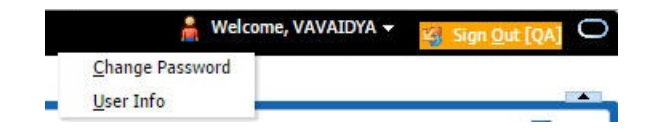

- Change Password – Click to change the current password.

Figure 1-5 Change Password

| RACLE                                                                                                    |                     |                                 |                                                                                                    | 🔒 Welcome, VAVAIDYA 👻 | 🥁 Sign Qut [QA] |
|----------------------------------------------------------------------------------------------------|---------------------|---------------------------------|----------------------------------------------------------------------------------------------------|-----------------------|-----------------|
| Financial Services                                                                                                    | Lending and Leasing |                                 |                                                                                                    | Change Password       |                 |
| Dashtloard     Originalize     Societies     Societies     Societie | ×                   | Oracle Financia<br>Change Pascw | I Services Lending and Leasing<br>or of<br>* Correct Passand<br>Confern New Passand<br>Confern New Passand<br>Confern New Passand<br>Confern New Passand | Lieu ido              |                 |
| Servicing                                                                                                    |                     |                                 |                                                                                                    |                       |                 |
| > Collections                                                                                                    |                     |                                 |                                                                                                    |                       |                 |
| > WFP                                                                                                    |                     |                                 |                                                                                                    |                       |                 |
| Tools                                                                                                    |                     |                                 |                                                                                                    |                       |                 |
| > Setup                                                                                                    |                     |                                 |                                                                                                    |                       |                 |

Specify the current password in the **Current Password** field and a valid password, you wish to maintain as a new password, in the **New Password** field. Re-enter the password in **Confirm Password** field and click **Submit** to change the password.

– User Info – Click to view the current user info.

Figure 1-6 User Info

| er Info                                                                                |                                                            |           |                                                                        |                                                                      |   |
|----------------------------------------------------------------------------------------|------------------------------------------------------------|-----------|------------------------------------------------------------------------|----------------------------------------------------------------------|---|
| Organization<br>Division<br>First Name<br>Last Name<br>Responsibility<br>Gl. Post Date | DMC<br>US01<br>VARSHA<br>VAIDYA<br>SUPERUSER<br>02/10/2016 |           | Time Zone<br>Level<br>User Time Zone<br>Company<br>Branch Time<br>Zone | USER TIME ZONE<br>UNDEFINED<br>US/CENTRAL (CENTRAL STANDARD<br>TIME) | • |
| Last Login Date<br>Session Language                                                    | 02/10/2016 03<br>DEFAULT                                   | :21:07 AM | Server Time<br>Zone<br>Skin Family                                     | ASIA/CALCUTTA (INDIA STANDARE<br>TIME)<br>Skyros (Default)           | 2 |
| Debug Enabled Ind                                                                      |                                                            |           | Submit 🛞                                                               | <u>Close</u>                                                         |   |

In this screen, apart from viewing the user info, you can also set Session Language, enable error log, and specify the time zone preference.

**Session Language** – Select a language that you need to set for the session, from the drop-down list.

Debug Enabled Ind – Check this box to enable the debug indicator.

On selection, system records all the debugs into logs files depending on the following two types of system parameters:

Table 1-2 System Parameter

| System Parameter | Condition to record debug data                                                        |  |  |
|------------------|---------------------------------------------------------------------------------------|--|--|
| CMN_DEBUG_METHOD | If parameter value is 1, then debug data is recorded into a file in Database Server.  |  |  |
|                  | If parameter value is 4, then debug data is recorded into the table LOG_FILES_HEADER. |  |  |
| CMN_DEBUG_LEVEL  | If parameter value is greater than 0, only then the debug data is recorded.           |  |  |

The debug data can be viewed from Dashboard > System Monitor > Database Server Log Files.

You can click on 🗮 List Files button to view the list of logged files.

Figure 1-7 Database Server Log files

| DashBoard X System                                                                                                    | Monitor ×                                                                                                    |                                                                                                    | ×                                                                                                    |
|----------------------------------------------------------------------------------------------------|----------------------------------------------------------------------------------------------------|----------------------------------------------------------------------------------------------------|----------------------------------------------------------------------------------------------------|
| Batch Jobs Jobs Ser                                                                                                    | vices Database Server Log Files                                                                                                    | Parked Transactions Users                                                                                                    |                                                                                                    |
| Database Server                                                                                                    | Log Files                                                                                                    |                                                                                                    |                                                                                                    |
| View 🔻 Format 🕶                                                                                                    | 😽 🛛 🔟 Freeze 🚮 Detach 🛛 🚽                                                                                                    | Wrap 🔛 🔡 List Files 🔯 Download Fi                                                                                                    | le                                                                                                    |
| File Name                                                                                                    |                                                                                                    | File Type                                                                                                    | File Size File Time                                                                                                    |
| JSVPRC_EN_000_01                                                                                                    | DB12C_2084400                                                                                                    | lob                                                                                                    | 5706 02/18/2016 06:14:11 Al 🔺                                                                                                    |
| ALERT                                                                                                    |                                                                                                    | lob                                                                                                    | 395 02/22/2016 03:59:16 AM                                                                                                    |
| CSVPRC_EN_100_01                                                                                                    | _DB12C_3794335                                                                                                    | lob                                                                                                    | 6390 02/22/2016 04:53:00 AM                                                                                                    |
| CSVPRC_EN_100_01                                                                                                    | _DB12C_3854338                                                                                                    | lob                                                                                                    | 116750 02/22/2016 05:36:42 AM                                                                                                    |
| JSVPRC_EN_000_01                                                                                                    | DB12C_2094362                                                                                                    | lob                                                                                                    | 5706 02/18/2016 10:57:09 AN -                                                                                                    |
| File Content                                                                                                    |                                                                                                    |                                                                                                    |                                                                                                    |
| View View Format View                                                                                                    | Hreeze Detach All wrap                                                                                                    | General Beginning Chd # of Lines 50                                                                                                    | i Snow File                                                                                                    |
| 1.1.1.1.1.1.1.1.1.1.1.1.1.1.1.1.1.1.1.1.                                                                                                    |                                                                                                    |                                                                                                    |                                                                                                    |
| Text                                                                                                    |                                                                                                    |                                                                                                    |                                                                                                    |
| Text                                                                                                    | . 44.11. 45. DTT. 1                                                                                                    | 17                                                                                                    | ·                                                                                                    |
| Text<br>02/18/2016 1                                                                                                    | 7:44:11: 45:FLL:1v_use_BI                                                                                                    | ::Y                                                                                                    | vahlogia                                                                                                    |
| Text<br>02/18/2016 1<br>02/18/2016 1<br>02/18/2016 1                                                                                                    | 7:44:11: 45:FLL:lv_use_BI<br>7:44:11: cmnsyp_cl_000_01                                                                                                    | ::Y<br>.get_syp_parameter_value value:                                                                                                    | weblogic                                                                                                    |
| Text<br>02/18/2016 1<br>02/18/2016 1<br>02/18/2016 1<br>02/18/2016 1                                                                                                    | 7:44:11: 45:FLL:1v_use_BI<br>7:44:11: cmnsyp_cl_000_01<br>7:44:11: cmnsyp_cl_000_01<br>7:44:11: cmnsyp_cl_000_01                                                           | ::Y<br>.get_syp_parameter_value value:<br>.get_syp_parameter_value value:<br>.get_sup_parameter_value value:                                                                                                    | weblogic<br>http://ofss2221142.in.oracle.com:<br>http://ofss2221142.in.oracle.com:                                                                                               |
| Text<br>02/18/2016 1°<br>02/18/2016 1°<br>02/18/2016 1°<br>02/18/2016 1°                                                                                                    | 7:44:11: 45:FLL:lv_use_BI<br>7:44:11: cmnsyp_cl_000_01<br>7:44:11: cmnsyp_cl_000_01<br>7:44:11: cmnsyp_cl_000_01<br>7:44:11: cmnsyp_cl_000_01                              | ::Y<br>.get_syp_parameter_value value:<br>.get_syp_parameter_value value:<br>.get_syp_parameter_value value:<br>.get_syp_parameter_value value:                                                                                                    | weblogic<br>http://ofss2221142.in.oracle.com:<br>http://ofss2221142.in.oracle.com:<br>Scratch/work_arag/DFV/OA13971/s                                                            |
| Text<br>02/18/2016 1°<br>02/18/2016 1°<br>02/18/2016 1°<br>02/18/2016 1°<br>02/18/2016 1°<br>02/18/2016 1°                                                                                                    | 7:44:11: 45:FLL:lv_use_BI<br>7:44:11: cmnsyp_cl_000_01<br>7:44:11: cmnsyp_cl_000_01<br>7:44:11: cmnsyp_cl_000_01<br>7:44:11: cmnsyp_cl_000_01                              | ::Y<br>.get_syp_parameter_value value:<br>.get_syp_parameter_value value:<br>.get_syp_parameter_value value:<br>.get_syp_parameter_value value:<br>.get_syp_parameter_value parameter                                                                                                    | weblogic<br>http://ofss2221142.in.oracle.com:<br>http://ofss2221142.in.oracle.com:<br>/scratch/work_area/DEV/QA143REL/r E                                                        |
| Text<br>02/18/2016 1 <sup>-</sup><br>02/18/2016 1 <sup>-</sup><br>02/18/2016 1 <sup>-</sup><br>02/18/2016 1 <sup>-</sup><br>02/18/2016 1 <sup>-</sup><br>02/18/2016 1 <sup>-</sup><br>02/18/2016 1 <sup>-</sup><br>02/18/2016 1 <sup>-</sup> | 7:44:11: 45:FLL:lv_use_BI<br>7:44:11: cmnsyp_c1_000_01<br>7:44:11: cmnsyp_c1_000_01<br>7:44:11: cmnsyp_c1_000_01<br>7:44:11: cmnsyp_c1_000_01<br>7:44:11: cmnsyp_c1_000_01 | ::Y<br>.get_syp_parameter_value value:<br>.get_syp_parameter_value value:<br>.get_syp_parameter_value value:<br>.get_syp_parameter_value parameter_value p | weblogic<br>http://ofss2221142.in.oracle.com:<br>http://ofss2221142.in.oracle.com:<br>/scratch/work_area/DEV/QA143REL/r<br>ter: JSV_BI_USER<br>-rr. JSV_BFDORT_BACHIVE DIFFCTORY |

Click on Show File button to view the selected file contents in the File Content

section. You can also click **Download File** button to extract a copy of debug details.

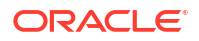

**Time Zone Level** - Select the time zone preference as User/Company Branch/ Application Server Time Zone from the adjoining options list.

For more details on time zone selection, refer to Time Zone Preference section of this user manual.

Click **Submit** to save the changes or **Close** to close the screen without changes.

- Accessibility Click the link to view accessibility features of the system. *Refer accessibility document for further details.*
- NextGenUI This is Next Generation User Interface option which is an enhanced interface provided in OFSLL using the Oracle JavaScript Extension Toolkit (Oracle JET) frame work. This is an additional interface supported from OFSLL to the existing system and both intended to coexist in the system till further updates. This option is enabled only if the corresponding system parameter is enabled in the base system as configured by your system administrator. For more information, refer to Appendix Oracle JET Interface section in Servicing guide.
- Sign Out Click the link to sign off from the application. You can also click on
   Sign Out [QA] icon to sign off from the application.

### Left Window

In the left pane, system lists and provides drop-down links for various modules available in the product. Click  $\triangleright$  to expand the Module Master Tabs and  $\checkmark$  to collapse them.

### Figure 1-8 Left Pane

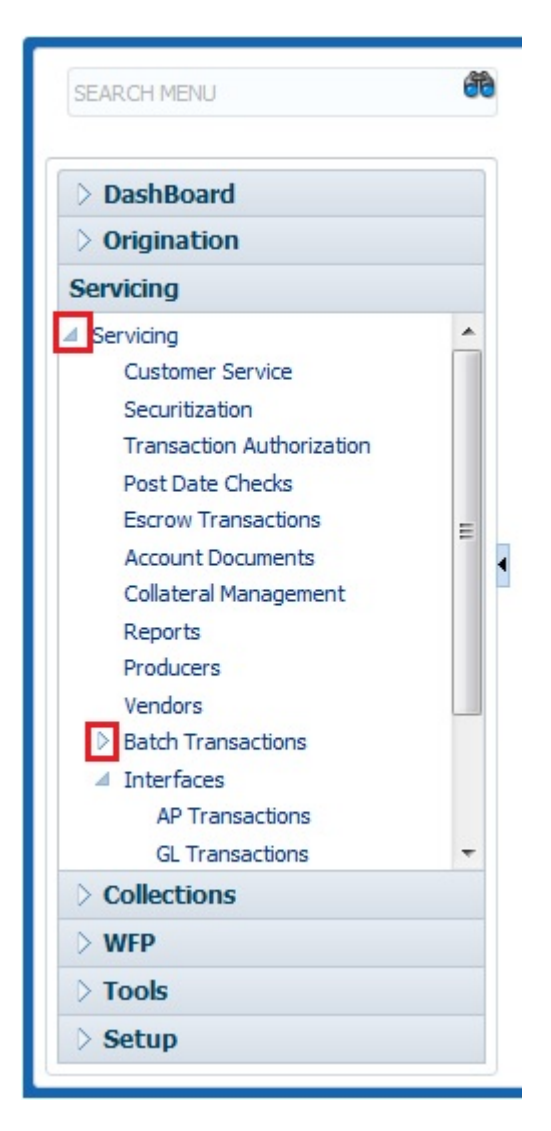

To open a screen, navigate to Module Master Tab to which the screen belongs, expand the tabs, and click the screen link you wish to open.

### Menu Search in Left Window

In the left window you can make use of the search option to directly search and open the screen that you are familiar with, and avoid multiple steps of navigation from the LHS menu.

The Search box in the LHS facilitates for an intuitive search of required screens in Oracle Financial Services Lending and Leasing. For example, on typing the first letter of the screen, the search box displays a list of all available screens starting with the letter entered in alphabetical order. You can click on the required screen and press **Enter**. The screen is displayed in the main window/work area.

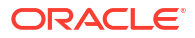

| රම                                                                                       | Access ×        |                              |         |              |             |
|------------------------------------------------------------------------------------------|-----------------|------------------------------|---------|--------------|-------------|
| lication Retrieval(Origination)                                                          | Data Screen Rep | correspondence Transaction   |         |              |             |
| lication Documents(Origination)<br>et Types(Setup Products)<br>punt Documents(Servicing) | Access Grid     | 🗃 🥅 Freeze 👬 Detach 🚽 Wrap 👪 |         | 🗣 Add 🥒 Edit | Yjew 🖌 🖌 Ay |
| ess(Setup User)                                                                          | Organization    | Division                     | Company | Branch       | Allowed     |
| ransactions(Servicing Interfaces)                                                        | DMC             | US01                         | ALL     | ALL          | Y           |
| t Tables(Setup Susters)                                                                  | DMC             | NL02                         | ALL     | ALL          | Y           |
| ances(Security System)                                                                   | DMC             | SA03                         | ALL     | ALL          | Y           |
|                                                                                          |                 |                              |         |              |             |
| rigination                                                                               |                 |                              |         |              |             |
| Servicing                                                                                |                 |                              |         |              |             |
| collections                                                                              |                 |                              |         |              |             |
|                                                                                          |                 |                              |         |              |             |
| VFP                                                                                      |                 |                              |         |              |             |

### Figure 1-9 Left Pane Search

When there are multiple matches with same screen name, you can filter the results through the module from which the screen is accessed which is indicated in angular brackets. For example typing **VEN** displays the following options for selection - Vendors(Collections), Vendors(Origination), Vendors(Servicing), Vendors(Setup System). For subsequent search, you need to clear the data in the search field.

### **Right Window**

The Right Window can also be termed as work area. When you click the screen link on left pane, system displays the corresponding screen in the right pane.

| ad S             | ales Lead ×                    |                |             |           |            |                |            |              |                  |          |                                        |                   |           |
|------------------|--------------------------------|----------------|-------------|-----------|------------|----------------|------------|--------------|------------------|----------|----------------------------------------|-------------------|-----------|
|                  | Lead Entry Follow-I            | Jp Maintenance |             |           |            |                |            |              |                  |          |                                        |                   |           |
| ed be            | Applicant Infor                | nation         |             |           |            |                |            |              |                  |          | al Add                                 | / Edit            | liew 🖌 Al |
| pplication Entry | View + Format +                | Freeze         | PR Detach   | ය් Wrap 🐻 | 0          |                |            |              |                  |          |                                        |                   |           |
| on Entry         | Lead #                         | Lead Dt        | Company     | Branch    | First Name | Last Name      | Birth Dt   | Channel      | Source           | Туре     | Country                                | Address           | r ci      |
| ng               | L-00002006                     | 12/15/2015     | NL02        | NLHQ      | ROSEMARY   | BLACK          | 12/08/1987 | CONSULTATION | WEB ENTRY        | HOME     | UNITED ST                              | TATES 813 W       | JL        |
| Detrianal        | L-00001002                     | 12/02/2015     | US01        | USHQ      | TEST       | TEST LAST NAME | 01/01/1990 | ESTATE AGENT | EAX IN           | RELATIVE | UNITED ST                              | TATES 1000        | PL        |
| alurie           | L-00003002                     | 12/17/2015     | U501        | USHQ      | BOND       | JAMES          | 01/01/1997 | WEB          | WEB ENTRY        | HOME     | UNITED ST                              | TATES 1000        | BC        |
| ysis             | L-00002002                     | 12/12/2015     | U501        | USHQ      | PHANENDRA  | CHODA          | 10/10/1982 | CONSULTATION | WEB ENTRY        | HOME     | UNITED ST                              | ATES 89898        | IF        |
| ance             | L-00002004                     | 12/12/2015     | US01        | USHQ      | BOREN      | ROBERT         | 12/01/1970 | WEB          | WEB ENTRY        | HOME     | UNITED ST                              | TATES             | 1         |
| ance             | L-00006002                     | 02/02/2016     | U501        | USHQ      | NITIN      | JOSHI          | 07/25/1988 | CONSULTATION | OFFLINE APPLICA. | HOME     | UNITED ST                              | ATES ADD1         | C         |
|                  | L-00004004                     | 12/19/2015     | 0501        | USHQ      | ANDRES     | MARTINEZ       | 08/06/1989 | OTHERS       | WEB ENTRY        | HOME     | UNITED ST                              | TATES LEADEN      | IRY L     |
|                  | Telecom Infor                  | nation         | ce 🚮 Detach | طاً Wrap  | 62         |                |            |              |                  |          | et e e e e e e e e e e e e e e e e e e | ✓ Edit University | w 🖌 🖌 Au  |
|                  | Talasan Tana                   |                |             |           |            |                |            |              |                  |          |                                        | (004)-532-3423 Y  | Tent      |
|                  | Telecom Type                   | MIC            |             |           |            |                |            |              |                  |          |                                        | (004)-332-3423 1  |           |
|                  | Telecom Type<br>CAR/MOBILE PHO | INE            |             |           |            |                |            |              |                  |          |                                        |                   |           |
|                  | Telecom Type<br>CAR/MOBILE PHO | DNE            |             |           |            |                |            |              |                  |          |                                        |                   |           |
|                  | Telecom Type<br>CAR/MOBILE PHO | ONE            |             |           |            |                |            |              |                  |          |                                        |                   |           |
|                  | CAR/MOBILE PHO                 | ONE            |             |           |            |                |            |              |                  |          |                                        |                   |           |
|                  | Telecom Type<br>CAR/MOBILE PHO | ONE            |             |           |            |                |            |              |                  |          |                                        |                   |           |
|                  | Telecom Type<br>CAR/MOBILE PHO | DWE            |             |           |            |                |            |              |                  |          |                                        |                   |           |
|                  | Telecom Type<br>CAR/MOBILE PHC | DNE            |             |           |            |                |            |              |                  |          |                                        |                   |           |
|                  | Telecom Type<br>CAR/MOBILE PHC | DNE            |             |           |            |                |            |              |                  |          |                                        |                   |           |
| 5                | Telecom Type<br>CAR/MOBILE PHC | DWE            |             |           |            |                |            |              |                  |          |                                        |                   |           |

#### Figure 1-10 Right Pane

You can open a maximum of 15 screens at a go. Once the maximum limit is reached, the system displays an error message.

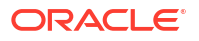

| DashBoard                                                                                              | × | × Transaction Authorization ×                                                                                                    | Post Date Checks 🗙                   | Escrow Transactions 🗙          | Account Documents 🗙  | Collateral Management | x Reports x          | Producers x    | Advances x Payme | nts 🗙 🛛 Fees 🗙 | AP Transactions 🗙 | GL Transactions $\times$ |
|----------------------------------------------------------------------------------------------------|---|----------------------------------------------------------------------------------------------------|--------------------------------------|--------------------------------|----------------------|-----------------------|----------------------|----------------|------------------|----------------|-------------------|--------------------------|
| Drigination                                                                                            |   | uthorization Authorization History                                                                                                    | Review Requests (P                   | Pending: 0)                    |                      |                       |                      |                |                  |                |                   |                          |
| vicing                                                                                                 |   |                                                                                                    |                                      |                                |                      |                       |                      |                |                  |                |                   |                          |
| ervicing<br>Customer Service                                                                           |   | Fransactions<br>View - Format - 🔯 🔟 Free                                                                                                    | ze 🛃 Detach                          | 🚽 Wrap 🚷 🔍 Ch                  | ecker 🔘 Maker 🔘 Both | I Day 2 Days          | 🛛 5 Days 🔘 All Da    | ys View Failed | 🔲 🚳 Post 🙀       | oid            | Edit              | 📃 View 🛛 🖋 Au            |
| Securitization                                                                                         |   | Account #                                                                                                    | Txn Dt                               | Transaction                    | Status               |                       | Maker                | Initiated Dt   | Checker          | Authorized Dt  | Comments          |                          |
| Post Date Checks                                                                                       |   | 20150200010030:KARTHIK RAGHAVE<br>20121000010588-BDOWN PALL / PAL                                                                                                 | N 02/10/2016                         | CHARGED OFF                    | ERROR                |                       | /IBHATIA<br>/EROUTHU | 02/10/2016     | UNDEFINED        |                |                   |                          |
| Escrow Transactions                                                                                    |   | 20160100014008:BOO SUMAN                                                                                                    | 02/09/2016                           | CHARGED OFF                    | ERROR                |                       | /EROUTHU             | 02/09/2016     | UNDEFINED        |                |                   |                          |
| Account Documents                                                                                      |   |                                                                                                    |                                      |                                |                      |                       |                      |                |                  |                |                   |                          |
| Collateral Management                                                                                  |   |                                                                                                    |                                      |                                |                      |                       |                      |                |                  |                |                   |                          |
| Producers                                                                                              |   | Parameters                                                                                                    | -                                    | 0                              |                      |                       |                      |                |                  |                |                   |                          |
| Vendors                                                                                                |   | View + Format + Eg                                                                                                    | ze 🚮 Detach                          | All Wrap (1)                   |                      |                       |                      |                |                  |                |                   | in the second            |
| Batch Transactions                                                                                     |   | Parameter<br>TVN DATE                                                                                                    |                                      | Value<br>02/09/2016            |                      |                       |                      |                |                  |                |                   | Required                 |
| Fees<br>Interfaces<br>AP Transactions<br>GL Transactions<br>CASA Reconciliation<br>Conversion Accounts | 1 | Fransaction Processing Deta       View ▼ Format ▼        Result       02/09/2016 only       Transaction Posting Failed       Backdating of Transaction is allowed | ils<br>ze 🛃 Detach<br>for date after | wrap <table-cell></table-cell> |                      |                       | -                    | -              |                  | -              | -                 | -                        |
| Collections                                                                                            |   |                                                                                                    |                                      |                                |                      |                       |                      |                |                  |                |                   |                          |

#### Figure 1-11 15 Screens

Each active screen is displayed as a tab at the top of right pane, across its width. To view a screen, click the screen tab. You can identify the active screen with its white background. Also, operation on any of the screen will not affect the data in other screens.

Few screens in WFP are identical and are linked. Hence, when multi tab option is not enabled, you can open only one screen at a time from the group. A sample of the grouping structure is given below, based on stages of the screens:

#### WFP

- Producers
- Credit Lines
- Units

As per the above listing, you will be able to open only one screen in the corresponding list and need to close the same to open any other screen.

#### **Right Splitter/Action Window**

The Right Splitter/Action Window has quick access to search and other options to avoid switching between tabs or navigating into sub tabs periodically. You can access the Right Splitter/Action Window while working on Application and Customer Service screens. You can click and to toggle the view of Right Splitter/Action Window.

#### **Origination Screens**

In Origination > Application screens, you can use the Right Splitter/Action Window to do the following:

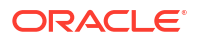

| DashBoard                                                                  | 0 | rigination ×                        |               |                     |                             |                           |                                                                                                    |                                   |                          |                  |                                                                                                    |
|----------------------------------------------------------------------------|---|-------------------------------------|---------------|---------------------|-----------------------------|---------------------------|----------------------------------------------------------------------------------------------------|-----------------------------------|--------------------------|------------------|----------------------------------------------------------------------------------------------------|
| igination                                                                  |   | earch/Task Funding                  | 3: 000000378  | Review Requests (Pr | ending: 0)                  |                           |                                                                                                    |                                   |                          |                  | *                                                                                                    |
| Drigination<br>Sales Lead<br>Simple Application Entry<br>Application Entry |   | Application: 000<br>View + Format + | 00000378: TII | FFANY RUSSEL        | / GRACE<br>န္ပါ Wrap 🙀 Over | ide OK 🖌 Warning OK       | ~                                                                                                    |                                   | View                     | ✔ A <u>u</u> dit | App #                                                                                                    |
| Underwriting<br>Funding                                                    |   | Dt                                  | App #         | Sub Unit            | Status                      | Origination Stage<br>Code | Producer Name                                                                                                   | Prc<br>Co Existing Customer<br>Nu | Duplicate<br>Application | Contact          | Identification                                                                                                    |
| Application Retrieval                                                      |   | 01/01/2012                          | 000000378     | UNDEFINED           | APPROVED - FUNDED           | FUNDED                    | GA-00004 : ADVANCE LEA                                                                                          | N                                 | N                        |                  |                                                                                                    |
| Application Documents<br>Image Maintenance<br>Reports<br>Producers         |   | Summary Applica                     | nt Request Dr | ecision Contract    | Collateral Comments         | Tracking Document         | Verification Correspondence                                                                                     | e Tools                           |                          | ,                | Requested         Approved           Advance         15,000.00         15,000.00           Rate         8.9900         4.9900           Term         36         36 |
| Vendors                                                                    |   | > Applicant                         |               |                     |                             |                           |                                                                                                    |                                   |                          |                  | Grade D GRADE Score 0<br>LTV1 150.00 LTV2 150.00<br>Stated PTI 9.54 Stated After DTI58.92<br>Book 10.000 Mileage 0                                                 |
|                                                                            |   | > Bureau                            |               |                     |                             |                           |                                                                                                    |                                   |                          |                  | Asset Desc 2012 CHEVROLET MONTE CAR<br>2DR<br>Queue FUNDED APPLICATIONS QUEU                                                                                       |
|                                                                            |   | > Checklist                         |               |                     |                             |                           |                                                                                                    |                                   |                          |                  | Change Status<br>Status APPROVED - FUNDED                                                                                                    |
|                                                                            |   | 🔏 Collateral                        |               |                     |                             |                           |                                                                                                    |                                   |                          |                  | Change Status                                                                                                    |
|                                                                            |   | Collateral                          |               | _                   | 1                           |                           | in the second second second second second second second second second second second second second second second |                                   |                          |                  | ⊿ Add Comment                                                                                                    |
| ervicing                                                                   |   | VEHICLE                             | CA            | R                   | Y 2012                      | CHEVROLET                 | MONTE CARLO                                                                                                    | 0 N                               | 10,000.00                |                  | * Alert                                                                                                    |
| ollections                                                                 |   |                                     |               |                     |                             |                           |                                                                                                    |                                   |                          |                  | * Туре 🔻                                                                                                    |
| /FP                                                                        |   | (Trade-In                           |               |                     |                             |                           |                                                                                                    |                                   |                          |                  | * Sub                                                                                                    |
| ools                                                                       |   | ⊿ trade-in                          |               |                     |                             |                           |                                                                                                    |                                   |                          |                  | * Comment                                                                                                    |
|                                                                            |   | Total a Tax                         |               |                     |                             |                           |                                                                                                    |                                   |                          |                  | 1 12/05/07/08 218/11                                                                                                    |

### Figure 1-12 Right Split Window Application

- Use **Quick Search** to search for an application based on application number, last 4 digits of SSN (SSN of the primary applicant) or identification number. If multiple applications or accounts are found during **Identification** # search, the system displays an error message as "**Multiple Matches found for the Identification** #, **Please use normal Search**".
- Summary section displays critical information that has to be referred repeatedly during origination like – DTI, PTI, Book Value, Grade, FICO Score, Approved Advance, Rate and Term.
- Use **Change Status** section to change the application status to next level. If the application edit status is restricted, then the **Change Status** will be read-only.
- Use Add Comment section to post an alert or comment during Underwriting and Funding stages.

For detailed information on the above options, refer to respective sections in the document.

#### Servicing and Collection Screens

In Servicing and Collection > Customer Service screens, you can use the Right Splitter/Action Window to do the following:

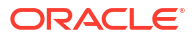

| Costomer Service: 201701           Costomer Service: 201701           parr         Brand           parr         Brand           parr         Brand           parr         Brand           parr         Brand           parr         Brand           parr         Brand           parr         Brand           Arous of brandsy.         Cutateree           Account Details         S           Stoppio1         0(\$120311                                                                                                    | 100010097         Reven R           997:         Sub Unit           Sub Unit         Sub Unit           UNCEFINED         VICEFINED           r Service         Account Deta           7         07/10/2017 | equest (Pending: 0)                                | Queue Assignment  Queue Assignment  Queue Assignment  Data Product  LOANY VPHICLE (PR)  Customer Preferences | w Al Group Fallow up<br>Organ Pent Dar C<br>207 U<br>Transaction Healary Pent Hodes  | Summery Pa<br>EXEMPTION RepoPerceduar<br>A conditions<br>Accurate Conditions<br>Accurate Conditions                                                                                                    | y Off Ant: Ann<br>5,881.55 :<br>Deficiency Coli       | surt Dur Sahus<br>2 900 22 Servit-Scholess<br>asteral Bureau Timélne                                                                                                    | D<br>Cross/Up Sel Activity | Oldest Due<br>02/30/2017<br>s External Interfaces<br>Condison Start Dt<br>00/22/2017<br>02/28/2017                                                              | U         33cm         4           Dt         DLQ.Reason         33T PAYMENT           33T PAYMENT         9         9           Followup Dt         09/22/2017         09/38/2017 | DEL.                                                                                                    | Quick Search<br>Arc #<br>Castorer 3d<br>S84<br>Identification #<br>Quous / Condition<br>Auto Run (<br>Auto Run (<br>Auto Run (<br>Auto Run (<br>Auto Run (<br>*<br>Auto Run (<br>*<br>Auto Run (<br>*<br>Auto Run (<br>*<br>*<br>*<br>*<br>*<br>*<br>*<br>*<br>*<br>*<br>*<br>*<br>*                                                                                                    | ext Account                                                                             |
|----------------------------------------------------------------------------------------------------|----------------------------------------------------------------------------------------------------|----------------------------------------------------|----------------------------------------------------------------------------------------------------|--------------------------------------------------------------------------------------|----------------------------------------------------------------------------------------------------|-------------------------------------------------------|----------------------------------------------------------------------------------------------------|----------------------------|----------------------------------------------------------------------------------------------------|----------------------------------------------------------------------------------------------------|----------------------------------------------------------------------------------------------------|----------------------------------------------------------------------------------------------------|-----------------------------------------------------------------------------------------|
| ntt(5): 201701000100<br>Format V V North<br>Vend<br>Vend<br>Ve | 1997:<br>Sub Unit<br>UNCEFINED<br>F Service Account Deta<br>7 07/10/2017                                                                                                    | Accourt #<br>20170100010097                        | Current  Sho Product IDAH VBHCIE ERI Custoner Preferences                                                    | w Al C Group Fallow-up<br>Days Part Dar C<br>207 U<br>Transaction History Part Hodes | EDITECY Pa<br>EDITECT Reportedant<br>Conditions<br>Account Conditions<br>Account Conditions<br>Account Conditions                                                                                                    | y Off Ant. Arres<br>(5,383.55 2)<br>e Deficiency Coli | oontOve Status<br>19900                                                                                                    | D<br>Cross/Up Sel Activits | Oldest Due           02/30/2017           s         External Interfaces           Condition Start Dt         00/22/2017           02/28/2017         02/28/2017 | Dt         DLQ.Reason           JST PAYMENT           Followup Dt           08/22/2017           08/22/2017                                                                        | e de la constante de la constante de la consta | Quick Search<br>Acc #<br>Casterer id<br>S84<br>Identification #<br>Queue / Condition<br>Auto Run []<br>Queue / Condition<br>Auto Run []<br>Caster / Condition<br>Auto Run []<br>Caster / Condition<br>Caster / Condition<br>Caster / Caster / Caster / Cas | ext Account                                                                             |
| nt(s): 201/201000100<br>• format →<br>any Calctions Customer<br>Alerta<br>Account Details<br>es<br>es<br>es<br>count 0(1)(2011 0(1)(2013)<br>(0)(1)(2011 0(1)(2013))                                                                                                    | 1971:<br>Sub Unit<br>UNDEFPED<br>7 Strike Account Deta                                                                                                    | Accourt #<br>20170100030097                        | Current O sho Product IOAN VEHICLE (FR) Customer Preferences                                                 | w Al Osup Falor co<br>Osyr Part De C<br>207 U<br>Transaction Haboy Part Hodes        | Durrency Pa<br>ab Barinupto: Repo/Feredour<br>d Conditions<br>Conditions<br>Accure Condition<br>Reported to Condition<br>Report Condition<br>Report Condition<br>Repor | y Off Ant Anno<br>(5,381.55 :<br>e Deficiency Col     | ont Due Status<br><u>0,000.01</u> <u>Martic DEQUESS</u><br>ateral <u>Bureau</u> Tineline                                                                                                    | D<br>Cross/Up Sel Activiti | Oldest Due<br>02/50/2017<br>s External Interfaces<br>Condition Start Dt<br>00/22/2017<br>02/28/2017                                                             | Dt DLQ Reason     IST PAYMENT  Followup Dt     09(222017     09/22/2017     09/28/2017                                                                                             | audt<br>DEL                                                                                                    | Acc #<br>Cutorer Id<br>SSN<br>Identification #<br>Queue/ Condition<br>Auto Run ()<br>& b<br>Comment<br>* Act ()<br>* Type (REGULAR                                                                                                    | i Subryt i () ()<br>i subryt i () ()<br>i sut Account<br>i sut Account<br>i sut Account |
| r Format v R million<br>t Bendy<br>t Bendy                                                                                                    | sob Unit<br>UNDEPSED<br>7 Struke Account Deta                                                                                                    | Account #<br>20175000000097                        | Custer Preferences                                                                                           | w Al Group Fallow up<br>Opy Patible C<br>202 U<br>Transaction History Pett Hodes     | Durrensy Pe<br>200<br>Barinuptry Repo,Foredosu<br>Conditions<br>Conditions<br>Conditions<br>Del DirQuert<br>Del DirQuert                                                                                                    | y Off Amit Ami<br>(s, 381.55 :<br>e Deficiency Coll   | ountOue Status<br>1990007 Entry Entry Entry<br>Entry Entry Entry<br>Entry Entry<br>Entry<br>E | D<br>Cross/Up Sel Activiti | Oldest Due           02/50/2017           s           External Interfaces           00/22/017           02/28/2017                                              | Dt DLQ Reason<br>35T PAVMENT<br>Followup Dt<br>08/22/2017<br>08/28/2017                                                                                                    | Det                                                                                                    | Custorer Id<br>SSN<br>Identification #<br>Queue/ Condition<br>Auto Run<br>Auto Run<br>Auto Run<br>Auto Run<br>Auto Run<br>* Arrt<br>* Tryce REGLAR                                                                                                    | () Submit () ()<br>()<br>()<br>()<br>()<br>()<br>()<br>()<br>()<br>()                   |
| Perry Branch<br>LE DERC<br>UBRY Calection Customer<br>Alerts                                                                                                    | Sub Unit<br>UNDEF2NED<br>7 Service Account Deta                                                                                                    | Acceurt #<br>20170100010097<br>#s Customer Details | Product<br>LOAN VEHICLE (PR)<br>Clustomer Preferences                                                        | Gyry Pentber 2007 U<br>207 U<br>Transaction History Pint Hodes                       | Arreny Pa<br>Barlouptry Repo,Foreclosu<br>Conditions<br>Conditions<br>Account Condition<br>REPOSSESSION<br>DELIPUQUENT<br>4 Other Information                                                                                                    | y Off Ant: Arres<br>(5,381.55                         | on Do Salus<br>(2000): <mark>Berriter (2009)</mark><br>ateral Bureau Tineline                                                                                                    | D<br>Cross,Np Sel Activiti | Oldest Due<br>02/10/2017<br>External Interfaces                                                                                                    | Dt DLQ Reason<br>15T PAYMENT<br>Followup Dt<br>09/22/2017<br>08/18/2017                                                                                                    | DEL S                                                                                                    | SSN<br>Identification #<br>Queue/ Condition<br>Auto Run ()<br>()<br>()<br>()<br>()<br>()<br>()<br>()<br>()<br>()<br>()<br>()<br>()<br>(                                                                                                    | ext Account                                                                             |
| LUBHQ UBHQ<br>Alerts Culturer<br>Alerts tarts to display.<br>Account Details<br>ES<br>M/30/2017 09/30/2017                                                                                                    | LINDEFINED                                                                                                    | 20170100050097                                     | LOAN YEHICLE (FR)                                                                                            | 207 U                                                                                | JED Barinuptov Repo,Foreclosu Conditions Conditions Account Condition Reprozession DELIPAQUENT Other Information                                                                                                    | is,381.55 :                                           | 2,000.21 <mark>Merry 21,012,015</mark>                                                                                                    | D                          | Condition Start Dt<br>02/20/2017<br>Condition Start Dt<br>08/22/2017<br>02/28/2017                                                                              | 15T PAYMENT<br>Followup Dt<br>08/22/2017<br>08/18/2017                                                                                                    | E                                                                                                    | Identification # Queue/ Condition Auto Run  Good Comment * Alert Type REGULAR                                                                                                    | ext Account<br>Rered Account                                                            |
| any Colectors Customer<br>Alerts :<br>rts :<br>thert :<br>Account Details :<br>ss :<br>%0/2017 40/2017 40/2017                                                                                                    | r Service Account Deta                                                                                                    | fs Customer Details                                | Customer Preferences                                                                                         | Transaction History Part Modes                                                       | Barkruptry Repo,Foredosu Conditions Conditions Account Condition ReportSistion DELINQUENT Other Information Other Information                                                                                                    | e Deficiency Col                                      | ateral Bureau Tineline                                                                                                    | Cross/Up Sell Activity     | 5 External Interfaces<br>Condition Start Dt<br>08/22/2017<br>02/28/2017                                                                                         | Followup Dt<br>08/22/2017<br>08/18/2017                                                                                                    | E                                                                                                    | Queue/ Condition<br>Auto Run ()<br>Auto Run ()<br>Add Comment<br>* Aiert ()<br>* Type REGULAR                                                                                                    | Est Account                                                                             |
| Alerts Alerts Account Details S S S yl/sy/2017 08/16/2017 08/16/2017                                                                                                    | 7 07/10/2017                                                                                                    | Customer Details                                   | Customer Preferences                                                                                         | i Transaction History Phil Modes                                                     | Barkruptoy Repo,Foreclosu Conditions Conditions Acount Condition Reprocession DELINQUENT Other Information Other Information                                                                                                    | e Deficiency Coli                                     | ateral Bureau Tinelne                                                                                                    | Cross/Up Sel Activiti      | Condition Start Dt<br>06/22/2017<br>02/28/2017                                                                                                    | Followup Dt<br>08/22/2017<br>08/18/2017                                                                                                    | E                                                                                                    | Queue/ Condition<br>Auto Run ()<br>& b<br>Add Comment<br>* Alert ()<br>* Type REGULAR                                                                                                    | ext Account<br>Rered Account                                                            |
| Alerts rts wert Account Details ES Mol2017 004/10/2017 004/10/2017 004/10 004/10 004/                                                                                                    | 7 07/10/2017                                                                                                    |                                                    |                                                                                                    |                                                                                      | Conditions<br>Account Condition<br>REPOSEESSION<br>DELINQUENT                                                                                                    |                                                       |                                                                                                    |                            | Condition Start Dt<br>08/22/2017<br>02/28/2017                                                                                                    | Followup Dt<br>08/22/2017<br>08/18/2017                                                                                                    | 2<br>                                                                                                    | Queue/ Condition<br>Auto Run ()<br>Auto Run ()<br>Add Comment<br>* Alert ()<br>* Type REGULAR                                                                                                    | ext Account<br>Itered Account                                                           |
| Nerts  rts  rts  rts  rts  rts  rts  rts                                                                                                    | 7 07/10/2017                                                                                                    |                                                    |                                                                                                    |                                                                                      | Conditions Conditions Account Condition REPOSSESSION DELINQUENT Other Information                                                                                                    |                                                       |                                                                                                    |                            | Condition Start Dt<br>08/22/2017<br>02/28/2017                                                                                                    | Followup Dt<br>08/22/2017<br>08/18/2017                                                                                                    | <b>1</b>                                                                                                    | Auto Run ()<br>Auto Run ()<br>B<br>Add Comment<br>* Alert ()<br>* Type REGULAR                                                                                                    | ext Account<br>Itered Account                                                           |
| rts<br>iert                                                                                                    | 7 07/10/2017                                                                                                    |                                                    |                                                                                                    |                                                                                      | Conditions<br>Account Condition<br>REPOSSESSION<br>DELINQUENT                                                                                                    |                                                       |                                                                                                    |                            | Condition Start Dt<br>08/22/2017<br>02/28/2017                                                                                                    | Followup Dt<br>08/22/2017<br>08/18/2017                                                                                                    | а <b>.</b> /                                                                                                    | Add Comment<br>* Alert II<br>* Type REGULAR                                                                                                    | jext Account<br>Itered Account                                                          |
| Account Details           as           bis           9/10/2017           08/10/2013           450.03           450.03                                                                                                    | 7 07/10/2017                                                                                                    |                                                    |                                                                                                    |                                                                                      | Account Condition<br>REPOSSESSION<br>DELINQUENT                                                                                                    |                                                       |                                                                                                    |                            | Condition Start Dt<br>08/22/2017<br>02/28/2017                                                                                                    | Followup Dt<br>08/22/2017<br>08/18/2017                                                                                                    | а.<br>Е                                                                                                    | Add Comment<br>* Alert<br>* Type REGULAR                                                                                                    | Itered Account                                                                          |
| Account Details<br>25<br>25<br>29/10/2017<br>08/10/2017<br>450.03<br>450.03<br>450.03<br>450.03<br>08/10/2017<br>450.03<br>08/10/2017<br>450.03<br>450.03<br>450.05<br>450.05<br>450.                                                                                                    | 7 07/10/2017                                                                                                    |                                                    |                                                                                                    |                                                                                      | REPOSESSION<br>DELINQUENT                                                                                                    |                                                       |                                                                                                    |                            | 08/22/2017<br>02/28/2017                                                                                                    | 08/22/2017<br>08/18/2017                                                                                                    | в.                                                                                                    | Add Comment<br>* Alert III<br>* Type REGULAR                                                                                                    | jitered Account                                                                         |
| Account Details<br>25<br>9/10/2017 08/10/2017<br>150.03 450.03                                                                                                    | 7 07/10/2017                                                                                                    |                                                    |                                                                                                    |                                                                                      | OELINQUENT                                                                                                    |                                                       |                                                                                                    |                            | 02/28/2017                                                                                                    | 08/18/2017                                                                                                    | в. 44                                                                                                    | Add Comment<br>* Alert                                                                                                    |                                                                                         |
| Account Details<br>PS<br>19/10/2017 08/10/2017<br>150.03 450.03                                                                                                    | 7 07/10/2017                                                                                                    |                                                    |                                                                                                    |                                                                                      | ✓ Other Information                                                                                                    |                                                       |                                                                                                    |                            |                                                                                                    |                                                                                                    | E.                                                                                                    | * Alert 🛄<br>* Type REGULAR                                                                                                    |                                                                                         |
| Account Details<br>25<br>9/10/2017 08/10/2017<br>50.03 450.03                                                                                                    | 7 07/10/2017                                                                                                    |                                                    |                                                                                                    |                                                                                      | ✓ Other Information                                                                                                    |                                                       |                                                                                                    |                            |                                                                                                    |                                                                                                    |                                                                                                    | * Type REGULAR                                                                                                    | •                                                                                       |
| Account Details<br>15<br>19/10/2017 08/10/2017<br>150.03 450.03                                                                                                    | 7 07/10/2017                                                                                                    |                                                    |                                                                                                    |                                                                                      | ✓ Other Information                                                                                                    |                                                       |                                                                                                    |                            |                                                                                                    |                                                                                                    |                                                                                                    |                                                                                                    |                                                                                         |
| Account Details<br>25<br>19/10/2017 08/10/2017<br>150.03 450.03                                                                                                    | 7 07/10/2017                                                                                                    |                                                    |                                                                                                    |                                                                                      | ✓ Other Information                                                                                                    |                                                       |                                                                                                    |                            |                                                                                                    |                                                                                                    |                                                                                                    | * Sub Type                                                                                                    |                                                                                         |
| 9/10/2017 08/10/2017<br>150.03 450.03                                                                                                    | 7 07/10/2017                                                                                                    |                                                    |                                                                                                    |                                                                                      |                                                                                                    |                                                       |                                                                                                    |                            |                                                                                                    |                                                                                                    |                                                                                                    | Commant                                                                                                    |                                                                                         |
| 19/10/2017 08/10/2017<br>150.03 450.03                                                                                                    | 7 07/10/2017                                                                                                    |                                                    |                                                                                                    |                                                                                      |                                                                                                    |                                                       |                                                                                                    |                            |                                                                                                    |                                                                                                    |                                                                                                    |                                                                                                    |                                                                                         |
| 99/10/2017 08/10/2017<br>150.03 450.03                                                                                                    | 7 07/10/2017                                                                                                    |                                                    |                                                                                                    |                                                                                      | Collateral Informat                                                                                                    | ion                                                   |                                                                                                    |                            |                                                                                                    |                                                                                                    |                                                                                                    |                                                                                                    |                                                                                         |
| 100.00                                                                                                    | 460.02                                                                                                    | 06/10/2017                                         | 05/10/2017                                                                                                   |                                                                                      | Primary Descript                                                                                                    | tion<br>JENDONET MONTEC NO.                           | Identificatio                                                                                                    | 1 # Year A                 | set Class Asset Type                                                                                                    | Sub Type                                                                                                    |                                                                                                    |                                                                                                    |                                                                                         |
|                                                                                                    | 400.00                                                                                                    | -00.00                                             | 1,000.11                                                                                                    |                                                                                      | 2000                                                                                                    | ETROLET PROTITIE OPPO                                 | 2010/10/10/10/10/10/10/10/10/10/10/10/10/                                                                                                    | 10.370232 2000 II          | TU PLL                                                                                                    | C.M.                                                                                                    |                                                                                                    |                                                                                                    |                                                                                         |
| Delq Due 2,9                                                                                                    | 00.21                                                                                                    | Todays Payoff 15                                   | ,381.55                                                                                                    | Amt Paid Excess 0.00                                                                 | Contract Television                                                                                                    |                                                       |                                                                                                    |                            |                                                                                                    |                                                                                                    |                                                                                                    |                                                                                                    |                                                                                         |
| LC Due 157                                                                                                    | 7.50                                                                                                    | Future Payoff 15                                   | i,402.35 M                                                                                                   | femo Excess Amount 0.00                                                              | Customer Information                                                                                                    | uon                                                   |                                                                                                    |                            |                                                                                                    |                                                                                                    |                                                                                                    |                                                                                                    | Post Comment                                                                            |
| NSF Due 0.0                                                                                                    | 0                                                                                                    | future Payoff Date 09                              | /15/2017                                                                                                    | Paid Term 0                                                                          | # Nerre                                                                                                    | Re                                                    | elation SSN                                                                                                    | National II                | Birth Dt                                                                                                    | Gender                                                                                                    | -41                                                                                                    | Add Call Activity                                                                                                    |                                                                                         |
| Other Due 0.0                                                                                                    | 10                                                                                                    | Puture Pmt Dt 02,                                  | 2/10/2017                                                                                                    | Remaining Term 36                                                                    | 000000 MADHAN OF                                                                                                    | VACLE PR                                              | RIMARY XX-XXX-                                                                                                    | 1123 0                     | 03/25/1985                                                                                                    | UNDEFINED                                                                                                    |                                                                                                    | * Action                                                                                                    |                                                                                         |
| Total Due 3,0                                                                                                    | 137.71                                                                                                    | CIDES LOCE DE 102                                  | 0 20120 17                                                                                                   | Days to Time bar 30130                                                               | •                                                                                                    |                                                       |                                                                                                    |                            |                                                                                                    |                                                                                                    |                                                                                                    | * Result                                                                                                    |                                                                                         |
| inquency information                                                                                                    | 00 130                                                                                                    | 190 190 0                                          | alanan Dava                                                                                                  |                                                                                      | Could B                                                                                                    |                                                       | Contraction of the                                                                                                    |                            |                                                                                                    |                                                                                                    |                                                                                                    | Contact                                                                                                    |                                                                                         |
| 1 1                                                                                                    | 1 1                                                                                                    | 1 1 1                                              | 80 207                                                                                                    |                                                                                      | Language Bi                                                                                                    | KU 19H                                                | 1 Uisabety 1<br>Skin h                                                                                                    |                            | Active Military Duty In                                                                                                    |                                                                                                    |                                                                                                    | Reason                                                                                                    |                                                                                         |
|                                                                                                    |                                                                                                    |                                                    |                                                                                                    |                                                                                      | Marital Status UN                                                                                                    | DEFINED                                               | Stop Correspondence                                                                                                    |                            | Time Zone                                                                                                    |                                                                                                    |                                                                                                    | Description Da                                                                                                    | 10.                                                                                     |
| roken Promises 0                                                                                                    | Kept Promises 0                                                                                                    |                                                    | NSF(Life) 0                                                                                                  | Collector DEMOCOLL                                                                   |                                                                                                    |                                                       |                                                                                                    |                            |                                                                                                    |                                                                                                    |                                                                                                    | rrunse Dt                                                                                                    | Mg                                                                                      |
| (Lite)                                                                                                    | (Life)                                                                                                    |                                                    | NSF(rear) 0                                                                                                  |                                                                                      | Address Tafarman                                                                                                    |                                                       |                                                                                                    |                            |                                                                                                    |                                                                                                    |                                                                                                    | Promise Ant                                                                                                    | _                                                                                       |
| (Year)                                                                                                    | (Year)                                                                                                    |                                                    |                                                                                                    |                                                                                      | Address Informatio                                                                                                    | Parmirrion                                            |                                                                                                    |                            |                                                                                                    |                                                                                                    |                                                                                                    | Condition                                                                                                    | -                                                                                       |
|                                                                                                    |                                                                                                    |                                                    |                                                                                                    |                                                                                      | Type Current                                                                                                    | to Call Mailing                                       | Address                                                                                                    | Phone                      |                                                                                                    |                                                                                                    |                                                                                                    | Appn'mt                                                                                                    |                                                                                         |
| ivities                                                                                                    |                                                                                                    |                                                    |                                                                                                    |                                                                                      | HOME Y Y                                                                                                    | Y Y                                                   | 745 newyork MA-34038                                                                                                    | (972)-86                   | -3378                                                                                                    |                                                                                                    |                                                                                                    | * Followup Dt                                                                                                    | 26                                                                                      |
| Active Dt 08/1                                                                                                    | 18/2017                                                                                                    | X-Ref 21                                           | 13                                                                                                    | Charge Off Dt                                                                        |                                                                                                    |                                                       |                                                                                                    |                            |                                                                                                    |                                                                                                    |                                                                                                    | Time Zone                                                                                                    |                                                                                         |
| Last Activity Dt U9/C                                                                                                    | 03/2017                                                                                                    | Fraction Dt OT                                     | /20/2017                                                                                                    | Customer Score 0                                                                     | Employment Inform                                                                                                    | mation                                                |                                                                                                    |                            |                                                                                                    |                                                                                                    | -                                                                                                    | Group Followup                                                                                                    |                                                                                         |
|                                                                                                    |                                                                                                    |                                                    |                                                                                                    |                                                                                      |                                                                                                    |                                                       |                                                                                                    |                            |                                                                                                    |                                                                                                    |                                                                                                    | Comment                                                                                                    |                                                                                         |
|                                                                                                    |                                                                                                    |                                                    |                                                                                                    |                                                                                      |                                                                                                    |                                                       |                                                                                                    |                            |                                                                                                    |                                                                                                    |                                                                                                    |                                                                                                    |                                                                                         |
|                                                                                                    |                                                                                                    |                                                    |                                                                                                    |                                                                                      |                                                                                                    |                                                       |                                                                                                    |                            |                                                                                                    |                                                                                                    |                                                                                                    |                                                                                                    |                                                                                         |

Figure 1-13 Right Split Window Customer Service

- Use Quick Search to search for an account based on account number, or customer Id, or last 4 digits of SSN (SSN of the primary applicant) or identification number. If multiple applications or accounts are found during Identification # search, the system displays an error message as "Multiple Matches found for the Identification #, Please use normal Search". You can also select the Queue Condition and Auto Run options during search. Clicking Next Account button opens the subsequent account listed in search and clicking Filtered Account opens the subsequent account fetched during a queue search and listed in Queue Assignment section.
- Use Add Comment section to post an alert or comment based on Type and Sub Type.
- Use Add Call Activity section to post all types of call activities including promise to pay, account conditions and so on, irrespective of the screen you are working on. This is similar to the option available in Call Activities sub tab under Customer Service tab.
   For detailed information on the above options, refer to respective sections in the document.

The height of Header and width of the Left and Right Panes do not change, with resizing of application screen.

The system facilitates toggling Header and Left and Right Panes of the home screen to increase the visible area of the screens. Click  $\sim$  to toggle upper pane and  $\frac{1}{2}$  to toggle left pane. To un-toggle click  $\sim$  and  $\frac{1}{2}$  respectively.

This section consists of the following topic:

Time Zone Preference

### 1.4.1.1 Time Zone Preference

Figure 1-14 User Info

| er Info           |                        |                        |                               |   |
|-------------------|------------------------|------------------------|-------------------------------|---|
| Organization      | DMC                    | Time Zone              | USER TIME ZONE                | • |
| Division          | US01                   | Level                  |                               |   |
| First Name        | VARSHA                 | User Time Zone         | UNDEFINED                     |   |
| Last Name         | VAIDYA                 | Company<br>Branch Time | US/CENTRAL (CENTRAL STANDARD  |   |
| Responsibility    | SUPERUSER              | Zone                   | (Inc)                         |   |
| GL Post Date      | 02/10/2016             | Server Time            | ASIA/CALCUTTA (INDIA STANDARD |   |
| Last Login Date   | 02/10/2016 03:21:07 AM | Zone                   | TIME)                         |   |
| Session Language  | DEFAULT Y              | Skin Family            | Skyros (Default)              |   |
| Debug Enabled Ind |                        |                        |                               |   |
|                   |                        | Submit 🛞               | § <u>C</u> lose               |   |
|                   |                        |                        |                               |   |
|                   |                        |                        |                               |   |

You can select any of the following three time zones from the User Info screen:

- Application Server Time Zone
- Company Branch Time Zone
- User Time Zone

The time zones set up at each of these levels are displayed in the user info screen. However, data is always stored in the application server time zone and based on the user preference of time zone, the display time would be User or Company or Application Server time zone. Any time zone related changes done at UI does not impact the other time bound activities which are dependent on database time.

#### Application Server Time Zone (Server Time Zone)

The Application Server Time Zone by default is the Production Server Time Zone. Selecting this time zone will have all date and time fields defined as per the time stored in application server. There is no offset in time if both storage (database server) and display (application server) are in the same time zone.

#### **Company Branch Time Zone (Organization - Division Time Zone)**

This is the Company time zone and is setup at the organization - division definition level. The various divisions defined under an organization can be set up with different time zones depending on geographical locations. This time can be modified as per requirement.

To modify the Company Branch Time Zone:

- Navigate to Setup > Administration > User > Organization and select the company or division listed under **Division Definition**.
- In the Display Formats tab, select **Time Zone** and click **Edit**.

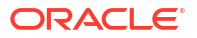

 In the Format field, select the required time zone from the adjoining options list and click Save.

If **Company Branch Time Zone** is selected as the time zone in User Info screen, then on save, all the time and date fields are automatically updated with the time zone of the company branch.

### User Time Zone

User Time Zone or User Preference Time Zone can be set up at the User Level in the User Definition screen. Various Users under same divisions defined under an organization can be set up with different time zones depending on geographical locations.

To modify the User Time Zone:

- Navigate to Setup > Administration > User > Users.
- Select the required User record listed in User Definition section and click Edit.
- In the Time Zone field, select the required time zone from the adjoining options list and click Save.

If **User Time Zone** is selected as the time zone in User Info screen, then on save, all the time and date fields are automatically updated with the current updated time.

### 1.4.2 Screens

Details in few main screens are grouped into different sections. These sections are displayed as tabs, horizontally within the screen. In turn, details in few of these tabs are again grouped horizontally. The details are displayed when you click the tab under which they are grouped. As similar to the main screen tabs, you can identify the active tab with its white background.

For example, Customer Service main screen has four main tabs. When you click on **Customer Service** tab, the corresponding tabs are displayed.

### Figure 1-15 Customer Service\_Example

|                                                  |                        | MULTERICE OTAL                               |                |               |                          |                                        |                               |                   |                                                                 |                                                               |
|--------------------------------------------------|------------------------|----------------------------------------------|----------------|---------------|--------------------------|----------------------------------------|-------------------------------|-------------------|-----------------------------------------------------------------|---------------------------------------------------------------|
| ew + Format +                                    | D200010231             | Detach                                       | Wrap           | 🖳 🖲 Current 🔅 | Show All O Grou          | p Follow-up                            |                               |                   |                                                                 | View 🛛 🖤 A                                                    |
| Company                                          | Branch                 | Sub Unit                                     | Account #      | Product       |                          | Davs Past Due Currency                 | Pay Off Amt                   | Amount Due Status |                                                                 | Oldest Due Dt                                                 |
| 1501                                             | USR1                   | UNDEFINED                                    | 20120200010231 | LEASE VEHICLE |                          | 0 USD                                  | 0.00                          | 0.00 ACTIVE       |                                                                 | 02/10/2015                                                    |
|                                                  |                        |                                              |                |               |                          |                                        |                               |                   |                                                                 |                                                               |
| all Activities                                   |                        |                                              | . I            |               |                          |                                        |                               | 🕂 Ad              | d 🖉 Edit 📃 View                                                 | 🖌 🔗 Audit                                                     |
| Call Activities                                  | • 🛃 🔟 Fr               | ieze 🎦 Detach                                | الله Wrap 🚱    | Cancel        | Promise Dt               | Promise Ant Condition                  | Appointr Follows              | n Dt Time Zo      | d 🖉 Edit 📃 View                                                 | Audit                                                         |
| Call Activities<br>View - Format<br>Action<br>AT | ▼ 📑 Fr<br>Result<br>PH | eze 🚮 Detach<br>Contact<br>INSWERING MACHINE | Wrap Reason    | Cancel        | Promise Dt<br>12/30/2015 | Promise Amt Condition<br>1,000.00 NONE | Appointr Followu<br>N 12/30/2 | p Dt Time Zo      | d <u>Z</u> Edit <u>V</u> iew<br>ne Adj Followup<br>12/29/2015 1 | <ul> <li>✓ Audit</li> <li>Dt C</li> <li>2:30:00 PM</li> </ul> |

You can click > to view the hidden tabs, if any.

### **1.5 Common Operations**

Some of the operations are common to most of the screens.

These are grouped into following categories, based on their features.

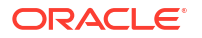

- Basic Operations
- Basic Actions
- Personalization Options
- De-supported Special characters
- Skip Zip Code Validation
- Export data to Excel

### 1.5.1 Basic Operations

All the screens contain buttons to perform all or few of the basic operations. The four basic operations available are:

- Add
- Edit
- View
- Audit

| Add | 🥖 <u>E</u> dit | View | Audit 🗸 |
|-----|----------------|------|---------|
|-----|----------------|------|---------|

When you click any of the operation tabs, system displays the corresponding records inline, below the respective setup tables.

The table below gives a snapshot of them:

| Basic Operation | Description                                                                                                    |
|-----------------|----------------------------------------------------------------------------------------------------|
| Add             | Click to add a new record. When you click <b>Add</b> , the system displays a new record enabling you to specify the required data. It is mandatory to specify details for the fields marked with '*' symbol.                                                          |
| Edit            | Click to edit an existing record. Select the record<br>you want to edit and click <b>Edit</b> . The system<br>displays an existing record in editable mode. Edit<br>the required details.                                                                             |
| View            | Click to view an existing record. Select the record<br>you want to view and click <b>View</b> . The system<br>displays the record details in display mode.                                                                                                    |
| Audit           | Click to view audit info. If an audit is set for a field,<br>then the system tracks the changes for that field.<br>Select the record for which you want to view the<br>audit info and click <b>Audit</b> . The system displays the<br>details tracked for that field. |
| Close           | Click to close a screen or a record. When you try to close an unsaved, modified record, then the system alerts you with an error message. You can click <b>Yes</b> to continue and <b>No</b> to save the record.                                                      |

### Table 1-3Basic Operation

### 1.5.2 Basic Actions

Most of the screens contain buttons to perform all or few of the basic actions.

All or few of these actions are enabled when you select any of the Basic Operations.

Save and Add Save and Stay Save and Return

The table below gives a snapshot of them:

### Table 1-4 Basic Actions

| Basic Actions   | Description                                                                                                    |
|-----------------|----------------------------------------------------------------------------------------------------|
| Save And Add    | Click to save and add a new record. This button is displayed when you click <b>Add</b> button.                                                 |
| Save and Stay   | Click to save and remain in the same page. This button is displayed when you click <b>Add/Edit</b> button.                                     |
| Save And Return | Click to save and return to main screen. This button is displayed when you click <b>Add</b> or <b>Edit</b> buttons.                            |
| Return          | Click to return to main screen without modifications. This button is displayed when you click <b>Add</b> , <b>Edit</b> or <b>View</b> buttons. |

The summary screens consist of the following navigations. The table below gives a snapshot of them:

#### Table 1-5 Navigations

| Basic Actions | Description                               |
|---------------|-------------------------------------------|
|               | Click to navigate to the first record.    |
|               | Click to navigate to the previous record. |
|               | Click to navigate to the next record.     |
|               | Click to navigate the last record.        |

Along with the basic actions, the following buttons are available for specific actions. The table below gives a snapshot of them:

Table 1-6 Buttons for Specific actions

| Basic Actions | Description                                             |
|---------------|---------------------------------------------------------|
| _             | Show File - Click to view the details of selected file. |
|               |                                                         |

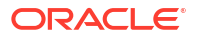

| Basic Actions | Description                                                                         |
|---------------|-------------------------------------------------------------------------------------|
| II            | List Files - Click to generate and view the list of files maintained in the system. |
| <b>B</b>      | Download File - Click to download the details of selected data.                     |

### Table 1-6 (Cont.) Buttons for Specific actions

### 1.5.3 Personalization Options

You can personalize the data displayed in setup tables. Once personalized, system saves the settings for that User ID until next personalization.

### Figure 1-16 Personalization Operations

View 🗸 Format 🗸 🔛 📅 Freeze 🎦 Detach 🛛 🖓 Wrap 🛛 🚷

The table below gives a snapshot of them:

| Table 1-7 | Personalization | Options |
|-----------|-----------------|---------|
|-----------|-----------------|---------|

| Options | Description                                                                                                    |
|---------|----------------------------------------------------------------------------------------------------|
| View    | <ul> <li>Click to personalize your view. The drop-down list provides the following options of customization:</li> <li>Customize columns you wish to view</li> <li>Sort the order of displayed data</li> <li>Reorder columns</li> <li>Additionally, the drop-down list provides selection of options adjoining</li> </ul> |
|         | View.                                                                                                    |
|         | View 🗸 Format 🗸 🔛 Freeze 🚮 Detach                                                                                                    |
|         | Columns • Show All                                                                                                    |
|         | Freeze <ul> <li>Product</li> <li>Detach</li> <li>Description</li> <li>Sort</li> <li>Start Dt</li> <li>Reorder Columns</li> <li>End Dt</li> </ul> <ul> <li>Find Dt</li> </ul>                                                                                                    |
|         | Query By Example<br>Collateral Type<br>Collateral Sub Type<br>Collateral Sub Type<br>Credit Bureau Account Type                                                                                                    |
|         |                                                                                                    |

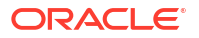

| Options          | Description                                                                                                    |  |  |  |  |  |  |  |
|------------------|----------------------------------------------------------------------------------------------------|--|--|--|--|--|--|--|
| Format           | Click to resize columns or wrap a data in the table cells.                                                                                                    |  |  |  |  |  |  |  |
|                  | Format     Image: Columns       Wrap     Image: Columns                                                                                                    |  |  |  |  |  |  |  |
|                  | Select the column you need to resize and select <b>Resize Columns</b> option from the <b>Format</b> drop-down list.                                                                                                    |  |  |  |  |  |  |  |
|                  | Resize Column     Image: Column DESCRIPTION       Width     100 🛫 Pixels       OK     Cancel                                                                                                    |  |  |  |  |  |  |  |
|                  | Specify the <b>Width</b> and unit for the selected column. Click <b>OK</b> to apply changes and <b>Cancel</b> to revert.                                                                                                    |  |  |  |  |  |  |  |
| Query by Example | Click to query for the data by an example. When this option is selected, the system displays an empty row above column heads. You can specify all or any of the details of the record you wish to query.                                                                                                    |  |  |  |  |  |  |  |
| Freeze           | Select the column at which you need to freeze the table and click                                                                                                    |  |  |  |  |  |  |  |
| Detach           | Click to detach the setup table from the screen. An example of the detached table is provided below.                                                                                                    |  |  |  |  |  |  |  |
| Wrap             | Select the column in which the data needs to be wrapped and click <b>Wrap</b> .                                                                                                    |  |  |  |  |  |  |  |
|                  | Loss         Loss           Product Definition         Cashe Copy           Were - Kennik - Without Decomposition         Detach         Were Kennik Copy         Cashe Copy           Product Decomposition         Bart Dt         Of dR News         Decomposition         Cashe Copy           Product Decomposition         Bart Dt         Of dR News         Decomposition         Cashe Copy           Product Decomposition         Bart Dt         Of dR News         Decomposition         Cashe Copy           Low SG         Nov News         Rev Novalition         Nov News         Novalition         Novalition           Low SG         Novalition         201/1800         21/21/4000         N         N         Y         HORE COLLATERAR RECent New News         Novalition         Novalition |  |  |  |  |  |  |  |
| <u>6</u>         | Click to refresh the data in the table.                                                                                                    |  |  |  |  |  |  |  |

### Table 1-7 (Cont.) Personalization Options

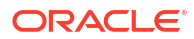

| Options   | Description                                                                                                    |
|-----------|----------------------------------------------------------------------------------------------------|
| View Last | For usability and performance, some of the data intensive screens have <b>View Last</b> option to sort the volume of data being displayed on screen based on elapsed days.                                                                                             |
|           | View Last 💿 1 Day 💿 1 Week 💿 1 Month 💿 By Date Start Dt 07/01/2017 🖄 End Dt 09/20/2017 🖏 馣                                                                                                    |
|           | You can select the <b>View Last</b> option as 1 Day / 1 Week / 1 Month / By Date. When <b>By Date</b> is selected you can specify a date range (within 3 months) in <b>Start Dt</b> and <b>End Dt</b> fields using the adjoining calendar and clicking <b>Search</b> . |

### Table 1-7 (Cont.) Personalization Options

#### Print option in Customer Service screen

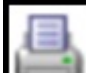

The Print button **Lensel** option in Customer Service/Collection screen facilitates you to print the contents on the screen as is without scroll bars. This button is available along with other options in the Action block. Clicking on this provides a browser print functionality and a new tab is opened where the print content is displayed.

### Detach

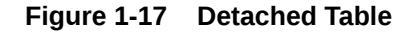

| DachRoard                                | N <sup>3</sup> Customer Service ×                                                                  |                                     |                     |                   |                  |
|------------------------------------------|----------------------------------------------------------------------------------------------------|-------------------------------------|---------------------|-------------------|------------------|
| Origination                              | Search Customer Service: 20120200010231 Review Request (Pending: 0)                                |                                     |                     |                   |                  |
| anvicina                                 |                                                                                                    |                                     |                     |                   |                  |
| sivicing                                 | Account(s): 20120200010231: YUTAKA OZAKA / AKANE                                                   |                                     |                     |                   | 📃 View 🛛 🖋 Audit |
| Customer Service                         | View - Format - 📴 🗍 Freeze 🗃 Detach 👌 Wrap 🚯 🛄 🖲 Current 💿 Show All 🔘 Gro                          | up Follow-up                        |                     |                   |                  |
| Securitization                           | Company Branch Sub Unit Account # Product                                                          | Days Past Due Currency              | Pay Off Amt         | Amount Due Status | Oldest Due Dt    |
| Transaction Authorization                | US01 USR1 UNDEFINED 20120200010231 LEASE VEHICLE                                                   | 0 USD                               | 0.00                | 0.00 ACTIVE       | 02/10/2015       |
| Post Date Checks                         |                                                                                                    |                                     |                     |                   |                  |
| Escrow Transactions<br>Account Documents | Summary Customer Service Account Details Customer Details Transaction History Pmt Modes Bankruptcy | Repo/Foreclosure Deficiency Collate | eral Bureau Cross/U | 5ell Activities   |                  |
| Collateral Management                    | Call Activities Maintenance Comments Promises Checklists Tracking Attributes References Correspon  | ndence Letters Document Tracking    |                     |                   |                  |
| Reports                                  |                                                                                                    |                                     |                     |                   |                  |
| Vandorr                                  | Transaction Batch Information                                                                      |                                     |                     | 💠 Add 🥒 Edit      | View Vaudit      |
| Batch Transactions                       | View - Format - B Freeze Detach & Wran                                                             |                                     |                     |                   |                  |
| Advances                                 | Date Monetary Transaction                                                                          |                                     |                     | Status            | Batch            |
| Payments                                 | 02/10/2016 ADD CUSTOMER ADDRESS PHONE                                                              |                                     |                     | POSTED            | N                |
| Fees                                     | 91/07/2016 Y TERMINATE                                                                             |                                     |                     | ERROR             | N                |
| 4 Interfaces                             | 01/06/2016 Y TERMINATE                                                                             |                                     |                     | VOID              | N                |
| ached Table                              | LIJABZIB T PAPENDA                                                                                 |                                     |                     | 100               |                  |
|                                          |                                                                                                    |                                     |                     |                   |                  |
| riew 🔻 Format 👻 🔢 Fre                    | sze 🛃 Detach 🖉 Wrap 🚱 🚱 Post 🙀 Vgid                                                                |                                     |                     |                   |                  |
| Date Monetary                            | Transaction                                                                                        |                                     |                     | Stati             | us Batch         |
| 02/10/2016 N<br>01/07/2016 V             | ADD CUSTOMER ADDRESS PHONE<br>TEDMINATE                                                            |                                     |                     | POS               | N N              |
| 01/06/2016 Y                             | TERMINATE                                                                                          |                                     |                     | VOI               | D N              |
| 01/06/2016 Y                             | EXTENSION                                                                                          |                                     |                     | VOI               | N                |
| 12/24/2015 Y                             | PAYOFF QUOTE LEASE                                                                                 |                                     |                     | POS               | TED N            |

Click Add, Edit or View button to open a new screen in expanded mode with details.

### **Drop-down List**

The system provides an option to select the required data from LOV, for few fields. You can either select the record from list or enter first alphabet of the value you want. When you provide the alphabet, system limits the selection to the values starting with the specified alphabet. These lists are grouped into two types:

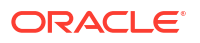

- Drop-down list Provides the selection option. You can either select a record from the list
  or enter first alphabet of the required value.
- Combo drop-down list The LOV contains huge data and provides both selection and search option. These drop-down arrows are smaller in size, when compared to normal drop-down arrows, thus enabling easy identification.

| DashBoard                   | Cu | stomer Service ×     |               |                    |                      |                          |                         |                                   |               |                          |                    | <b>X</b> <u>C</u> |
|-----------------------------|----|----------------------|---------------|--------------------|----------------------|--------------------------|-------------------------|-----------------------------------|---------------|--------------------------|--------------------|-------------------|
| Origination                 | S  | earch Customer Serv  | ice: 20151200 | 0010012 Review     | Request (Pending: 0) |                          |                         |                                   |               |                          |                    |                   |
| londcing                    |    |                      |               |                    |                      |                          |                         |                                   |               |                          |                    |                   |
| Condition .                 | 1  | Account(s): 20151    | 20001001      | 2: MADHU BOB       | BURI                 |                          |                         |                                   |               |                          | View Aud           | lit               |
| Customer Service            |    | View - Format -      | B Free:       | ze Detach          | all Wrap 🚷           | A O Current O Show       | All  Group Follow-up    |                                   |               |                          |                    |                   |
| Securitization              |    | Company E            | kanch         | Sub Unit           | Account #            | Product                  | Days Pas                | Due Currency Pay C                | ff Amt Am     | ount Due Status          | Oldest Due Dt      |                   |
| Transaction Authorization   |    | US01 U               | JSHO          |                    | 20151200010012       | LOAN VEHICLE (FR)        |                         | 21 USD 50.                        | 318.81        | 2.193.30 ACTIVE:DELO:NO  | N PERFO 01/01/2016 |                   |
| Post Date Checks            |    |                      |               |                    |                      |                          |                         |                                   |               |                          |                    |                   |
| Escrow Transactions         |    | Summary Customer     | Service Aco   | ount Details Custo | mer Details Transact | ion History Pmt Modes E  | ankruptcy Repo/Foreclos |                                   |               |                          |                    | - 1               |
| Account Documents           |    | same) costonici      |               |                    |                      | intervery intervers i    | antipic) heply/ second  | Search: Transaction               |               | *                        |                    |                   |
| Collateral Management       |    | Call Activities Main | tenance Co    | omments Promises   | Checklists Trackin   | ng Attributes References | Correspondence Letters  | Search                            | Advanced      |                          |                    |                   |
| Reports                     |    |                      |               |                    |                      |                          |                         |                                   |               | 1-1                      |                    |                   |
| Producers                   |    | Transaction Rat      | tch Inform    | ation              |                      |                          |                         | Match      All      Any           | hs            | Do ald A car             | A sudit            |                   |
| vendors                     |    | Transaction ba       | Cor Informa   | auon               |                      | -                        |                         | xn Code                           |               | -R. 900 & Torc           | El Tien Alfour     |                   |
| Satch Transactions          |    | View + Format +      | 167 I. F      | Freeze 🔄 Detach    | 41 Wrap              | Sop Post Line Void       |                         | Description                       |               |                          |                    |                   |
| Paymente                    |    | Date                 | Monetary      | Transaction        |                      |                          | ACCOUNT CL              |                                   | [             |                          |                    |                   |
| Fees                        |    | 02/10/2016           | Y             |                    |                      |                          | ACCOUNT NO              |                                   | Search: Trans | action                   |                    |                   |
| Tabacharan                  |    | 01/25/2016           | N             | ACCOUNTS           | SUB UNIT TRANSFER    |                          | ADJUSTMENT              | Description                       | Search        |                          |                    |                   |
| AP Transactions             |    | 01/22/2016           | N             | ACHMAINT           | ENANCE               |                          | ADJUSTMENT              | No rows to display,               | 2 O'COTON     |                          |                    | _                 |
| G Transactions              |    | 12/15/2016           | N             | ACHIONET           | INE PROVE PAT        | CIDAL ADD                | ADJUSTMENT              | 1                                 | Match  A      | II 💿 Апу                 |                    |                   |
| CASA Peropriliation         |    | 12/13/2013           | 1             | ADJOSTINES         | TTTO ADVANCE / PRIM  | CIPAC - MOD              | ADJUSTMEN               |                                   | Txn Code      | Starts with              | 1                  |                   |
| Conversion Accounts         |    |                      |               |                    |                      |                          | ADJUSTMENT              |                                   | Description   | Starts with              | W                  |                   |
|                             |    | Transaction Ba       | cch Informa   | ation              |                      |                          | ADJUSTMENT              | TO ADVANCE / PRINCIPAL - SUBTRACT | beschperon    | Ends with                |                    |                   |
|                             |    |                      |               |                    |                      |                          | ADJUSTMENT              | TO BANKRUPTCY EXPENSES - ADD      |               | Equals                   | Reset Add Fields   | -                 |
|                             |    |                      |               |                    |                      |                          | ADJUSTIVENT             | TO BANKRUPTCY EXPENSES - SUBTRACT | Description . | Does not equal           |                    |                   |
|                             |    |                      |               |                    |                      |                          | Search                  |                                   | Description   | Less than or equal to    |                    |                   |
|                             |    |                      |               | Date 02/10/2016    |                      |                          | * Transaction           |                                   | no rows to us | Greater than             | - 72               |                   |
|                             |    |                      | * 16          | lonetary 🗹         |                      |                          | Batch -                 |                                   |               | Greater than or equal to |                    | OK                |
|                             |    |                      |               |                    |                      |                          |                         |                                   |               | Between                  |                    | _                 |
|                             |    | Parameters           |               |                    |                      |                          |                         |                                   |               |                          |                    |                   |
|                             |    | View - Format -      | ER. I III I   | Country Contracts  | all Mare D           | a                        |                         |                                   |               |                          |                    |                   |
|                             |    | Then + Tormat +      | mft. 100 i    | rieeze Detati      | din witch            | 1                        |                         |                                   | 100.0         |                          |                    |                   |
| Collections                 |    |                      |               |                    |                      |                          |                         |                                   | Value         |                          | Required           |                   |
| Collections                 |    | Parameter            |               |                    |                      |                          |                         |                                   |               |                          |                    |                   |
| Collections<br>WFP          |    | No data to display.  |               |                    |                      |                          |                         |                                   |               |                          |                    |                   |
| Collections<br>WFP<br>Tools |    | No data to display.  |               |                    |                      |                          |                         |                                   |               |                          |                    |                   |

Figure 1-18 Combo drop-down

Click the arrow button available before **Search** to toggle the search options.

| Table 1-8 | Search | options |
|-----------|--------|---------|
|-----------|--------|---------|

| Buttons/Menu | Do this                                                                                                    |
|--------------|----------------------------------------------------------------------------------------------------|
| Basic        | Click <b>Basic</b> for normal search.                                                                                                    |
| Advanced     | Click <b>Advanced</b> for advanced search. In this mode,<br>you can select the search option from drop-down<br>list adjoining the search criteria. Selected record<br>will be highlighted (Hover to select). |
| Match        | Select <b>All</b> to display results exactly matching the specified characters. Select <b>Any</b> to display results matching any of the specified characters.                                               |
| Search       | Click to search for values based on the specified<br>search criteria. The search results are displayed<br>below with the details in respective columns.                                                      |
| Reset        | Click to reset the search criteria.                                                                                                    |
| Add Fields   | Click to add additional fields to search criteria.                                                                                                    |

The search criteria are provided below the **Match** field. These criteria vary based on the Field for which the search is executed.

Also, the system remembers your recent search options and demarcates them from the actual ones.

### Figure 1-19 Search Memory

| -                    |           |           |     |                 |             |     |
|----------------------|-----------|-----------|-----|-----------------|-------------|-----|
|                      | * Channel | WEB ENTRY |     | * Producer Name |             |     |
| NY-02 : PR           |           |           | HO  | LTSVILLE        | 43125313212 |     |
| MT-00001 : SGFSADDF  |           |           | RA  | MEY             | 23132132    |     |
| MH 00001 : TEST 001  |           |           | AD. | JUNTAS          | 0           |     |
| MH-00001: TEST-001   |           |           | AD. | JUNTAS          | U           | -   |
| MN-00001 : TERMINATE |           |           | AG  | JADA            | 0           | - 1 |
| MT-00001:SGFSADDF    |           |           | RA  | MEY             | 23132132    | - 1 |
| NY-02 : PR           |           |           | HO  | LTSVILLE        | 43125313212 |     |
| Search               |           |           |     |                 |             |     |

#### Comments

In all the user input screens wherever comments are accepted, the system allows an input of 4000 characters of information in the comment(s) field.

### 1.5.4 De-supported Special characters

OFSLL **does not** support the following special characters while accepting data through UI, web service and file upload process.

<>{}|\^[]`

Hence, ensure that the same is not used while processing any input data in the system.

### 1.5.5 Skip Zip Code Validation

While accepting data for interdependent fields through User Interface, OFSLL validates and auto-populates the values for subsequent fields based on previous selection.

Accordingly, when a specific **Country** is selected from drop-down list which is populated based on COUNTRY\_CD (COUNTRY CODE) lookup code, OFSLL validates and populates the list of corresponding zip codes maintained in Zip Code setup.

However, in case the zip code validation is to be skipped for a specific Country, then define the Sub Code as NO\_ZIP\_VAL against the COUNTRY\_CD in lookups screen as indicated below:

Figure 1-20 Skip Zip Code Validation

| ſ | Lookups ×                         |                                   |      |            |                          | Close        |
|---|-----------------------------------|-----------------------------------|------|------------|--------------------------|--------------|
|   | Lookup Type                       |                                   |      |            | 🕂 Add 🥖 Edit             | View 🗸 Audit |
|   | View 🔻 Format 👻 🔛 Freeze 🚮 Deta   | ach 📣 Wrap 🚯                      |      |            |                          |              |
|   | COUNTRY%                          |                                   |      |            | Ves No                   |              |
|   | Lookup Type                       | Description                       |      |            | System Defined<br>Yes/No | Enabled      |
|   | COUNTRY_CD                        | COUNTRY CODE (SORT BASED ON CODE) |      |            | • Yes No                 | Y            |
|   |                                   |                                   |      |            |                          |              |
| 1 | Lookup Code                       |                                   |      |            | 🕂 Add 🛛 🥖 Edit           | View View    |
|   | View ▼ Format ▼ 🛃 🎹 Freeze 🚮 Deta | ach 📣 Wrap 🚱                      |      |            |                          |              |
|   | 4                                 |                                   |      | %NO%       | Ves No                   |              |
|   | Lookup Code                       | Description                       | Sort | Sub Code   | System Defined<br>Yes/No | Enabled      |
|   | UK                                | UNITED KINGDOM                    | 1    | NO_ZIP_VAL | Yes No                   | Y 🔺          |
|   | SG                                | SINGAPORE                         | 1    | NO_ZIP_VAL | Yes No                   | Υ 👻          |
|   |                                   |                                   |      |            |                          |              |

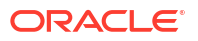

On Selecting that particular Country from drop-down in any of the UI screen, only the default value '**0000000000**' is available for Zip field drop-down list. On selecting the same, the City and State fields are set as UNDEFINED.

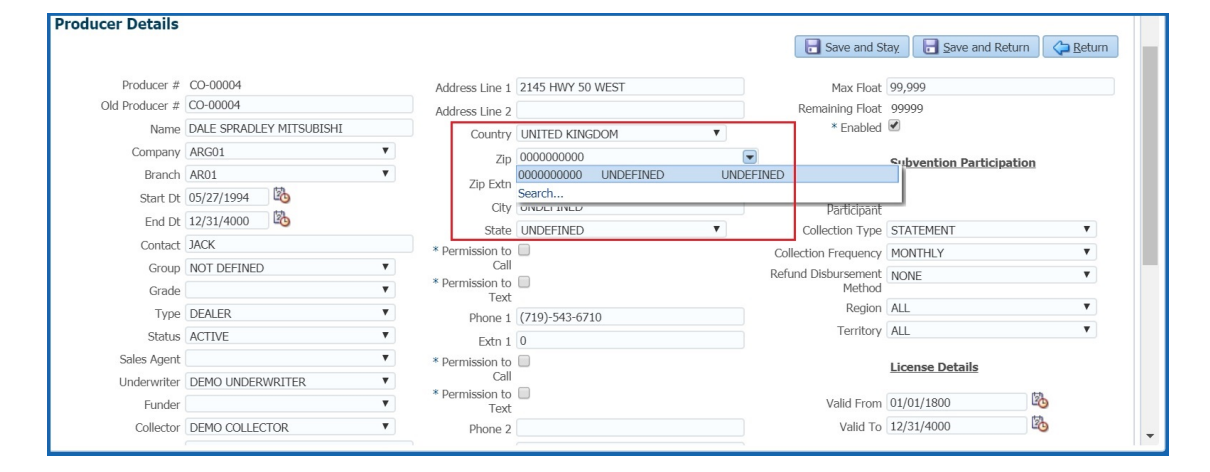

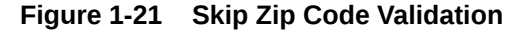

### Note:

Skipping zip code validation has significant impact in the system since the change impacts all the UI screens - Setup screens, Origination, Servicing and Collection module screens, Interface, Customer Credit Limit, Collateral Management, and so on. Hence it is recommended to be done with careful consideration and OFSLL is not responsible for any impact/ mismatch resulting out of this change.

### 1.5.6 Export data to Excel

While working on any of the screens in User Interface, OFSLL provides a flexibility to Export the data that is displayed on screen to an Excel file. This helps to download and view the data offline especially with data intensive screens.

Clicking Export to Excel option provides option to save the data to .xls file.

| ummary Collection | S Customer Serv | Account Detai   | ls Customer Det  | ails Custon   | ner Preferences   | Transaction History | / Pmt Modes    | Bankruptcy | Repo/Foreclosure  | Deficien    |
|-------------------|-----------------|-----------------|------------------|---------------|-------------------|---------------------|----------------|------------|-------------------|-------------|
| Call Activities   | intenance Comm  | ents Promises 0 | hecklists Tracki | ng Attributes | Field Investigati | on References       | Correspondence | e Letters  | Document Tracking | Scena >     |
| ransaction Bate   | ch Information  |                 |                  |               | -                 |                     | 1 4            | Add        | ▲ Edit  View      | ✓ Audit     |
| View 🔻 Format 🕶   | Freeze          | 🛃 Detach 🛛 🤞    | Wrap 🚱           | Do:           | st 🙀 Void 📃       | Export to Excel     |                |            |                   |             |
| Date              | Monetary        | Transaction     |                  |               |                   |                     | 1              | Status     | Batch             |             |
| 10/29/2020        | Y               | PAID OFF        |                  |               |                   |                     |                | POSTE      | D N               |             |
| 10/23/2020        | N               | ADD CUSTOMER A  | DDRESS PHONE     |               |                   |                     |                | POSTE      | D N               |             |
|                   |                 |                 |                  |               |                   |                     |                |            |                   | Count:<br>2 |
| arameters         |                 |                 |                  |               |                   |                     |                |            |                   |             |
| View 🔻 Format 🔻   | Freeze          | 🛃 Detach 🛛 👹    | Wrap 🚯           |               |                   |                     |                |            |                   |             |
| Parameter         |                 |                 |                  |               |                   | Value               |                |            | Require           | ed          |
| TXN DATE          |                 |                 |                  |               |                   | 02/11/2             | 020            |            | Y                 |             |
| WRITE OFF INDICA  | TOR             |                 |                  |               |                   | YES                 |                |            | Y                 |             |

### Figure 1-22 Export to Excel

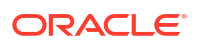

However, **Export to Excel** option is currently available only to following screens and is also access controlled depending on configuration defined in setup.

- Queues/Search Results Origination, Servicing, and Collections
- Account Information
- Balances
- Call Activities
- Maintenance
- Promises
- Due Date History
- Collateral
- Tracking Attributes
- Condition Details / Condition / Queue History

In additional, OFSLL displays the total count of records fetched from database. The count is displayed in the right bottom corner of records table. However, note that this is not the total count of all the records in the database but only the records which are fetched based on specific selection. For example, if there are 50,000 records in database and UI is fetching 1,000 records, then the count is displayed as 1,000.

### 1.6 Keyboard Compatibility

The system facilitates keyboard compatibility. You can perform most of your tasks using keyboard short cuts also termed as **Hot Keys**. These hot keys are single keyboards or a combination of keyboards. The available options are listed below:

- Shift + Alt + mnemonic to activate buttons in the screen. For example, to open Accessibility screen, press 'Shift + Alt + y'.
- Tab for forward navigation in the application. Shift + Tab for backward navigation in the application. When the required link/tab/button/field is highlighted, press enter on the keyboard to edit.
- 3. Space bar to check or uncheck Check Box.
- 4. Arrow Keys to hover within the drop-down list.
- Keyboard Compatibility

### 1.6.1 Keyboard Compatibility

The application is made compatible with keyboard only-operations. However, there is a change in key combination based on the browser on which the application is running.

| Browser         | Operating System | Key Combination                | Action |
|-----------------|------------------|--------------------------------|--------|
| Google Chrome   | Linux            | Alt + mnemonic                 | Click  |
| Google Chrome   | Mac OS X         | Control + Option +<br>mnemonic | Click  |
| Google Chrome   | Windows          | Alt +mnemonic                  | Click  |
| Mozilla Firefox | Linux            | Alt + Shift + mnemonic         | Click  |

#### Table 1-9 Keyboard Compatibility

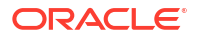

### Table 1-9 (Cont.) Keyboard Compatibility

| Browser                          | Operating System | Key Combination        | Action             |
|----------------------------------|------------------|------------------------|--------------------|
| Mozilla Firefox                  | Mac OS X         | Control + mnemonic     | Click              |
| Mozilla Firefox                  | Windows          | Alt + Shift + mnemonic | Click              |
| Microsoft Internet<br>Explorer 7 | Windows          | Alt + mnemonic         | Set focus          |
| Microsoft Internet<br>Explorer 8 | Windows          | Alt + mnemonic         | Click or set focus |
| Apple Safari                     | Windows          | Alt + mnemonic         | Click              |
| Apple Safari                     | Mac OS X         | Control + Option +     | Click              |

Also, one can use the following keyboard shortcuts in order to increase or decrease the zoom level.

| Table 1-10 | Keyboard | shortcuts |
|------------|----------|-----------|
|------------|----------|-----------|

| Shortcut | Action                              |
|----------|-------------------------------------|
| Ctrl++   | To increase zoom level.             |
| Ctrl+-   | To decrease zoom level.             |
| Ctrl+0   | To set zoom level to default level. |

## 1.7 Tool Tips

The system is facilitated with tool tip option.

When the cursor is moved on any of the user interface field in the screen, a popup is displayed. It consists of a tip with the action that has to be performed.

## 1.8 Accessibility

This section consists of the following:

- Understanding Accessibility
- Application Accessibility Preferences
- Documentation Accessibility Preferences

### 1.8.1 Understanding Accessibility

Accessibility is making the application usable for multiple user groups, which includes users with physical challenges. One of the most important reasons to make the application accessible is to provide them the opportunity to work. The four main categories of disabilities are visual, hearing, mobility and cognitive.

A person with disability might encounter one or more barriers that can be eliminated or minimized by making the electronic information user-friendly and approachable.

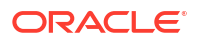

### 1.8.2 Application Accessibility Preferences

Oracle Financial Services Lending and Leasing is facilitated with the feature of Accessibility to make the application more usable for the people who are differently abled.

By default, the following accessibility options are provided and there is no need to define special accessibility preference in the application:

- The application user interface contents are readily accessible for all types of users without the need to select special accessibility modes.
- The components within the user interface are optimized for use with a screen reader by default.
- The contents are zoomable by default, eliminating the need for an application large fonts mode.
- The user interface components auto-detect if operating system (OS) is set to high contrast mode and automatically render content that is compatible with OS high contrast, eliminating the need for an application high contrast mode.

Note that, Oracle Financial Services Lending and Leasing application user interface is built on Oracle Application Development Framework (ADF) and the default accessibility feature supported by ADF are made available. For additional information, refer to ADF documentation on accessibility preferences.

### 1.8.3 Documentation Accessibility Preferences

Apart from assigning the logical sequence and organizing topics, the following techniques are used to enhance the accessibility of documentation.

- Addition of text equivalent to all graphics
- · Usage of standard fonts and avoiding shadow or reversed text
- Usage of strong foreground and background color contrast
- · Color usages as per Oracle Accessibility guidelines have been ensured
- Usage of styles and formatting elements
- Documentation in simple language to ensure easy understanding
- Including accurate and effective navigational features, such as cross-reference, tables of content and bookmarks as appropriate.

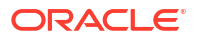

# 2 Wholesale Floor Planning Setup

This chapter explains how to use the Wholesale Floor Planning Setup window to set up the WFP module in Oracle Financial Services Lending and Leasing.

### Note:

Although WFP is a separate module, it uses the Oracle Financial Services Lending and Leasing system's seed data, as well as lookup codes defined on the Setup menu's Administration form. The Wholesale Floor Planning Setup form only records setup data specific to the WFP module (just as the Setup menu's Product module records data specific to the Loan, Line of Credit, and Lease modules.)

Please do not set up the Wholesale Floor Planning module until after you have completed all other aspects of Oracle Financial Services Lending and Leasing setup.

Set up the WFP Lookups

## 2.1 Set up the WFP Lookups

### Note:

For more information about lookups, see this section of the Lookups link (Lookups Setup Screen) in the Administration System Setup of this guide

#### To set up the WFP lookups

- 1. On the Oracle Financial Services Lending and Leasing home screen, click the **Setup** master tab.
- 2. Click the Administration bar link.
- 3. In the Administration screen's link bar, click the **System** drop-down link, then click **Lookups**.
- In the Lookups Setup screen's Lookup Types section, the following lookup codes apply to the WFP module:
- Set up the WFP Parameters

### 2.1.1 Set up the WFP Parameters

Following are the WFP parameters that needs to be set up.

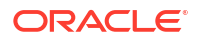

| Lookup Type                  | Description                                                  |
|------------------------------|--------------------------------------------------------------|
| WFP_ACCR_BASE_DAYS_CD        | BASE DAYS FOR COMPUTING ACCRUALS IN WFP                      |
| WFP_ADJUSTMENT_REASONS_CD    | BATCH FILE ADJUSTMENT REASONS                                |
| WFP_ADJUSTMENT_TYPES_CD      | BATCH UNITS FILE ADJUSTMENT TYPES                            |
| WFP_BATCH_STATUS_TYPES_CD    | BATCH UNITS FILE STATUS TYPES                                |
| WFP_CL_ALTER_ACTIONS_CD      | ALTERATION ACTION ON CREDIT LINES IN WFP                     |
| WFP_CL_ALTER_REASONS_CD      | CREDIT LINE CHANGE REASONS                                   |
| WFP_CONDITION_REASONS_CD     | UNIT CONDITION REASONS                                       |
| WFP_DELAY_DAY_BASIS_CD       | DELAY DAY BASIS                                              |
| WFP_FEE_CALC_METHODS_CD      | FEE CALCULATION METHODS                                      |
| WFP_GL_HEADER_SEGMENTS       | GL HEADER SEGMENTS (SUB CODE USED<br>FOR LABELS IN GLIS03)   |
| WFP_LEVEL_IND_CD             | SUB-TRANSACTION LEVEL INDICATORS                             |
| WFP_MONETARY_REASONS_CD      | MONETARY TRANSACTION REASONS                                 |
| WFP_PMT_MODES_CD             | PAYMENT MODES OR METHODS                                     |
| WFP_PMT_REASONS_CD           | PAYMENT REASONS                                              |
| WFP_PMT_STATUS_TYPES_CD      | PAYMENT STATUS TYPES                                         |
| WFP_PMT_TYPES_CD             | PAYMENT TYPES                                                |
| WFP_PRODUCER_STATUS_TYPES_CD | WHOLESALE PRODUCER STATUS                                    |
| WFP_RATE_REASONS_CD          | RATE CHANGE REASONS                                          |
| WFP_RESCHED_REASONS_CD       | UNIT RE-SCHEDULING REASONS                                   |
| WFP_TXN_ACTION_TYPES_CD      | TRANSACTION ACTION TYPES FOR FLOOR<br>PLANNING               |
| WFP_TXN_BALANCE_TYPE_CD      | WHOLESALE FLOOR PLAN WFP WBT BALANCE<br>CD CODES             |
| WFP_TXN_SUB_TYPES_CD         | TRANSACTION SUB TYPES (SUB CODE USED FOR INDICATING BALANCE) |
| WFP_TXN_TYPES_CD             | FLOOR PLANNING TRANSACTION TYPES                             |
| WFP_UNIT_ASSET_TYPE_CD       | WHOLESALE FLOOR PLAN ASSET TYPES                             |
| WFP_UNIT_COND_ACTION_CD      | ACTION ASSOCITED WITH THE WFP UNIT CONDITION                 |
| WFP_UNIT_COND_REASONS_CD     | UNIT CONDITION REASONS                                       |
| WFP_UNIT_COND_TYPES_CD       | UNIT CONDITION TYPES                                         |
| WFP_UNIT_STATUS_REASONS_CD   | UNIT STATUS CHANGE REASON                                    |
| WFP_UNIT_STATUS_TYPES_CD     | UNIT STATUS TYPES                                            |
| WFP_UNIT_TYPES_CD            | FLOOR PLAN UNIT TYPES                                        |
| WFP_WCP_CEIL_INDEX_CD        | WHOLESALE FLOOR PLAN WFP WCP CEIL<br>INDEX CD CODES          |
| WFP_WCP_MARGIN_INDEX_CD      | WHOLESALE FLOOR PLAN WFP WCP MARGIN<br>INDEX CD CODES        |
| WFP_WCP_UNIT_CD              | WHOLESALE FLOOR PLAN WFP WCP UNIT CD CODES                   |
| WFP_WFR_FEE_CALC_METHOD_CD   | WHOLESALE FLOOR PLAN WFP WFR FEE<br>CALC METHOD CD CODES     |
| WFP_WIB_LEVEL_IND_CD         | WHOLESALE FLOOR PLAN WIB LEVEL<br>INDICATOR CODES            |

### Table 2-1 WFP Parameters

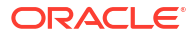

The following parameters apply to the WFP module:

- WFP\_MAX\_CYCLES\_BACKDT
- WFP\_REVERSE\_TXN\_IND

Wholesale Floor Planning parameters are set up at the system level.

### System level parameters

In setting up system level parameters for wholesale floor planning, you will need to know the answer to the following two questions:

- The number of cycles back dated
- Which transactions use the reverse indicator?

### Note:

For more information about system level parameters, see this section of **Parameters link (Parameters Setup screen)** in the **Administration System Setup** of this guide.

#### To set up the WFP parameters at the system level

- 1. On the Oracle Financial Services Lending and Leasing home screen, click the **Setup** master tab.
- 2. Click the Administration bar link.
- 3. In the Administration Setup link bar, click the **System** drop-down link, then click **Parameters**.
- 4. Click the Parameters drop-down link, then click System.
- 5. On the **System Parameters Setup** screen's **System Parameters** section, search for and set up the following parameters:

#### Parameter:

WFP\_MAX\_CYCLES\_BACKDT

#### **Description:**

WFP TRANSACTION NO.OF CYCLES BACKED

#### **Parameter Value:**

Type the number of cycles backed.

### Parameter:

WFP\_REVERSE\_TXN\_IND

### **Description:**

WFP REVRESAL OF TXN INDICATOR

#### **Parameter Value:**

Type the number of cycles backed.

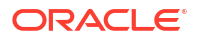

# 3 Index Rates

This section consists of the following topics:

- Introduction
- Index Rate Link

# 3.1 Introduction

The Index Rates maintains your organization's history of periodic changes in index rates as it applies to wholesale floor planning.

It allows you to define the interest rate for the loans extended to the producers by type of credit line. The index rate provides the base rate for a credit line where:

interest rate = index rate + margin rate.

An index type can have different rates depending on the start date. For each index type, the Index Rates section records the interest rate and the start date after which the rate is applicable. If you do not want to use a variable index rate, you can use the flat rate index.

## 3.2 Index Rate Link

While you can add new rates for an existing index type, you cannot modify or delete existing index rates.

### To use the Index Rates link

On the Oracle Financial Services Lending and Leasing home screen, click Setup > Setup > WFP > Index Rates

1. In the **Index Types** section, select the record you want to work with. Note: PRIME RATE and FLAT RATE are the default, system defined rate types.

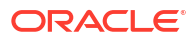

| DashBoard                                | Index Rates ×                                  | 8                                                          |
|------------------------------------------|------------------------------------------------|------------------------------------------------------------|
| Origination                              |                                                | And the Providence                                         |
| Servicing                                | Mana Tamata St. Micros Chatala Julius Da       | AL For Afor Afor                                           |
| Collections                              | Index Type Short Description Description       | Fnabled                                                    |
| WEP                                      |                                                | Y                                                          |
| Tools                                    | PRIME RATE PRIME RATE PRIME RATE               | Y                                                          |
| ietup                                    |                                                |                                                            |
| Setup                                    | Index Types                                    |                                                            |
| 4 Administration                         |                                                | 🕞 Save and Add 📄 Save and Stay 📄 Save and Return 🛛 🖨 Retur |
| <ul> <li>System</li> <li>User</li> </ul> |                                                | 10 U 17                                                    |
| > Products                               | * Index Type                                   | - Englised 🕷                                               |
| -4 WFP                                   | - snort Description                            |                                                            |
| Fees                                     | - Description                                  |                                                            |
| Pricings                                 | Index Rates                                    | 👍 Add 🥒 Edit 🗌 View 🖉 Audi                                 |
| Contracts<br>Balances                    | View 🕶 Format 🕶 🔛 Freeze 🚮 Detach 🛛 🖓 Wrap 🛛 👰 |                                                            |
| Transactions                             | Start Dt Rate                                  | Enabled                                                    |
| Spreads                                  | No data to display.                            |                                                            |
|                                          |                                                |                                                            |
|                                          |                                                |                                                            |
|                                          |                                                |                                                            |
|                                          |                                                |                                                            |
|                                          |                                                |                                                            |
|                                          |                                                |                                                            |
|                                          |                                                |                                                            |

#### Figure 3-1 Index Rates

Note the Following: If you choose, use **Search Criteria** to limit the display of records.

- If you are entering a new record, click Add.
- If you are changing an existing record, click Edit.
- 2. In the **Index Types** section, enter, view, or edit the following information.

### Table 3-1 Index Types

| In this field     | Do this                                                         |
|-------------------|-----------------------------------------------------------------|
| Index Type        | Select the index type (required).                               |
| Short Description | Enter the short description of the index rate type (required).  |
| Description       | Enter the longer description of the index rate type (required). |
| Enabled           | Select to enable the index rate type.                           |

3. In the Index Rates section, select the record you want to work with.

Note the following:

- If you choose, use Search Criteria to limit the display of index rates records.
- If you are entering a new record, click Add.
- 4. In the **Index Rates** section, enter the following information.

### Table 3-2 Index Rates

| In this field | Do this                                                                                                 |
|---------------|----------------------------------------------------------------------------------------------------|
| Start Date    | Enter the start date of the index rate. <b>Note</b> : This cannot be less than current date (required). |

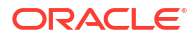

| In this field | Do this                                                                                                    |
|---------------|----------------------------------------------------------------------------------------------------|
| Rates         | Enter the rate. <b>Note</b> : For a particular index type,<br>multiple rates cannot be entered in the Index<br>Rates section with the same start date<br>(required). |
| Enabled       | Select to enable the index rate.                                                                                                    |

### Table 3-2 (Cont.) Index Rates

5. Click **Save** in the Index Types section.

For example,

Using the data in the sample graphic, let's assume the current date is February 5, 2009 (10/ 30/2008).

The entries in the Index Rates section for a PRIME RATE include:

### Table 3-3 Index Rates section for a PRIME RATE

| Start Date | Rate |
|------------|------|
| 01/29/2009 | 3.0  |
| 10/16/2008 | 12.0 |
| 10/03/2008 | 8.0  |

In this scenario 8.0% will be the rate used by Oracle Financial Services Lending and Leasing to compute interest on October 10, 2008.

# 4 Fees

This section consists of the following topics:

- Introduction
- Fees Link

# 4.1 Introduction

The Fees link allows you to define the method of computing the various producer, credit line, and unit level fees. You can define different fee calculations for a state, producer, and credit line.

### Note:

The Fee Rules section on the Fees link displays all the system defined balance types, even those disabled on the Balance Types screen. This is necessary for Oracle Financial Services Lending and Leasing to retain the fee rules associated with the balance type in case any are already associated with any existing units.

## 4.2 Fees Link

### To use the Fees link

On the Oracle Financial Services Lending and Leasing home screen, click **Setup > Setup > WFP > Fees**.

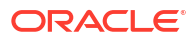
#### Figure 4-1 Fees

| 2 Balance Types<br>erv + Ternat + 🕞 🗋 Freeze 🚮 C<br>ARC<br>AUD<br>UC<br>IGF<br>OTH<br>P8<br>9VC | Netach Qui Wrap Records Annual Press<br>PRODUCER ANNUAL PRESS<br>CREDITURE AUDIT PRESS<br>INTERESS<br>NOR SPATCEDT FUEDS<br>UNIT OFFICE PRESS<br>PRINCIPAL PLANCE<br>UNIT SERVICE PRESS                                                                                                    |                                                                                                    |                                                                                                    |              |                     | Level<br>PRODUC<br>CREDIT | CER                                                                                                    |
|-------------------------------------------------------------------------------------------------|----------------------------------------------------------------------------------------------------|----------------------------------------------------------------------------------------------------|----------------------------------------------------------------------------------------------------|--------------|---------------------|---------------------------|----------------------------------------------------------------------------------------------------|
| Balance Types<br>ew  → Format  →                                                                | Vetach GI Wrap Res<br>Description PRODUCER ANNULL FEES<br>COEDITLINE ANNULL FEES<br>INTEREST<br>LATE CHARGE<br>NON SUFFICIENT FUNDS<br>UNIT OTHER FEES<br>PRINCIPAL BALANCE<br>UNIT SERVICE FEES                                                                                                    |                                                                                                    |                                                                                                    | _            |                     | Level<br>PRODUI<br>CREDIT | CER View                                                                                                    |
| ew v Format v 📑 🌆 Freeze 🚮 t<br>Allu<br>Litt<br>Litt<br>Citt<br>OTH<br>FR<br>SVC                | Description Description PRODUCER ANNUAL PEES CERDITLIAR AUDIT FEES UNITEREST UNITEREST UNIT OTHER FEES PRINCIPAL BALANCE UNIT STERVICE FEES                                                                                                    |                                                                                                    | _                                                                                                    |              |                     | Level<br>PRODUC<br>CREDIT | CER                                                                                                    |
| Fee All.<br>AUD<br>AUD<br>UT<br>INT<br>UC<br>INSF<br>OTH<br>P8<br>SVC                           | Description<br>PRODUCER ANNUAL FEES<br>CREDITLINE AUDIT FEES<br>INTEREST<br>LATE CHARGE<br>NOI SUFFICIENT FUNDS<br>UNIT OTHER FEES<br>PRINCIPAL BALANCE<br>UNIT STERVICE FEES                                                                                                    |                                                                                                    |                                                                                                    |              |                     | Level<br>PRODU<br>CREDIT  | CER                                                                                                    |
| ANL<br>AUD<br>INT<br>LC<br>INSF<br>OTH<br>P8<br>SVC                                             | PRODUCER ANNUAL PEES<br>CREDITIONE AUDIT FEES<br>INTEREST<br>LATE CHARGE<br>NON SUPFICIENT PUNDS<br>UNIT OTHER FEES<br>PRINCIPAL BALANCE<br>UNIT SERVICE FEES                                                                                                    |                                                                                                    |                                                                                                    |              |                     | PRODU                     | CER                                                                                                    |
| AUD<br>INT<br>IC<br>ISF<br>OTH<br>P8<br>SVC                                                     | CREDITLINE AUDIT FRES<br>INTEREST<br>LATE CHARGE<br>NON SUFFICIENT FUNDS<br>UNIT OTHER FRES<br>PRINCIPAL BALANCE<br>UNIT SERVICE FRES                                                                                                    |                                                                                                    |                                                                                                    |              |                     | CREDIT                    |                                                                                                    |
| INT<br>LC<br>NSF<br>OTH<br>P8<br>SVC                                                            | INTEREST<br>LATE CHARGE<br>NON SUFFICIENT FUNDS<br>UNIT OTHER FEES<br>PRINCIPAL BALANCE<br>UNIT SERVICE FEES                                                                                                    |                                                                                                    |                                                                                                    |              |                     | A DECEMBER OF             | LINE                                                                                                    |
| DC NSF<br>OTH<br>PB<br>SVC                                                                      | UNIT CHIRKSE<br>NON SUFFICIENT FUNDS<br>UNIT OTHER FEES<br>PRINCIPAL BALANCE<br>UNIT SERVICE FEES                                                                                                    |                                                                                                    |                                                                                                    |              |                     | UNIT                      |                                                                                                    |
| OTH<br>P8<br>SVC                                                                                | UNIT OTHER PEES                                                                                                    |                                                                                                    |                                                                                                    |              |                     | DRODU                     | CED                                                                                                    |
| PB<br>SVC                                                                                       | PRINCIPAL BALANCE<br>UNIT SERVICE FEES                                                                                                    |                                                                                                    |                                                                                                    |              |                     | UNIT                      | LEN                                                                                                    |
| svc                                                                                             | UNIT SERVICE FEES                                                                                                    |                                                                                                    |                                                                                                    |              |                     | UNIT                      |                                                                                                    |
|                                                                                                 |                                                                                                    |                                                                                                    |                                                                                                    |              |                     | UNET                      |                                                                                                    |
|                                                                                                 |                                                                                                    |                                                                                                    |                                                                                                    |              |                     |                           |                                                                                                    |
|                                                                                                 |                                                                                                    |                                                                                                    |                                                                                                    |              |                     |                           |                                                                                                    |
| Rules                                                                                           |                                                                                                    |                                                                                                    |                                                                                                    |              | ale Add             |                           | 2 Auc                                                                                                    |
| an w Format w 🖂 🖂 France 🖓 r                                                                    | atach all wear                                                                                                    |                                                                                                    |                                                                                                    |              |                     |                           |                                                                                                    |
| Chile Formacia and a fill freeze and a                                                          | Perduce a News                                                                                                    |                                                                                                    | da tras                                                                                                    | Chu 4 D4     | <b>5-10</b>         | Franklad                  | 0.1                                                                                                    |
| state                                                                                           | Producer # : Name                                                                                                    | Cre                                                                                                    | Jit Line                                                                                                    | Start Dt     | 10/21/4000          | Enabled                   | Cali                                                                                                    |
| ADMED EODOES AMERICANS (EVCEPT CANADA                                                           | 011                                                                                                    | 1                                                                                                    |                                                                                                    | 01/05/2016   | 12/31/4000          | X                         | LINT                                                                                                    |
| ALACKA                                                                                          | ) ALL                                                                                                    | 1                                                                                                    |                                                                                                    | 01/03/2016   | 12/31/4000          | Y                         | DED                                                                                                    |
| 411                                                                                             | 411                                                                                                    | A11                                                                                                    |                                                                                                    | 12/15/2015   | 12/31/4000          | Y                         | FLA                                                                                                    |
| All                                                                                             | All                                                                                                    | All                                                                                                    |                                                                                                    | 12/14/2015   |                     | Y                         | FLAT                                                                                                    |
| ALL                                                                                             | ALL                                                                                                    | ALL                                                                                                    |                                                                                                    | 12/14/2015   |                     | Y                         | FLA                                                                                                    |
| ALL                                                                                             | ALL                                                                                                    | ALL                                                                                                    |                                                                                                    | 12/15/2015   |                     | Y                         | FLA                                                                                                    |
| ALL                                                                                             | ALL                                                                                                    | DEM                                                                                                    | IO : DEMO VEHICLES                                                                                                    | 12/14/2015   | 12/14/2015          | N                         | PER                                                                                                    |
| ALL                                                                                             | ALL                                                                                                    | ALL                                                                                                    |                                                                                                    | 12/23/2015   | 12/31/4000          | Y                         | UNI                                                                                                    |
| ALL                                                                                             | ALL                                                                                                    | ALL                                                                                                    |                                                                                                    | 12/30/2015   | 12/31/4000          | Y                         | PER                                                                                                    |
| 4                                                                                               |                                                                                                    |                                                                                                    |                                                                                                    |              |                     |                           |                                                                                                    |
|                                                                                                 |                                                                                                    |                                                                                                    |                                                                                                    |              |                     |                           |                                                                                                    |
| e Rules                                                                                         |                                                                                                    |                                                                                                    |                                                                                                    | Save and Add | Save and Stay       | Save and Return           | Ca Retu                                                                                                    |
|                                                                                                 |                                                                                                    |                                                                                                    |                                                                                                    |              |                     |                           |                                                                                                    |
| * State                                                                                         | •                                                                                                    | End Dt 12/31/4000                                                                                                    | 00                                                                                                    | * p          | Fee Amount Min 0.00 |                           |                                                                                                    |
| Producer # : Name                                                                               |                                                                                                    | * Enabled                                                                                                    |                                                                                                    | * F          | ee Amount Max 0.00  |                           |                                                                                                    |
| Condition                                                                                       |                                                                                                    | * Calculation Method                                                                                                    |                                                                                                    |              |                     |                           |                                                                                                    |
| creat the                                                                                       | 12                                                                                                    | 5 E N 0 0000                                                                                                    |                                                                                                    |              |                     |                           |                                                                                                    |
| R Charle DA 00                                                                                  | 11/2016 20                                                                                                    | FEE 35 0.0000                                                                                                    |                                                                                                    |              |                     |                           |                                                                                                    |
|                                                                                                 | Rules  Rules  Rules  State  State State State  State  State State  State  State  State  State State  State State  State State State State State State State State State State State Stat | Rules  Rules  State  Format  State  Format  State  Forder  State  Forder  State  Forder  State  State State  State  State  State  State  State  State  State  State  State  State  State State State State State  State  State  State  State State Stat | Rules  Rules  Rules  Rules  Rules  Freedce # formed with white   Freedce # formed with white    Freedce # formed with white    Freedce # formed with white    Freedce # formed with white    Freedce # formed with white    Freedce # formed with white    Freedce # formed with white     Freedce # formed with white      Freedce # formed with white      Freedce # formed with white | E Rules      | E Rules             | Rules                     | • Rules     · Credit Line     · Credit Line     · Credit |

1. In the Fee Balances Types section, select the record you want to work with.

Note:

If you choose, use **Search Criteria** to limit the display of instrument records.

2. In the Fee Balances Types section, view the following information:

| Table 4-1 | Fee | Balances | Types |
|-----------|-----|----------|-------|
|-----------|-----|----------|-------|

| In this field | View this                                                                                               |
|---------------|----------------------------------------------------------------------------------------------------|
| Fee           | The system defined fee types applicable for WFP (display only).                                         |
| Description   | The balance description of the fee type (display only).                                                 |
| Level         | View the balance type level at which a fee is applicable: PRODUCER, CREDITLINE, or UNIT (display only). |

3. In the Fee Rules section, select the record you want to work and click Show in the Details column.

Note the following: If you choose, use **Search Criteria** to limit the display of the fee rule records.

- If you are entering a new record, click **Add**.
- If you are changing an existing record, click **Edit**.
- 4. In the Fee Rules section, enter, view, or edit the following information:

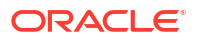

| In this field      | Do this                                                                                                    |
|--------------------|----------------------------------------------------------------------------------------------------|
| State              | Select state initials (required).                                                                                                    |
| Producer #: Name   | Select the producer (optional).                                                                                                    |
| Credit Line        | Select the credit line (optional).                                                                                                    |
| Start Date         | Start the date from when the fee rule is applicable (required).                                                                                                    |
| End Date           | Start the date till which the fee rule is applicable.                                                                                                    |
|                    | A blank field indicates no end date (optional).                                                                                                    |
| Enabled            | Select to enable this fee rule.                                                                                                    |
| Calculation Method | Select the calculation method. If the calculation<br>method is FLAT, then Fee% field should have the<br>value 0.0 and the Fee Amount - Maximum field<br>would have the same value as that in the Fee<br>Amount - Minimum field. Oracle Financial<br>Services Lending and Leasing uses the Fee<br>Amount - Minimum field for fee calculation<br>(required). |
| Fee%               | Enter the fee percentage (required).                                                                                                    |
| Fee Amount Minimum | Enter the minimum fee amount that would be charged to the producer (required).                                                                                                    |
| Fee Amount Maximum | Enter the maximum fee amount that would be charged to the producer (required).                                                                                                    |

### Table 4-2 Fee Rules

# 5. Click **Save** on the Fee Balance Types section.

### Table 4-3 Fees and calculation method

| Description            | Level       | Calculation Methods supported    |
|------------------------|-------------|----------------------------------|
| NON SUFFICIENT FEES    | PRODUCER    | FLAT                             |
| PRODUCER ANNUAL FEES   | PRODUCER    | FLAT                             |
| CREDIT LINE AUDIT FEES | CREDIT LINE | FLAT                             |
| LATE CHARGE            | UNIT        | FLAT                             |
|                        |             | PERCENTAGE OF PAYMENT<br>DUE     |
|                        |             | PERCENTAGE OF BALANCE<br>PAYMENT |
|                        |             | UNIT CHARGE                      |
| UNIT SERVICE FEES      | UNIT        | FLAT                             |
| UNIT OTHER FEES        | UNIT        | FLAT                             |

# ວ Pricings

This section consists of the following topics:

- Introduction
- Pricing Link

# 5.1 Introduction

The Pricing link records the various pricing plans the financial institution offers to its producers. By default, sample pricing plans are available while setting up WFP. You can then modify and add plans to this screen. At least one pricing plan should be enabled.

# 5.2 Pricing Link

Oracle Financial Services Lending and Leasing takes the index rate from the Index Rates screen for the code in the Margin Index field and adds the value of the Margin Rate to calculate the credit line's interest rate.

You cannot define different pricing policies for different producers (since producer is not a part of Policies setup). However, it is possible to overcome this by having two different credit lines on the Pricing screen, NEW-PRODUCER A and NEW-PRODUCER B, with the same unit type NEW.

#### To use the Pricing link

On the Oracle Financial Services Lending and Leasing home screen, click Setup > Setup > WFP > Pricings.

| Pricings ×   |                                                                                                    |                                                                                                    |                                                                                                    |                                                                                                    |                                                                                                    |                                                                                                    |                                                                                                    |                                                                                                    | ×                                                                                                    |
|--------------|----------------------------------------------------------------------------------------------------|----------------------------------------------------------------------------------------------------|----------------------------------------------------------------------------------------------------|----------------------------------------------------------------------------------------------------|----------------------------------------------------------------------------------------------------|----------------------------------------------------------------------------------------------------|----------------------------------------------------------------------------------------------------|----------------------------------------------------------------------------------------------------|----------------------------------------------------------------------------------------------------|
| Delcing Data |                                                                                                    |                                                                                                    |                                                                                                    |                                                                                                    |                                                                                                    |                                                                                                    | dia sula                                                                                                    | 1                                                                                                    | and and                                                                                                    |
| Pricing Deta | ans me me                                                                                                    | The state of the State                                                                                                    |                                                                                                    |                                                                                                    |                                                                                                    |                                                                                                    | - 200                                                                                                    | C Ear - Te                                                                                                    | M AR                                                                                                    |
| view + Form  | at • By I Freeze                                                                                                    | ter of the terminal of the terminal of terminal of terminal of termina |                                                                                                    |                                                                                                    |                                                                                                    |                                                                                                    |                                                                                                    |                                                                                                    |                                                                                                    |
| Code         | Credit Line                                                                                                    | Description                                                                                                    | Unit                                                                                                    | Index                                                                                                    | Start Dt                                                                                                    | End Dt                                                                                                    | Enabled                                                                                                    | Initial Adv %                                                                                                    | Term                                                                                                    |
|              |                                                                                                    |                                                                                                    |                                                                                                    |                                                                                                    |                                                                                                    |                                                                                                    | Y                                                                                                    |                                                                                                    |                                                                                                    |
| DEMO         | DEMO                                                                                                    | DEMO VEHICLES                                                                                                    | DEMONSTRATOR VEHICLES                                                                                                    | PRIME RATE                                                                                                    | 12/07/1993                                                                                                    | 12/31/4000                                                                                                    | Y                                                                                                    | 100.0000                                                                                                    | 12                                                                                                    |
| DEM01        | DEMO                                                                                                    | DEMO VEHICLES                                                                                                    | DEMONSTRATOR VEHICLES                                                                                                    | PRIME RATE                                                                                                    | 12/07/1993                                                                                                    | 12/31/4000                                                                                                    | Y                                                                                                    | 100.0000                                                                                                    | 12                                                                                                    |
| DEM02        | DEMO                                                                                                    | DEMO VEHICLES                                                                                                    | DEMONSTRATOR VEHICLES                                                                                                    | PRIME RATE                                                                                                    | 12/07/1993                                                                                                    | 12/31/4000                                                                                                    | Y                                                                                                    | 100.0000                                                                                                    | 12                                                                                                    |
| NEW          | NEW                                                                                                    | NEW                                                                                                    | NEW VEHICLES                                                                                                    | PRIME RATE                                                                                                    | 12/07/1993                                                                                                    | 12/31/4000                                                                                                    | Y                                                                                                    | 100.0000                                                                                                    | 12                                                                                                    |
| NEW1         | NEW                                                                                                    | NEW                                                                                                    | NEW VEHICLES                                                                                                    | PRIME RATE                                                                                                    | 12/07/1993                                                                                                    | 12/31/4000                                                                                                    | Y                                                                                                    | 100.0000                                                                                                    | 7                                                                                                    |
| PROGRAM      | PROGRAM                                                                                                    | PROGRAM VEHICLES                                                                                                    | PROGRAM VEHICLES                                                                                                    | PRIME RATE                                                                                                    | 12/07/1993                                                                                                    | 12/31/4000                                                                                                    | Y                                                                                                    | 100.0000                                                                                                    | 6                                                                                                    |
| SERVICE      | SERVICE                                                                                                    | SERVICE LOANER VEHICLES                                                                                                    | LOANER VEHICLES                                                                                                    | PRIME RATE                                                                                                    | 12/07/1993                                                                                                    | 12/31/4000                                                                                                    | Y                                                                                                    | 100.0000                                                                                                    | 7                                                                                                    |
| SERVICE1     | SERVICE                                                                                                    | SERVICE LOANER VEHICLE                                                                                                    | LOANER VEHICLES                                                                                                    | PRIME RATE                                                                                                    | 12/07/1993                                                                                                    | 12/31/4000                                                                                                    | Y                                                                                                    | 100.0000                                                                                                    | 12                                                                                                    |
| TEST         | TEST                                                                                                    | TESTED VEHICLES                                                                                                    | DEMONSTRATOR VEHICLES                                                                                                    | PRIME RATE                                                                                                    | 12/07/1993                                                                                                    | 12/31/4000                                                                                                    | Y                                                                                                    | 75,0000                                                                                                    | 12                                                                                                    |
| TRADE        | TRADE                                                                                                    | TRADE VEHICLES                                                                                                    | PRODUCER TRADES                                                                                                    | PRIME RATE                                                                                                    | 12/07/1993                                                                                                    | 12/31/4000                                                                                                    | Y                                                                                                    | 100.0000                                                                                                    | 12                                                                                                    |
| USED         | REFURBISHED                                                                                                    | REFURBISHED VEHICLES                                                                                                    | USED VEHICLES                                                                                                    |                                                                                                    | 12/07/1993                                                                                                    | 12/31/4000                                                                                                    | Y                                                                                                    | 30,0000                                                                                                    | 12                                                                                                    |
| USED1        | USED                                                                                                    | USED VEHICLES                                                                                                    | USED VEHICLES                                                                                                    | PRIME RATE                                                                                                    | 12/07/1993                                                                                                    | 12/31/4000                                                                                                    | Y                                                                                                    | 70.0000                                                                                                    | 4                                                                                                    |
| USED2        | USED                                                                                                    | USED VEHICLES                                                                                                    | USED VEHICLES                                                                                                    | PRIME RATE                                                                                                    | 12/07/1993                                                                                                    | 12/31/4000                                                                                                    | Y                                                                                                    | 70.0000                                                                                                    | 4                                                                                                    |
| TESTI        | TESTI                                                                                                    | TEST2                                                                                                    | DEMONSTRATOR VEHICLES                                                                                                    | PRIME RATE                                                                                                    | 12/22/2015                                                                                                    |                                                                                                    | Y                                                                                                    |                                                                                                    |                                                                                                    |
|              |                                                                                                    |                                                                                                    |                                                                                                    |                                                                                                    |                                                                                                    |                                                                                                    |                                                                                                    |                                                                                                    |                                                                                                    |
| Pricing Deta | ails                                                                                                    |                                                                                                    |                                                                                                    |                                                                                                    |                                                                                                    |                                                                                                    |                                                                                                    |                                                                                                    |                                                                                                    |
|              |                                                                                                    |                                                                                                    |                                                                                                    |                                                                                                    |                                                                                                    | Save and Add                                                                                                    | 🗟 Save and Stay                                                                                                    | Save and Return                                                                                                    |                                                                                                    |
|              | * 0                                                                                                    | ode                                                                                                    |                                                                                                    | End Dt 20                                                                                                    |                                                                                                    | Prior Y                                                                                                    | ear Curtailment                                                                                                    |                                                                                                    |                                                                                                    |
|              | * Credit                                                                                                    | Line                                                                                                    |                                                                                                    | * Enabled 🕑                                                                                                    |                                                                                                    |                                                                                                    | * Index                                                                                                    |                                                                                                    | ٣                                                                                                    |
|              | * Descrip                                                                                                    | tion                                                                                                    |                                                                                                    | Initial Adv %                                                                                                    |                                                                                                    |                                                                                                    | Margin Rate                                                                                                    |                                                                                                    |                                                                                                    |
|              |                                                                                                    | Unit                                                                                                    | *                                                                                                    | Term                                                                                                    |                                                                                                    |                                                                                                    | Ceiling Index                                                                                                    |                                                                                                    | *                                                                                                    |
|              | * Chart Dt Db                                                                                                    |                                                                                                    | Current                                                                                                    | Current Yr Curtailment                                                                                                    |                                                                                                    |                                                                                                    | Ceiling Pate                                                                                                    |                                                                                                    |                                                                                                    |
|              | Pricing Deta<br>View ∓ Form<br>Code<br>2010<br>DENO1<br>DENO2<br>REW<br>NEW1<br>NEW1<br>NEW2<br>NEW1<br>NEW2<br>NEW2<br>N | Pricing Details View + Format + Pricing Details View + Format + Pricing Details Price + Credit Une Details Price + Credit Une View + ERV Revia + Revia + Revia | Pricing Details  Verver Y Fond *  Code  Code  Credit Une  Description  Code  Credit Une  Description  Code  Credit Une  Description  Code  Credit Une  Description  Code  Credit Une  Description  Code  Credit Une  Description  Code  Credit Une  Code  Credit Une  Credit Une  Credit U | Pricing Details     Pricing Details       View - Femal - Encode     Process       Code     Cerebit       Code     Cerebit       Details     Description       Details     Description       Details     Description       Details     Description       Details     Description       Details     Description       Details     Description       Details     Description       Details     Description       New     New       New     New Vesticles       Service     Service       Service     Service       Uses     Reverses       Uses     Service       Uses     Uses       Uses     Uses       < | Pricing Details         View Format - Code       Pricese         Code       Code         Code       Code         C | Pricing Details         Pricing Details           View Femalt *         Image: Start D           Code         Credit Line           Details         Description           Details         Description           Details         Description           Details         Description           Details         Description           Details         Description           Details         Description           Details         Description           New Yearcus         Description           New Yearcus         Description           New Yearcus         Description           New Yearcus         Description           New Yearcus         Description           New Yearcus         Description           New Yearcus         Description           New Yearcus         Description           New Yearcus         Payles Ante           Service         Description           New Yearcus         Payles Ante           Service         Description           New Yearcus         Payles Ante           Service         Description           New Yearcus         Payles Ante           Service Contexe Yearcus         Description Yearcu | Pricing Package x           Pricing Details           View = Femal x         Prece x         Control x         Control x         < | Pricing Patients         Pricing Details         Pricing Details         Pricing D | Pricing Details         Image at the pricing Details         Image at the pricing Details         Image at the |

#### Figure 5-1 Pricing

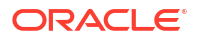

In the **Pricing Details** section, select the record you want to work with and click **Show** in the **Details** column.

If you choose, use **Search Criteria** to limit the display of records.

- If you are entering a new record, click Add.
- If you are changing an existing record, click **Edit**.
- 1. In the **Pricing Details** section, enter, view, or edit the following information:

#### Table 5-1 Pricing Details

| In this field          | Do this                                                                                                    |
|------------------------|----------------------------------------------------------------------------------------------------|
| Code                   | Enter the pricing code (required).                                                                                                    |
| Credit Line            | Enter the credit line. Each entry in the list should be unique (required).                                                                                                    |
| Description            | Enter a description of the credit line (required).                                                                                                    |
| Unit                   | Select the unit type. This describes the type of unit to which the pricing applies (required).                                                                                                    |
| Start Date             | Enter the start date. This is the date after which<br>the pricing plan would be in use and available in<br>maintenance. <b>Note</b> : The start date of a pricing<br>plan cannot be less than the current date<br>(required).                                                                                         |
| End Date               | Enter the end date. This is the date after which<br>the pricing plan would not be available. <b>Note</b> :<br>The end date cannot be less than the current<br>date or start date (optional).                                                                                                    |
| Enabled                | Select to enable the pricing policy.                                                                                                    |
| Initial Adv%           | Enter the initial advance percent. This indicates<br>what percent of the value of the unit is given to<br>the producer as an advance (loan). For example,<br>if the value of a new vehicle is \$10,000 and the<br>loan given to the producer is \$8,000 then the<br>initial advance percent is 80 percent (optional). |
| Term                   | Enter the total term in months. This indicates the maximum term (in months) of the credit line (optional).                                                                                                    |
| Current Yr Curtailment | Enter the percent of outstanding principal which<br>need tobe recovered from the producer each<br>month in the current year.                                                                                                    |
| Prior Year Curtailment | Enter the prior year curtailment percent (optional).                                                                                                    |
| Margin Rate            | Enter the margin rate. The interest rate equals<br>the index rate plus margin rate. Index rate is the<br>applicable interest rate for the selected index<br>type (optional).                                                                                                    |
| Ceiling Index          | Select the ceiling index code. This indicates the index on which the interest rate ceiling would be based (optional).                                                                                                    |

| In this field | Do this                                                                                                    |
|---------------|----------------------------------------------------------------------------------------------------|
| Ceiling Rate  | Enter the ceiling margin rate. This defines the<br>ceiling for interest. The ceiling rate equals the<br>ceiling index rate plus the ceiling margin rate. For<br>example, if the index rate is three percent, the<br>margin rate is one and a half percent, and the<br>ceiling rate is five percent, then the interest rate<br>is four and a half percent. If the index rate<br>increases to four percent, the interest rate will be<br>five percent and not five and a half percent<br>(optional). |

Table 5-1 (Cont.) Pricing Details

2. Click **Save** in the Pricing Details section.

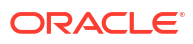

# 6 Contracts

This section consists of the following topics:

- Introduction
- Contracts Link

# 6.1 Introduction

The Contract link allows you to define the terms and conditions of your contracts. Contracts can be defined according to company, branch, and type of unit. You can add new contracts and modify the existing ones.

# 6.2 Contracts Link

Oracle Financial Services Lending and Leasing selects which instrument to offer based on whether:

- The instrument company/ branch matches the producer company/ branch. **Note**: We recommend setting up an instrument where the company / branch is ALL/ ALL to ensure proper performance in Oracle Financial Services Lending and Leasing
- · The contract date at unit level should be between the instrument start and end date
- The instrument is enabled.

#### To use the Contract link

On the Oracle Financial Services Lending and Leasing home screen, click **Setup > Setup > WFP > Contracts**.

| DashBoard                                                    | Contracts ×                                       |                                                                                                    |                                          |                                         |            |                                                                                                    |                                                                                    |                       |                                                                                     |                                                                                                    |                                                                                                    | 12 🕱                                                  |
|--------------------------------------------------------------|---------------------------------------------------|----------------------------------------------------------------------------------------------------|------------------------------------------|-----------------------------------------|------------|----------------------------------------------------------------------------------------------------|------------------------------------------------------------------------------------|-----------------------|-------------------------------------------------------------------------------------|----------------------------------------------------------------------------------------------------|----------------------------------------------------------------------------------------------------|-------------------------------------------------------|
| Origination                                                  |                                                   |                                                                                                    |                                          |                                         |            |                                                                                                    |                                                                                    |                       |                                                                                     |                                                                                                    |                                                                                                    |                                                       |
| Servicing                                                    | Instrument                                        |                                                                                                    |                                          | Da                                      |            |                                                                                                    |                                                                                    |                       |                                                                                     | olle Vqq                                                                                                    | Edit 📄                                                                                                    | <u>V</u> iew ⊘ A <u>u</u> dit                         |
| Collections                                                  | View + Pormat +                                   | Freeze                                                                                                    | Detach 🖓                                 | wrap 🚱                                  |            |                                                                                                    |                                                                                    |                       |                                                                                     | Dument Televance                                                                                                    | Witteeff Televano                                                                                                    |                                                       |
| WED                                                          | Name                                              | Description                                                                                                    | Company                                  | Branch                                  | Start Dt   | End Dt                                                                                                    | Enabled                                                                            | Unit                  | Start Basis                                                                         | Amt                                                                                                    | Amt                                                                                                    | Pmt Tolerance ?                                       |
|                                                              |                                                   |                                                                                                    |                                          |                                         | 02/11/2016 |                                                                                                    | Y                                                                                  |                       | E                                                                                   | 0.00                                                                                                    | 0.00                                                                                                    | 0.0000                                                |
| ools                                                         | FP1_3                                             | TEST2                                                                                                    | NL02                                     | NLHQ                                    | 12/15/1993 | 12/31/4000                                                                                                    | Y                                                                                  | DEMONSTRATOR VEHICLES | E                                                                                   | 0.00                                                                                                    | 0.00                                                                                                    | 0.0000                                                |
| ap                                                           | TEST3                                             | TEST3                                                                                                    | JP04                                     | JPHQ                                    | 12/17/2015 |                                                                                                    | N                                                                                  | LOANER VEHICLES       | E                                                                                   | 0.00                                                                                                    | 0.00                                                                                                    | 0.0000                                                |
| for a                                                        | PJ_WFP_INST                                       | PJ_WFP_INST                                                                                                    | 0501                                     | USHQ                                    | 12/22/1992 | 12/22/9999                                                                                                    | Y                                                                                  | DEMONSTRATOR VEHICLES | E                                                                                   | 10.00                                                                                                    | 10.00                                                                                                    | 10.0000                                               |
| Administration                                               | TEST                                              | NEW VEHICLE INS                                                                                                    | USUI                                     | USPAQ                                   | 12/11/2000 | 12/11/4000                                                                                                    |                                                                                    | NEW VEHICLES          | E .                                                                                 | 10.00                                                                                                    | 10.00                                                                                                    | 1.0000                                                |
| N Custom                                                     | FPL A                                             | Floor Plan Instrument I                                                                                                    | 0501                                     | USHQ                                    | 12/07/1995 | 12/31/4000                                                                                                    | 2                                                                                  | DEMONSTRATOR VEHICLES |                                                                                     | 10.00                                                                                                    | 10.00                                                                                                    | 3.0000                                                |
| > Jystem                                                     | TECT                                              | TECTS                                                                                                    | 1004                                     | 1040                                    | 12/07/1993 | 12/31/4000                                                                                                    | 1                                                                                  | DEMONSTRATOR VEHICLES | 6                                                                                   | 5.00                                                                                                    | 20.00                                                                                                    | 3.0000                                                |
| Deaducte                                                     | icht.                                             | 10311                                                                                                    | 5004                                     | Jing                                    | 12/14/2015 |                                                                                                    |                                                                                    | DEMONSTRATOR VEHICLES | -                                                                                   | 0.00                                                                                                    | 0.00                                                                                                    | 0.0000                                                |
| Pricings<br>Contracts                                        |                                                   |                                                                                                    |                                          |                                         |            |                                                                                                    |                                                                                    |                       | Save and Add                                                                        | Save and Stay                                                                                                    | Save and Re                                                                                                    | turn 🗘 🦕 <u>R</u> eturn                               |
| Pricings<br>Contracts<br>Balances<br>Transactions            |                                                   | * Name                                                                                                    |                                          |                                         |            | * Start Basis                                                                                                    | EFFECTIVE DATE                                                                     | ۲                     | Save and Add                                                                        | Save and Stay                                                                                                    | Save and Re                                                                                                    | tum 🖓 <u>R</u> etun                                   |
| Pricings<br>Contracts<br>Balances<br>Transactions<br>Spreads |                                                   | * Name<br>* Description<br>* Company                                                                                                  |                                          |                                         |            | * Start Basis<br>* Payment Tolerance Amt<br>* Pmt Tolerance %                                                                                                    | EFFECTIVE DATE                                                                     | •                     | Save and Add<br>* A<br>* Ar                                                         | Save and Stay                                                                                                    | Save and Re                                                                                                    | tum 🖓 <u>R</u> etun                                   |
| Pricings<br>Contracts<br>Balances<br>Transactions<br>Spreads | 1                                                 | * Name<br>* Description<br>* Company<br>* Branch                                                                                      |                                          | ¥<br>¥                                  |            | * Start Basis<br>* Payment Tolerance Amt<br>* Pmt Tolerance %<br>* Writeoff Tolerance Amt                                                                                                    | EFFECTIVE DATE<br>0.00<br>0.0000<br>0.00                                           | •                     | ► Save and Add<br>* A<br>* Ar<br>* Refun<br>*                                       | Save and Stay<br>ccrual Base Days 365<br>ccrual Start Days 0<br>ad Tolerance Amt 0.00<br>Refund Allowed                                                                                        | Save and Re                                                                                                    | turn 💭 <u>R</u> eturn<br>V                            |
| Pricings<br>Contracts<br>Balances<br>Transactions<br>Spreads | •                                                 | * Name<br>* Description<br>* Company<br>* Branch<br>* Start Dt 0                                                                      | 02/11/2016                               | ¥<br>•                                  |            | * Start Basis<br>* Payment Tolerance Amt<br>* Pmt Tolerance %<br>* Writeoff Tolerance Amt<br>* Late Charge Grace Days                                                                                   | EFFECTIVE DATE<br>0.00<br>0.0000<br>0.00<br>0                                      | •                     | Save and Add<br>* A<br>* Ai<br>* Refun                                              | Save and Stay<br>ccrual Base Days 365<br>ccrual Start Days 0<br>ad Tolerance Amt 0.00<br>Refund Allowed<br>* Diq Grace Days 0                                                                  | Save and Re                                                                                                    | turn Cagetur                                          |
| Pricings<br>Contracts<br>Balances<br>Transactions<br>Spreads |                                                   | * Name<br>* Description<br>* Company<br>* Branch<br>* Start Dt<br>End Dt                                                              | 02/11/2016 B                             | T<br>T                                  |            | * Start Basis<br>* Payment Tolerance Amt<br>* Pmt Tolerance %<br>* Writeoff Tolerance Amt<br>* Late Charge Grace Days<br>* # Rate Changes / Year                                                        | EFFECTIVE DATE<br>0.00<br>0.0000<br>0.00<br>0<br>0                                 |                       | Save and Add<br>* A<br>* Ar<br>* Refun<br>*<br>* # of Ral                           | Save and Stay                                                                                                    | Save and Re                                                                                                    | tum 🖓 <u>B</u> etun<br>V                              |
| Pricings<br>Contracts<br>Balances<br>Transactions<br>Spreads | •                                                 | * Name<br>* Description<br>* Company<br>* Branch<br>* Start Dt. 0<br>End Dt<br>* Enabled @                                            | 32/11/2016 (k)<br>(k)                    | ÷                                       |            | * Start Basis<br>* Payment Tolerance Amt<br>* Prnt Tolerance %<br>* Writeoff Tolerance Amt<br>* Late Charge Grace Days<br># Rate Changes / Year<br>Max Rate Increase / Year                             | EFFECTIVE DATE<br>0.00<br>0.0000<br>0.00<br>0<br>0<br>0.0000                       | •                     | Save and Add<br>* A<br>* Ai<br>* Refun<br>*<br>* # of Ral<br>* Max Rat              | Save and Stay                                                                                                    | 2 <b>Save and Re</b><br>5<br>0<br>000                                                                                                    | turn 🖓 Betur                                          |
| Pricings<br>Contracts<br>Balances<br>Transættions<br>Spreads |                                                   | * Name<br>* Description<br>* Granpary<br>* Branch<br>= Start Dt<br>End Dt<br>* Enabled<br># Unit                                      | 02/11/2016 (k)<br>(k)                    | :<br>;<br>;                             | 2          | * Start Basis<br>* Payment Tolerance Amt<br>* Pmt Tolerance %<br>* Writeoff Tolerance 76<br>* Ante Charge Grace Days<br># Rate Changes / Year<br>Max Rate Increase / Year<br>Max Rate Decrease / Year   | EFFECTIVE DATE<br>0.00<br>0.0000<br>0.00<br>0<br>0<br>0.0000<br>0.0000             |                       | Save and Add<br>A<br>A<br>Refun<br>C<br>C<br>C<br>C<br>Max Rate<br>Max Rate         | Corrual Base Days 365<br>corrual Start Days 0<br>did Tolerance Amt 0.00<br>* Pdf und Allowed<br>* Olg Grace Days 0<br>te changes (Life) 0<br>te Increase / Life 0.00<br>e Decrease / Life 0.00 | Save and Re<br>Save and Re<br>Save and Re<br>Save and Re<br>Save and Re<br>Save and Re<br>Save and Re<br>Save and Re<br>Save and Re<br>Save and Re<br>Save and Re<br>Save and Re<br>Save and Re<br>Save and Re<br>Save and Re<br>Save and Re<br>Save and Re<br>Save and Re<br>Save and Save and | turn 🖓 <u>R</u> etur                                  |
| Pridings<br>Contracts<br>Balances<br>Transactions<br>Spreads | Instrument Bal                                    | * Name<br>* Description<br>* Company<br>* Branch<br>= Start Dt<br>= Enabled @<br>* Unit<br>ance Types                                 | )2/11/2016 ∰<br>∰                        | •                                       | 2          | * Start Basis<br>* Payment: Tolerance Amt<br>* Pmt Tolerance Mmt<br>* Writeoff Tolerance Amt<br>* Late Charge Grace Days<br># # Rate Charges / Year<br>Max Rate Decrease / Year                         | EFFECTIVE DATE<br>0.00<br>0.0000<br>0<br>0<br>0<br>0.0000<br>0.0000<br>0.0000      |                       | Save and Add<br>A A<br>Refun<br>a r of Rat<br>Max Rat                               | Ccrual Base Days 365<br>ccrual Start Days 0<br>di Tolerance Amt 0.00<br>Refund Allowed<br>* Refund Allowed<br>* Refund Comps 0<br>te changes (Life 0.00<br>e Decrease / Life 0.00              | <ul> <li>➡ Şave and Re</li> <li>5</li> <li>0</li> <li>000</li> <li>000</li> <li>000</li> <li>Edit</li> </ul>                                                                                                    | turn 🗘 Return                                         |
| Pridings<br>Contracts<br>Balances<br>Transactions<br>Spreads | Instrument Bal                                    | * Name<br>* Description<br>* Company<br>* Branch<br>* Start Dt<br>End Dt<br>* Enabled<br>* Unit<br>ance Types                         | کی/11/2016 کے<br>کی<br>Detach کی         | V v v v v v v v v v v v v v v v v v v v | 2          | " Start Basis<br>" Payment Tolerance Am<br>" Pmt Tolerance Mm<br>" Uniteoff Tolerance Am<br>" Late Charge Grace Days<br>" # Rate Charges / Year<br>Max Rate Increase<br>Max Rate Increase               | EFFECTIVE DATE<br>0.00<br>0.0000<br>0<br>0<br>0<br>0<br>0<br>0<br>0.0000<br>0.0000 |                       | Save and <u>A</u> dd<br>* A<br>* Refun<br>* Refun<br>* <i>a</i> of Rat<br>* Max Rat | Crual Start Days 0<br>crual Start Days 0<br>di Tolerance Anti 0.0.0<br>Refund Allowed<br>* Diq Grace Days 0<br>te changes (Life 0.0<br>e Decrease / Life 0.0.0<br>@ Add                        | Save and Re     S                                                                                                    | tum 🗘 Return                                          |
| Pricings<br>Contracts<br>Balances<br>Transactions<br>Spreads | Instrument Bal<br>View + Format +<br>Balance Type | * Name<br>* Description<br>* Company<br>* Branch<br># Start DL<br>Branch<br>* Start DL<br># Enabled<br>* Unit<br>ance Types<br>Freeze | 22/11/2016 (월<br>) (월<br>)<br>Detach (네) | •<br>•<br>•<br>•<br>•                   | :          | * Start Basis<br>* Payment Tolerance Am<br>* Pmt Tolerance Mm<br>* Writtedf Tolerance Mm<br>* Late Charge Grace Days<br>* # Rate Changes / Year<br>Max Rate Increase / Year<br>Max Rate Decrease / Year | EFFECTIVE DATE<br>0.00<br>0.0000<br>0.000<br>0<br>0.0000<br>0.0000                 |                       | Save and <u>A</u> dd<br>* A<br>* A<br>* Refun<br>* Befun<br>*<br>* GRA<br>* Max Rab | Crual Base Days 365<br>crual Start Days 0<br>Greane Ant 0.00<br>Refund Allowed<br>* 0kg Grace Days 0<br>te changes (Life 0.01<br>e Decrease / Life 0.01<br>@ Add                               | Save and Re     S                                                                                                    | tum 🗘 getur<br>View 🖉 Audi<br>Include Monthly<br>Due? |

#### Figure 6-1 Contract

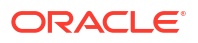

In the **Instrument** section, select the record you want to work with and click **Show** in the **Details** column.

If you choose, use **Search Criteria** to limit the display of records.

- If you are entering a new record, click Add.
- If you are changing an existing record, click **Edit**.
- **1.** In the **Instrument** section, enter, view, or edit the following information:

Table 6-1 Instrument section

| In this field             | Do this                                                                                                    |
|---------------------------|----------------------------------------------------------------------------------------------------|
| Name                      | Enter the unique name of the instrument (required).                                                                                                    |
| Description               | Enter the instrument description. This entry should briefly describe the instrument (required).                                                                                                    |
| Company                   | Select the company for which the instrument is applicable (required).                                                                                                    |
| Branch                    | Select the branch of the company for which the instrument is applicable (optional).                                                                                                    |
| Start Date                | Enter the start date. This is the date after which<br>the instrument is in use and is available on the<br>Wholesale Floor Planning Maintenance form<br>(required).                                                                                                    |
| End Date                  | Enter the end date after which the instrument is<br>invalid and unavailable on the Wholesale Floor<br>Planning Maintenance form. While this field can<br>be empty, it cannot be less than the current date<br>or start date (required).                                         |
|                           | A blank field indicates no end date (optional).                                                                                                    |
| Enabled                   | Select to enable the contract instrument.                                                                                                    |
| Unit                      | Select the unit type (required).                                                                                                    |
|                           | This field links the policies to contracts. There should be at least one enabled contract for every unique unit type (required).                                                                                                    |
| Start Basis               | Select the accrual start date basis. This indicates<br>the date from which the interest rate would be<br>calculated. For example, a start basis that equals<br>the payment date implies that the interest rate<br>calculation starts with the first payment date<br>(required). |
| Payment Tolerance Amount  | Enter the payment tolerance amount. This defines the acceptable shortfall in the monthly payment in dollars for which no penalty would be imposed (required).                                                                                                    |
| Writeoff Tolerance Amount | Enter the writeoff tolerance amount. This is the tolerance acceptable while a unit gets paid off. The unit will be considered paid even if payment is falling short of actual due by this amount (required).                                                                    |
| Pmt Tolerance%            | Enter the payment tolerance percent. This<br>defines the acceptable percent of the monthly<br>payment due which no penalty would be<br>imposed. For example, the tolerance can be set<br>for 95 percent of payment due (required).                                              |

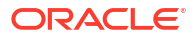

| In this field           | Do this                                                                                                    |
|-------------------------|----------------------------------------------------------------------------------------------------|
| Late Charge Grace days  | Enter the late charge grace days. This is the<br>number of days after the payment due date<br>during which no late fee would be charged<br>(required).                                                                                                    |
| # Rate Changes/ Year    | Enter the number of rate changes in a year. This<br>is the maximum number of times the rate can be<br>changed in a year for a unit. <b>Note</b> : The number<br>of rate changes in a year cannot exceed the<br>number of rate changes for the life of the contact<br>(required).                                                                                                    |
| Max Rate Increase Year  | Enter the maximum rate increase in a year. This is the ceiling limit for rate increases in a year (required).                                                                                                    |
| Max Rate Decrease Year  | Enter the maximum rate decrease in a year. This is the floor limit for rate decreases in a year (required).                                                                                                    |
| Accrual Base Days       | Select the accrual base days. This is the number<br>of days the instrument assumes in a year for<br>interest computation: 360, 365, or 366. If the<br>accrual base is selected as 365, the interest<br>computation would be based on actual days<br>(365) and the base would be 365. However, in<br>this case, if the year happens to be a leap year<br>and the actual day's computation includes the<br>month of February, then the additional day of<br>leap year is not considered (required). |
| Accrual Start Days      | Enter the accrual start days. This is the number<br>of days after which interest accrual starts once<br>the instrument is in use (required).                                                                                                    |
| Refund Tolerance Amount | Enter the refund tolerance amount. If the refund<br>due to the producer is more than this, the<br>tolerance amount is refunded. <b>Note</b> : You cannot<br>complete this field if the Refund Allowed box is<br>selected (required).                                                                                                    |
| Dlq Grace Days          | Enter the delinquency grace days. This is the<br>number of days after the payment due date<br>during which the account will not be considered<br>delinquent (required).                                                                                                    |
| # Rate Change Life      | Enter the number or rate changes in life. This is<br>the maximum number of times the rate can be<br>changed during the life of the contract (required).                                                                                                    |
| Max Rate Increase Life  | Enter the maximum rate increase in life of loan.<br>This is the ceiling limit for rate increase during<br>the entire life of the contract (required).                                                                                                    |
| Max Rate Decrease Life  | Enter the maximum rate decrease in life. This is<br>the floor limit for rate decrease during the entire<br>life of the contract (required).                                                                                                    |
| Refund Allowed          | If selected, this check box indicates this<br>instrument allows a refund in case the producer<br>pays in excess of what is due (required).                                                                                                    |

Table 6-1 (Cont.) Instrument section

The Instrument Balance Types section allows you to define the balance type for the selected instrument at the producer, credit line, or unit level.

- 2. In the Instrument Balance Types section, select the record you want to work with.
  - If you choose, use Search Criteria to limit the display of records.
    - If you are entering a new record, click Add.
    - If you are changing an existing record, click **Edit**.
- 3. In the Instrument Balance Types section, enter, view, or edit the following information:

#### Table 6-2 Instrument Balance Types

| In this field         | Do this                                                                                                    |
|-----------------------|----------------------------------------------------------------------------------------------------|
| Select                | If selected, indicates that this is the current record.                                                          |
| Balance Type          | Select the balance type (required).                                                                              |
| Level                 | View the level indicator. This entry is based on<br>the selected Balance Type and is non-editable<br>(required). |
| Include Monthly Due ? | Select to compute the minimum monthly payment.                                                                   |

4. Click **Save** in the Instrument section.

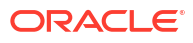

# 7 Balances

This section consists of the following topics:

- Introduction
- Balances Link

# 7.1 Introduction

The Balance Types link displays the various types of balance types computed for each producer (or **dealer**) set up in the WFP module. The balances defined in the Balance Types section are fixed, system defined, and set up during WFP installation. You cannot add or modify any balance types. However, you can choose not to use a balance type by clearing its Enabled check box.

# 7.2 Balances Link

### To view the Balance Types link

On the Oracle Financial Services Lending and Leasing home screen, click **Setup > Setup > WFP > Balances**.

1. In the **Balance Types** section, select the record you want to work with.

|                                     | Balances ×      |          |                                                                                                    |             | ×       |
|-------------------------------------|-----------------|----------|----------------------------------------------------------------------------------------------------|-------------|---------|
| > Origination                       | Delayer Torres  |          |                                                                                                    |             |         |
| Servicing                           | View - Format - | B T Free | But the set of the set of the set |             |         |
| > Collections                       | Type            | Code     | Description                                                                                                    | Level       | Enabled |
| WEP                                 | FEE             | ANL.     | PRODUCER ANNUAL FEES                                                                                                    | PRODUCER    | Y       |
|                                     | FEE             | AUD      | CREDITLINE AUDIT FEES                                                                                                    | CREDIT LINE | Y       |
| Tools                               | INT             | INT      | INTEREST                                                                                                    | UNIT        | Y       |
| Setup                               | FEE             | LC       | LATE CHARGE                                                                                                    | UNIT        | Y       |
| Catural                             | FEE             | NSF      | NON SUFFICIENT FUNDS                                                                                                    | PRODUCER    | Y       |
| 4 Administration                    | FEE             | OTH      | UNIT OTHER FEES                                                                                                    | UNIT        | Y       |
| D System                            | PB              | PB       | PRINCIPAL BADANCE                                                                                                    | UNIT        | Y       |
| Elser                               | FCC             | SVC      | UNIT SERVICE PEES                                                                                                    | (URI)       | (1)     |
| Products                            |                 |          |                                                                                                    |             |         |
| Balances<br>Transactions<br>Spreads |                 |          |                                                                                                    |             |         |
|                                     |                 |          |                                                                                                    |             |         |

Figure 7-1 Balance Types

### Note:

If you choose, use **Search Criteria** to limit the display of records.

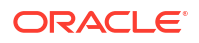

2. In the **Balance Types** section, view the following display only information:

Table 7-1 Balance Types

| In this field | View this                                                                                                    |
|---------------|----------------------------------------------------------------------------------------------------|
| Туре          | The transaction type.                                                                                                    |
| Code          | The balance code.                                                                                                    |
| Description   | The description.                                                                                                    |
| Level         | The balance level. This indicates whether the balance is computed at PRODUCER, CREDIT LINE, or UNIT level.                                                                                                    |
| Enabled       | Select to enable the balance types. When this<br>check box is clear, Oracle Financial Services<br>Lending and Leasing will not compute this<br>balance from that date on for all new producers,<br>credit lines, or units. |

# Note:

The balance types PRINCIPAL BALANCE and INTEREST should be enabled at the UNIT level.

# 8 Transactions

This section consists of the following topics:

- Introduction
- Transaction Codes Link

# 8.1 Introduction

The Transactions records the system defined, consolidated list of transaction codes available in the WFP module.

The transaction codes defined on this screen are fixed, system defined, and set up during WFP installation; you cannot modify them. However, you can choose not to use a transaction code by clearing its Enabled check box. You can also choose which transactions affect the general ledger by selecting the GL check box.

The transaction codes defined here are available on the Wholesale Floor Planning Maintenance form.

# Note:

If any transaction code is disabled on the Transaction Codes screen, it may have an impact on the spreads if the disabled transaction code was listed in the Spread Details section on the Spreads screen. Oracle Financial Services Lending and Leasing would not be able to prevent allocation of payment to this code in spite of it being disabled.

# 8.2 Transaction Codes Link

#### To use the Transaction Codes link

On the Oracle Financial Services Lending and Leasing home screen, click **Setup > Setup > WFP > Transactions**.

| DashBoard                                        | Transactions ×   |                                                                                                    |                                           |                      |            |        |        |                |         | X       |
|--------------------------------------------------|------------------|----------------------------------------------------------------------------------------------------|-------------------------------------------|----------------------|------------|--------|--------|----------------|---------|---------|
| Origination                                      | Transaction Cor  | tec                                                                                                    |                                           |                      |            |        |        | 1 = 24         | (f      | A Audis |
| Servicing                                        | Manue Formate    | E True Dintak alatar Di                                                                                |                                           |                      |            |        |        | guit 🖂         | VIEW    | ◇ Añour |
| Collections                                      | Code             | Dercristion                                                                                            | Time                                      | Cub Tune             | Action     | Manual | a      | Enal           | blad    |         |
| WED                                              | PMTDUE           | PMT DUE DATE                                                                                           | DUE DATE HISTORY FOR UNITS                | DUE DATE             | POST       | N      | N      | Y              | Died    |         |
| WFP                                              | DSBR             | AMOUNT DISBURSED                                                                                       | boc birte restort to to the to            | DOCONTE              | POST       | N      | N      | Ŷ              |         |         |
| Tools                                            | FAANL            | ANNUAL FEE                                                                                             | FEE                                       | PRODUCER ANNUAL FEES | POST       | Y      | N      | Y              |         |         |
| tun                                              | FBANL            | ANNUAL FEE - BILLED                                                                                    | FEE                                       | PRODUCER ANNUAL FEES | BILLING    | N      | N      | Y              |         |         |
|                                                  | OFAANL           | ANNUAL FEE - CHARGE-OFF                                                                                | FEE                                       | PRODUCER ANNUAL FEES | CHARGE-OFF | Y      | N      | Y              |         |         |
| Setup                                            | QFAANL           | REVERSED - ANNUAL CHARGE-OFF                                                                           | FEE                                       | PRODUCER ANNUAL FEES | REVERSE    | N      | N      | Y              |         |         |
| Administration                                   | RFAANL           | REVERSED - ANNUAL FEE                                                                                  | FEE                                       | PRODUCER ANNUAL FEES | REVERSE    | N      | N      | Y              |         |         |
| > Products                                       | RFBANL           | REVERSED - ANNUAL FEE BILLED                                                                           | FEE                                       | PRODUCER ANNUAL FEES | REVERSE    | N      | N      | Y              |         |         |
| A WEP                                            | VFAANL           | REVERSED - ANNUAL FEE WAIVED                                                                           | FEE                                       | PRODUCER ANNUAL FEES | VOID       | N      | N      | Y              |         |         |
| Contracts<br>Balances<br>Transactions<br>Spreads | Transaction life | Code PHITQUE<br>* Description IPHIT DUE DATE<br>Type DUE DATE HISTORY FOR UNITS<br>* Access Definition | Sub Type DUE D<br>Action POST<br>* Manual | АТЕ                  |            |        | * GL - | E Save and Ret | turn «  | Aud     |
|                                                  | View - Format -  | B T Freeze P Detach A Wran                                                                             |                                           |                      |            |        | 8 1744 |                | Den .   | 0 11201 |
|                                                  | Access Type      | Access Value                                                                                           |                                           |                      |            |        |        | F              | llowed? | Yes/No  |
|                                                  | RESPONSIBILITY   | ALL                                                                                                    |                                           |                      |            |        |        |                | • Yes   | No      |
|                                                  |                  |                                                                                                    |                                           |                      |            |        |        |                |         |         |

### Figure 8-1 Transaction Codes

- 1. In the **Transaction Codes** section, select the record you want to work with. If you choose, use **Search Criteria** to limit the display of records.
  - If you are entering a new record, click Add.
  - If you are changing an existing record, click **Edit**.
- 2. In the **Transaction Codes** section, enter, view, or edit the following information.

| In this field | Do this                                                                                                    |
|---------------|----------------------------------------------------------------------------------------------------|
| Code          | Enter transaction type code. This is a system<br>defined code for the transactions. The first letter<br>of the code indicates the type of task the<br>transaction performs: |
|               | P – payment                                                                                                    |
|               | F – fee                                                                                                    |
|               | O – charge off                                                                                                    |
|               | Q – reverse charge off                                                                                                    |
|               | R – reverse                                                                                                    |
|               | W – waive                                                                                                    |
|               | V – reversal of waived transaction (required).                                                                                                    |
| Description   | Enter the description associated with the<br>Transaction code. This is a system defined field<br>that can be modified by users (required).                                  |
| Туре          | Select the transaction type. This field maps the transaction code to into Transaction types (required).                                                                     |
| Sub Type      | Select the sub type (required).                                                                                                    |

### Table 8-1Transaction Codes

| Do this                                                                                                    |
|----------------------------------------------------------------------------------------------------|
| Select the action type. For more information about the Action field, see the following section,                                                                                   |
| A Note about the Action Field. Note: If a transaction code has an action of POST, WAIVE, or CHARGEOFF, then a REVERSE action should also be associated with this code (required). |
| Select to allow users to post these transactions<br>on the Wholesale Floor Planning Maintenance<br>form.                                                                          |
| Select to post the transaction to the general ledger when performed.                                                                                                    |
| Select to enable the transaction code.                                                                                                    |
| <b>Note</b> : Transactions codes which are not selected are not available in the LOVs on the WFP maintenance screens.                                                             |
|                                                                                                    |

#### Table 8-1 (Cont.) Transaction Codes

### Note:

Transaction codes of transaction type INTEREST and PRINCIPAL cannot have a cleared Enabled check box.

3. Click Save in the Transaction Codes section.

#### A Note about the Action Field

The Action field indicates how the transaction code affects the account. The standard actions associated with the various transaction codes are as follows:

- POST
- BILLING
- CHARGE-OFF
- WAIVED
- REVERSE
- VOID

Most Type field and Sub Type field combinations have an action and a reverse action associated with them. Each Type field, Sub Type field, and Action field combination is identified using a unique transaction code.

For example,

The **Type** FEE and **Sub Type** PRODUCER ANNUAL FEES combination has the eight following actions associated with it, each having a unique transaction code:

Note that there are four actions and four reverse actions associated with the Annual Fee.

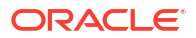

| Code   | Description                        | Туре | Sub Type                | Action    |
|--------|------------------------------------|------|-------------------------|-----------|
| FAANL  | Annual Fee                         | Fee  | Producer Annual<br>Fees | Post      |
| RFAANL | Reversed - Annual<br>Fee           | Fee  | Producer Annual<br>Fees | Reverse   |
| FBANL  | Annual Fee - Billing               | Fee  | Producer Annual<br>Fees | Billed    |
| RFBANL | Reversed - Annual<br>Fee Billing   | Fee  | Producer Annual<br>Fees | Reverse   |
| OFAANL | Annual Fee -<br>Chargeoff          | Fee  | Producer Annual<br>Fees | Chargeoff |
| QFAANL | Reversed - Annual<br>Fee Chargeoff | Fee  | Producer Annual<br>Fees | Reverse   |
| WFAANL | Annual Fee -<br>Waived             | Fee  | Producer Annual<br>Fees | Waived    |
| VFAANL | Reversed - Annual<br>Fee Waived    | Fee  | Producer Annual<br>Fees | Reverse   |

 Table 8-2
 Transaction code - Type and Sub Type combinations

Most of the Type and Sub Type combinations would have these eight transaction codes. However, there are some transactions such as Payment, Rate Change, Rescheduling Unit, Void, and Status Change which may not have all eight codes.

Details of the transaction codes would be listed in the seed data.

# 9 Spreads

This section consists of the following topics:

- Introduction
- Spreads Link

# 9.1 Introduction

The Spreads link records the order in which Oracle Financial Services Lending and Leasing allocates a payment spread for a spread transaction code. You can add to or disable the seed data sample spreads on this screen as you choose. However, you must verify that there is no residual dollar amount, as Oracle Financial Services Lending and Leasing refunds the producer any balance not used in the spread.

# 9.2 Spreads Link

Spread details uses the transaction codes listed in the transaction codes setup. In case any of the transaction codes are disabled from transaction codes setup, Oracle Financial Services Lending and Leasing would not remove that code from spread details. You must manually verify that such codes are removed from the spread details as well. **To use the Spreads link** 

On the Oracle Financial Services Lending and Leasing home screen, click **Setup > Setup > WFP > Spreads**.

| Financial Service | s Lending and Leasi | ng                                  |             | ÷.          | Welcome, VAVAI | DYA 👻 🥁 Sign Qut (QA)     |
|-------------------|---------------------|-------------------------------------|-------------|-------------|----------------|---------------------------|
| > DashBoard       | Spreads ×           |                                     |             |             |                | 2 10                      |
| > Origination     | Council Control     |                                     |             |             | A              |                           |
| > Servicing       | Spread Codes        | Bullette Direct Labor Ba            |             | 4           | " Add / Edit   | t 📃 View 🛇 Aŭdit          |
| > Collections     | View + Format +     | Erreinting                          |             | Laural      | Default        | Enabled                   |
| > WED             | Code                | Description                         |             | Level       | N              | Y                         |
| 2 mir             | CA                  | CREDITLINE ACTIVE SPREAD            |             | CREDIT LINE | Y              | Y                         |
| > Tools           | DA                  | PRODUCER ACTIVE SPREAD              |             | PRODUCER    | Y              | Y                         |
| Setup             | UA                  | UNIT ACTIVE SPREAD                  |             | UNIT        | Y              | Y                         |
| d Setun           | UAF                 | UNIT ACTIVE SPREAD - FEE ONLY       |             | UNIT        | N              | Y                         |
| > Administration  | UAI                 | UNIT ACTIVE SPREAD - INTEREST ONLY  |             | UNIT        | N              | Ŷ                         |
| > Products        | UAP                 | UNIT ACTIVE SPREAD * PRINCIPAL UNET |             | ONT         | 14             | 10                        |
| 4 WFP             | Course of Cardina   |                                     |             |             |                |                           |
| Index Rates       | spread codes        |                                     |             |             |                |                           |
| Fees              |                     |                                     | Save and Ad | Save an     | i Stay 🔄 Saw   | e and Return 🛛 < 📮 Beturn |
| Contracte         |                     |                                     | 10.4 H      |             |                |                           |
| Balances          |                     | * Code                              | * Default   |             |                |                           |
| Transactions      |                     | * Description                       | * Enabled 🕑 |             |                |                           |
| Spreads           |                     | * Level UNIT T                      |             |             |                |                           |
|                   |                     |                                     |             | 100         |                |                           |
|                   | Spread Details      |                                     |             | 9           | Add / Edit     | t 🔄 View 🔗 Audit          |
|                   | View - Format -     | 🖙 🔟 Freeze 🚮 Detach 🚽 Wrap 🝓        |             |             |                |                           |
|                   | Txn Code            | Description                         |             |             | Seq            | Enabled                   |
|                   | No data to display. |                                     |             |             |                |                           |
|                   |                     |                                     |             |             |                |                           |
|                   |                     |                                     |             |             |                |                           |
|                   |                     |                                     |             |             |                |                           |
|                   |                     |                                     |             |             |                |                           |
|                   |                     |                                     |             |             |                |                           |
|                   |                     |                                     |             |             |                |                           |
|                   |                     |                                     |             |             |                |                           |
|                   |                     |                                     |             |             |                |                           |
|                   |                     |                                     |             |             |                |                           |
|                   |                     |                                     |             |             |                |                           |
|                   |                     |                                     |             |             |                |                           |
|                   |                     |                                     |             |             |                |                           |

### Figure 9-1 Spreads

**1.** In the **Spread Codes** section, select the record you want to work with.

If you choose, use **Search Criteria** to limit the display of spread code records.

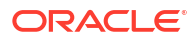

- If you are entering a new record, click Add.
- If you are changing an existing record, click **Edit**.
- 2. In the Spread Codes section, enter, view, or edit the following information:

#### Table 9-1 Spread Codes

| In this field | Do this                                                                                                    |
|---------------|----------------------------------------------------------------------------------------------------|
| Code          | Enter an unique code for the spread (required).                                                                                                   |
| Description   | Enter a description for the spread code (required).                                                                                               |
| Level         | Select the indicator to define the level at which the fee is applicable.                                                                          |
|               | <b>Note</b> : While making changes on the Spreads screen, make sure that there is one and only one enabled spread code for each level (required). |
| Default       | Select to indicate this a default spread code.                                                                                                    |
| Enabled       | Select to enable this spread code.                                                                                                    |

The **Spread Details** section records the details of the transaction codes to which Oracle Financial Services Lending and Leasing applies the spread, as well as the priority for applying the spread over multiple transactions. At least one enabled transaction code should be available for each spread.

- 3. In the **Spread Details** section, select the record you want to work with.
  - If you choose, use **Search Criteria** to limit the display of spread details records.
    - If you are entering a new record, click Add.
    - If you are changing an existing record, click Edit.
- 4. In the **Spread Details** section, enter, view, or edit the following information:

#### Table 9-2 Spread Detail

| In this field | Do this                                                                                                    |
|---------------|----------------------------------------------------------------------------------------------------|
| Txn Code      | Select the transaction code (required).                                                                                 |
| Description   | View the transaction code description as set up<br>on the Setup master tab's Transaction Code<br>screen (display only). |
| Seq           | Enter the sequence in which the spread would be applied to various Txn codes (required).                                |
| Enabled       | Select to enable the this spread detail.                                                                                |

5. Click **Save** on the Spread Codes section.

# Appendix : Late Fee Methods Definitions

#### FLAT AMOUNT

FLAT AMOUNT charges a flat (fixed amount) fee when an account becomes overdue.

For example, if the FLAT AMOUNT late fee is set at \$25, and the account is \$900 overdue, then the late fee assessed will be \$25. For each month the account is overdue, regardless of the amount, the late fee assessed will be \$25.

#### PERCENTAGE OF PAYMENT DUE

PERCENT OF PAYMENT DUE charges a late fee based on a percentage of the part of a payment due that remains to be paid.

For example, if the PERCENT OF PAYMENT DUE late fee is set as 10%, and if only \$90 of a \$200 standard payment is due, then the late fee will be \$9 (10% of 90).

If \$3000 on a loan with a standard payment of \$200 is due, the late fee will be \$20 (10% of 200). This is because the computed late fee is based only on the payment due for that month -- not the accumulated due amount.

If the stated monthly payment is \$300 and account is delinquent for 3 months (\$900), then every month the late fee is computed only on the amount due for that month (\$300 or part of \$300) -- not on \$900.

#### PERCENTAGE OF STANDARD PAYMENT

PERCENTAGE OF STANDARD PAYMENT charges a late fee based on the standard monthly payment, regardless of the current amount due.

For example, if you set 10% as the PERCENTAGE OF STANDARD PAYMENT late fee, the standard payment amount was \$500, and the account was due for \$2000, then the late fee will be \$50 (10% of 500). In other words, every month the system computes the late fee using monthly standard payment amount (\$500), irrespective of the amount paid by the customer.

If the customer pays \$400 out of \$500, the system still computes the late fee using \$500, and not on \$100.

#### FLAT AMOUNT PYRAMID LAW

FLAT AMOUNT PYRAMID LAW prevents the pyramiding of **flat** late fees. If an account is overdue, then the system assesses a flat (fixed amount) late fee. However, if the standard payment is made the following month, then a new late charge will not be created, even if the payment made does not fulfill the current amount due.

For example, if a customer is assessed a late fee of \$25 for 1/2005, and makes his \$200 standard payment in 2/2005, that person cannot be assessed a new \$25 late fee for 2/2005 (even though his payment only fulfilled the amount owed for 1/2005).

If a customer makes a payment of just \$199 in 1/2005 (an amount that does not fulfill the standard payment), then the customer could also be assessed a \$25 late fee for 2/2005.

If the customer makes a payment of \$199 in 2/2005 (an amount that does not fulfill the standard payment), then the customer could be assessed a late fee for 2/2005.

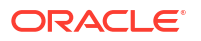

#### PERCENTAGE OF PAYMENT DUE PYRAMID LAW

PERCENTAGE OF PAYMENT DUE PYRAMID LAW prevents the pyramiding of **percentage of payment due** late fees. If an account is overdue, then the system assesses a fee based on what part of a payment remains to be paid. However, if the standard payment is made the following month, then the system will not create a new late charge, even if the payment made does not fulfill the current amount due.

For example, if the PERCENTAGE OF PAYMENT DUE PYRAMID LAW late fee is set as 10%, and if only \$90 of a \$200 standard payment was due, then the late fee would be \$9.

If \$3000 on a with a standard payment of \$200 was due, the late fee would be \$20. However, if a customer was assessed a late fee of \$9 for 1/2005, and makes his \$200 standard payment in 2/2005, then that person cannot be assessed a new late fee for 2/2005 (even though his payment only fulfilled the amount owed for 1/2005).

If the customer makes a payment of \$199 in 2/2005 (an amount that does not fulfill the standard payment), then the individual could be assessed a late fee for 2/2005.

#### Note:

The system computes the late fee based on the payment due for only that month and not the accumulated due amounts.

If the stated monthly payment is \$300 and account is delinquent for 3 months (\$900), then the system computes the late fee every month with the amount due for that month (\$300 or part of \$300) and not on \$900.

#### PERCENTAGE OF STANDARD PAYMENT PYRAMID LAW

PERCENTAGE OF STANDARD PAYMENT PYRAMID LAW late fee prevents the pyramiding of **percentage of standard payment** late fees. If an account becomes overdue, then the system assesses a fee based on the standard monthly payment, regardless of the current amount due. However, if the standard payment is made the following month, then the system will not create a new late charge, even if the payment made does not fulfill the current amount due.

For example, if the PERCENTAGE OF STANDARD PAYMENT PYRAMID LAW late fee is set as 10%, and the standard payment is \$200, then \$20 (10% of 200) is owed. If only \$90 of a \$200 standard payment was due, then the late fee would still be \$20.

If \$3000 on a with a standard payment of \$200 is due, the late fee will be \$20, since the fee is calculated based on the payment due -- not the total outstanding amount due.

However, if a customer is assessed a late fee of \$20 for 1/2005, and makes the \$200 standard payment in 2/2005, that person cannot be assessed a new late fee for 2/2005, even though the payment only fulfills the amount owed for 1/2005. If the customer makes a payment of \$199 in 2/2005 (an amount that does not fulfill the standard payment), then the system could assess a late fee for 2/2005.

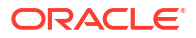

# Appendix : Rounding Amounts and Rate Attributes

#### **Rounding Amounts**

Generally in the lending industry, computed amounts (interest, fees, costs and so on) are rounded to the second decimal place. However, there are occasions where the rounding of the computed amounts has to be carried out using different methods. Oracle Financial Services Lending and Leasing supports the rounding, raising of or cutting off calculated amount.

- **Rounding** will increase the resulting amount to next number up to the second decimal, based on values of third decimal.
- **Raising** will always increase the resulting amount to next number up to the second decimal.
- **Cutting** off will always cut the number after the second decimal.

#### Note:

The system rounds only calculated amounts (calculated fees, calculated payment, and so on) and not user-entered amounts.

You can choose the rounding method you want to use by setting the parameter value for system parameter CMN\_AMOUNT\_ROUND\_METHOD on the Administration form (Setup menu > Administration master tab > System drop-down link > System Parameters link > System tab).

You can choose the rounding factor you want to use by setting the parameter value for system parameter CMN\_AMOUNT\_ROUND\_FACTOR on the Administration form. Currently, Oracle Financial Services Lending and Leasing supports rounding up to two decimals only.

#### Examples of how resulting amounts differ by RAISE, ROUND, and CUTOFF:

#### Table B-1 Example 1: Amount: 234.136

| Method  | Result |
|---------|--------|
| Round   | 234.14 |
| Raise   | 234.14 |
| Cut off | 234.13 |

#### Table B-2 Example 2: Amount: 234.134

| Method  | Result |
|---------|--------|
| Round   | 234.13 |
| Raise   | 234.14 |
| Cut off | 234.13 |

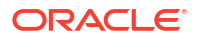

| Table B-3 | Example | e 3: Amount | t: 234.1319999 |
|-----------|---------|-------------|----------------|
|           |         |             |                |

| Method  | Result |
|---------|--------|
| Round   | 234.13 |
| Raise   | 234.14 |
| Cut off | 234.13 |

#### **Rate Attributes**

The system supports rounding of index rate to keep the rate calculation as simple as possible for the customers. The general practice is to round the rate to nearest eighth (1/8th) (to keep index rate in the multiple of 125) or fourth (1/4th) (to keep index rate in the multiple of 25). The system rounds only index rate and not the margin or final rate. You can define the index rounding method on the Product tab's Product Definition screen for variable rate product.

The system currently supports the following rounding of methods.

- 1. NO ROUNDING TO INDEX RATE
- 2. INDEX RATE ROUNDED TO NEAREST.25
- 3. INDEX RATE ROUNDED TO NEAREST.125

#### NO ROUNDING TO INDEX RATE:

Select this method for no rounding.

#### INDEX RATE ROUNDED TO NEAREST 0.25:

Select this method to round up to 1/4th (to keep the index rate in the multiple of 0.25).

#### Examples:

#### Table B-4 Example 1

| Туре           | Value |
|----------------|-------|
| Current rate:  | 5.125 |
| Round of rate: | 5.25  |

#### Table B-5 Example 2

| Туре           | Value |
|----------------|-------|
| Current rate:  | 5.124 |
| Round of rate: | 5.00  |

### INDEX RATE ROUNDED TO NEAREST 0.125:

Select this method to round up to 1/8th (to keep the index rate in the multiple of 0.125).

#### Examples:

#### Table B-6 Example 1

| Туре          | Value |
|---------------|-------|
| Current rate: | 5.325 |

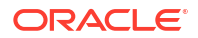

# Table B-6 (Cont.) Example 1

| Туре             | Value |
|------------------|-------|
| Rate rounded to: | 5.375 |

# Table B-7 Example 2

| Туре             | Value |
|------------------|-------|
| Current rate:    | 5.312 |
| Rate rounded to: | 5.250 |

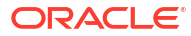

# Appendix : System Parameters

This topic consists of the following sections:

- Introduction
- System Parameters
- Organization Parameters
- Company Parameters
- Other Parameters

# C.1 Introduction

System defined parameters help in configuring system specific data, User-access, location of system files; reports related URLs and other administration controlled data. These are essential to be configured during installation and some of them by nature of application will have to be reviewed and maintained in a regular and periodic manner.

Following are the types of parameters are used in OFSLL system depending on the areas of the system that these would apply and impact:

- System Parameters
- Organization Parameters
- Company Parameters
- Other Parameters

### Note:

All the above parameters can be controlled (enabled/disabled) only by System Administrators, and users with Admin/Super User privileges who would be involved in setting-up OFSLL system.

# C.2 System Parameters

System parameters apply to the entire system. They relate to the overall processing of the system like application server file locations, data purging configurations and so on.

Table below details the list of system parameters with their description and pre-defined values.

| Parameter            | Description                                                             |
|----------------------|-------------------------------------------------------------------------|
| ACA_DLQ_AMT_EXCLUDED | This parameter is used to exclude delinquency<br>amount for account ACH |

#### Table C-1 System Parameters

| ORACLE | • |
|--------|---|
|--------|---|

| Parameter                      | Description                                                                                                    |
|--------------------------------|----------------------------------------------------------------------------------------------------|
| ACA_PAYMENT_AUTO_ LOAD         | This parameter is used to control posting directly<br>from the ACH file that has been created for<br>customer payments. Input parameter value is<br>Boolean (Yes/No). If the parameter is set to <b>Y</b> , the<br>system automatically creates payment batches for<br>the payments in the ACH file and posts them on the<br>day of payment. |
| ACA_PRENOTE_DAYS               | This parameter is used to define the number of<br>days the prenote should be initiated for customer<br>ACH (Automated Clearing House) accounts. Input<br>parameter value is numeric.                                                                                                    |
| ACA_PRE_PROCESS_DAYS           | This parameter is used to specify the number of days before draft day for Account ACH process. Input parameter value is numeric.                                                                                                    |
| ACH_PAYEE_PRENOTE_DAYS         | This parameter is used to define the number of days for prenote to occur for Producer or Vendor ACH accounts. Input parameter value is numeric.                                                                                                    |
| ADMIN_SERVER_URL               | This parameter is used to define the admin server URL.                                                                                                    |
| ADR_DIRECTORY                  | This parameter is used to define the Oracle<br>Directory Object Name for ADR file location.                                                                                                    |
| ADR_PROCESSED_DIRECTORY        | This parameter is used to define the Oracle<br>Directory Object Name for ADR file location.                                                                                                    |
| AGE_APPROVED_CONDITIONED_ DAYS | This parameter is used to specify the number of<br>days by which an application in <b>Approved</b> or<br><b>Conditioned</b> status is treated as Aged Application.<br>Input parameter value is numeric with no upper<br>limit.                                                                                                    |
| AGE_CONTRACT_DAYS              | This parameter is used to specify the number of<br>days by which a contract is treated as Aged<br>Contract. Input parameter value is numeric with no<br>upper limit.                                                                                                    |
| ASC_COL_SER_ENABLED_ IND       | This parameter is used as the Collection Servicing<br>Enabled Indicator.                                                                                                    |
| CAC_DIRECTORY                  | This parameter is used to define the Oracle Directory Object Name for CAC file location.                                                                                                    |
| CAC_PROCESSED_DIRECTORY        | This parameter is used to define the Oracle<br>Directory Object Name for CAC file location.                                                                                                    |
| CHECK_PRINT_PREVIEW            | Using this parameter we can allow preview of application in pdf form before printing. Input parameter value is Boolean (Yes/No).                                                                                                    |
| CMN_AMOUNT_ROUND_ FACTOR       | This parameter is used to define the rounding factor for applicable fields (in this case calculated amounts). Input parameter value is <b>ROUND</b><br><b>AMOUNT TO 2 DECIMALS</b> . Currently system supports rounding factor 2 only.                                                                                                    |

| Parameter                | Description                                                                                                    |
|--------------------------|----------------------------------------------------------------------------------------------------|
| CMN_AMOUNT_ROUND_ METHOD | This parameter is used to define the amount round<br>method during system set-up and would be<br>applicable for all calculated amounts (calculated<br>fees, payment etc.) across the application. Input<br>values are ROUND, RAISE and CUTOFF:                                           |
|                          | ROUND: Rounded to nearest number higher or<br>lower                                                                                                    |
|                          | RAISE: Rounded to the nearest higher number                                                                                                    |
|                          | <b>CUTOFF</b> : Truncate the digits without rounding or raising                                                                                                    |
| CMN_APP_ACC_TITLE_ FN_LN | This parameter is used to set the Application or<br>Account title in one of the formats – First/Last<br>Name or Last/First Name. Input parameter value is<br>Boolean (Yes/No). If <b>Yes</b> is chosen, title would be in<br>the format – First/Last Name, else the other option.        |
| CMN_APP_SERVER_HOME      | This parameter is used to set the Application<br>Server Home Directory. Input parameter value is<br>user defined.                                                                                                    |
| CMN_CURRENT_MODEL_YEAR   | This parameter is used to default the Current Model Year.                                                                                                    |
| CMN_DEBUG_LEVEL          | This is the Common Debug Level                                                                                                    |
| CMN_DEBUG_METHOD         | This parameter allows to define the location to<br>which generic debug logs (other than Alert/Warning<br>and GRI) are to be written. If set to<br><b>ADVANCE_QUEUE</b> , system writes the logs in<br>Logs table and if set to <b>UTL_FILE</b> , system<br>generates the alert log file. |
| CMN_FILE_PROCESS_TO_LOB  | This parameter allows to define the location from where the incoming or outgoing files/documents are to be processed. If set to $\mathbf{Y}$ , system processes the data to/from LOB and if set to $\mathbf{N}$ , system processes the data to/from FILE.                                |
|                          | The same is used by the batch jobs available in SET-IFP (input file processing) Batch Job Set.                                                                                                    |
| CMN_GL_POST_DT           | This parameter is used to specify the General<br>Ledger Posting date. If scheduler is enabled, it<br>automatically updates this to current system date.<br>Else Admin User would need to set this date<br>manually to ensure correct posting dates in GL.                                |
| CMN_HTTP_PROXY_ PORT     | This parameter is enabled to specify the port to be<br>used for outgoing HTTP connections. Input<br>parameter value is user defined.                                                                                                    |
| CMN_HTTP_PROXY_SERVER    | This parameter is enabled to specify the proxy<br>server to be used for outgoing HTTP connections.<br>Input parameter value is user defined. There exists<br>an interdependency of this parameter with<br>CMN_HTTP_PROXY_PORT mentioned above.                                           |

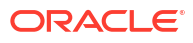

| Parameter                     | Description                                                                                                    |
|-------------------------------|----------------------------------------------------------------------------------------------------|
| CMN_INT_360_ACCRUAL_DAYS_MTHD | This parameter is used to specify the interest<br>accrual method for 360 days, to be used by the<br>System for all calculations with interest. Currently<br>two methods are supported. Input parameter value<br>is <b>US</b> or <b>EU</b> representing American and European<br>method of interest accrual for 360 days. |
| CMN_TEST_TOOL_LOGGING         | This parameter is used to set testing tool logging parameter                                                                                                    |
| CMN_SCHEMA_ID                 | This is used to specify the schema identifier for all users.                                                                                                    |
| CMN_SCHEMA_NAME               | This is used to specify the Oracle User Name for a specific schema. Input parameter value is user defined.                                                                                                    |
| CMN_SCHEMA_PASSWORD           | This captures the password for Oracle, for the specific schema. Input parameter value is user defined. This parameter need not be enabled when in Oracle Network.                                                                                                    |
| CMN_SERVER_HOME               | This parameter captures the Server Home<br>Directory. Input parameter value is user defined.                                                                                                    |
| CMN_SERVER_TEMP_DIR           | This parameter is used to specify the temporary directory on the server along with the path. Input parameter value is user defined.                                                                                                    |
| CMN_SER_ENVIRONMENT_ FILE     | This parameter captures the environment file (and<br>its path) for running the Operating System<br>commands from Job Service. Input parameter<br>value is user defined.                                                                                                    |
| CMN_WALLET_PASSWORD           | This parameter is used to specify the common wallet password. Input parameter value is user defined.                                                                                                    |
| CMN_WALLET_PATH               | This parameter is used to specify the common<br>wallet path for oracle database. Input parameter<br>value is user defined.                                                                                                    |
| CPP_NO_OF_PROMISES            | This parameter is used to define the maximum<br>number of promises/chances allowed for a<br>customer who is delinquent and promises to pay.<br>Input parameter value is numeric with no upper<br>limit.                                                                                                    |
| CPP_PROMISE_HELD_DAYS         | This parameter is used to define the maximum<br>number of days after the promises made by the<br>customer to pay are broken to initiate further<br>actions. Input parameter value is numeric with no<br>upper limit.                                                                                                    |
| CRD_CHS_BIN                   | This parameter holds the value of the credit card<br>BIN (Bank Identification Number for Credit Cards),<br>for CHASE interface. Input parameter value is user<br>defined. (P.S: OFSLL supports CHASE interface for<br>credit card payments processing)                                                                   |
| CRD_CHS_CUR_CODE              | This parameter is used to specify the currency code of the transacting currency for CHASE interface. Input parameter value is user defined.                                                                                                    |

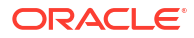

| Parameter                    | Description                                                                                                    |
|------------------------------|----------------------------------------------------------------------------------------------------|
| CRD_CHS_DIR_PATH             | This parameter is used to specify the directory path<br>for CHASE payment interface for Credit Cards.<br>Input parameter value is user defined.                                                                                                    |
| CRD_CHS_IND_TYPE             | This is used to specify the industry type for CHASE payment interface for Credit Cards. Input parameter value is user defined.                                                                                                    |
| CRD_CHS_MERCHANT_ID          | This captures the merchant ID number for CHASE payment interface for Credit Cards. Input parameter value is user defined.                                                                                                    |
| CRD_CHS_REMOTE_HOST_NAME     | This captures the remote host name for seeking approvals for CHASE payment interface. Input parameter value is user defined.                                                                                                    |
| CRD_CHS_SEC_REMOTE_HOST_NAME | Similar to the previous parameter this captures the secondary remote host name of CHASE interface for seeking approvals for credit card payments. Input parameter value is user defined.                                                                                                    |
| CRD_CHS_TIMEOUT              | This parameter is used to define the timeout limit<br>when polling the interface for processing credit card<br>payments. Input parameter value is numeric.                                                                                                    |
| CRD_CHS_USR_ID               | This parameter captures the user id for CHASE<br>interface which is required whenever the System<br>needs to access/ seek authorizations/process<br>payments for credit cards etc. Input parameter<br>value is user defined.                                                                                                    |
| CRD_PTB_REMOTE_HOST_NAME     | This is the Protobase Remote Host Name                                                                                                    |
| CRD_PTB_REMOTE_HOST_PORT     | This is the Protobase Remote Host Port                                                                                                    |
| CRD_PTB_TIMEOUT              | This is the Protobase Timeout Value                                                                                                    |
| CRD_SOURCE_TYPE_CD           | This is the Source Type Code                                                                                                    |
| DDT_CREATE_DUE_ DATE_HISTORY | This parameter must be enabled to create a due<br>date history for any account. Due date history sub<br>tab under Transaction history displays the<br>delinquency history of an account in a tabular<br>format detailing Due date, Due Amount, Last<br>Payment date, Payment Amount, Balance Amount,<br>Days past due and Payment received flag. The<br>input parameter value for this parameter is Boolean<br>(Yes/ No). |
| DECISION_ BUY_RATE_TOLERANCE | This parameter is used to define the variance in buy rate                                                                                                    |
| EDF_DIALER_ACCT_TYPE         | This parameter is used to set up the account<br>number reference for the dialer file to pick-up<br>records for Auto dialer interface. Input parameter<br>value is account number.                                                                                                    |
| FLL_BPEL_PROCESS             | This parameter is set to use BPEL process in OFSLL. Input parameter value is Boolean (Yes/No).                                                                                                    |
| ICA_INPUT_FILE_FORMAT        | This parameter is used to define the input call activity file format                                                                                                    |
| IFD_DIRECTORY                | This parameter is used to define the Oracle directory object name for IFD file location                                                                                                    |
| IFD_PROCESSED_DIRECTORY      | This parameter is used to define the Oracle directory object name for IFD file location                                                                                                    |

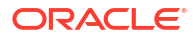

| Parameter                          | Description                                                                                                    |
|------------------------------------|----------------------------------------------------------------------------------------------------|
| INCOMING_LOB_PURGE_DAYS            | This parameter is used to define the incoming process file table purge days                                                                                              |
| INPUT_DIRECTORY                    | This parameter is used to define the Oracle<br>directory object name for INPUT file location                                                                             |
| ITU_DIRECTORY                      | This parameter is used to define the Oracle<br>directory object name for ITU file location                                                                               |
| ITU_PROCESSED_DIRECTORY            | This parameter is used to define the Oracle<br>directory object name for ITU file location                                                                               |
| IVR_DIRECTORY                      | This parameter is used to define the Oracle directory object name for IVR file location                                                                                  |
| IVR_PROCESSED_DIRECTORY            | This parameter is used to define the Oracle directory object name for IVR file location                                                                                  |
| JSC_TIMEOUT                        | This parameter is used to set the polling interval for<br>job scheduler. Input parameter value is numeric. To<br>check whether it represents minutes/seconds.            |
| JSV_ARCHIVE_SERVER_CONFIG          | This parameter is used to set the configuration file<br>for reports archive server. Input parameter value is<br>user defined.                                            |
| JSV_ARCHIVE_SERVER_URL             | This parameter is used to specify the archive server url. Input parameter value is user defined.                                                                         |
| JSV_BI_PASSWORD                    | This parameter is used to define the BI Publisher Password                                                                                                    |
| JSV_BI_USER                        | This parameter is used to define the BI Publisher User ID                                                                                                    |
| JSV_TEMPORARY_DIRECTORY            | This parameter is used to define Oracle directory object name for Job Service Temp file location                                                                         |
| JSV_BI_PASSWORDJSV_REPORTS_RUNTIME | This parameter is to specify the reports runtime program. Input parameter value is user defined.                                                                         |
| JSV_REPORTS_RUNTIME_CMDFILE        | This parameter is used to specify the reports<br>runtime command file. Input parameter value is<br>user defined.                                                         |
| JSV_REPORTS_SERVER_CONFIG          | This parameter is used to specify the configuration file for reports server. Input parameter value is user defined.                                                      |
| JSV_REPORTS_SERVER_URL             | This is used to specify the URL for the reports server. Input parameter value is user defined.                                                                           |
| JSV_REPORT_ARCHIVE_DIRECTORY       | This is used to specify the path and directory of Reports archive, input parameter value being numeric.                                                                  |
| JSV_SMTP_SERVER                    | This parameter specifies the SMTP server used by job service for sending email messages. Input parameter value is user defined.                                          |
| JSV_TIMEOUT                        | This is to specify the polling interval for the job<br>service during time out. Input parameter value is<br>numeric. To check whether it represents minutes/<br>seconds. |
| JSV_USE_BI_PUBLISHER               | This parameter defines whether BI publisher<br>should be used to process reports are not. Input<br>parameter value is Boolean (Yes/No).                                  |

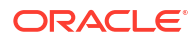

| Parameter                    | Description                                                                                                    |
|------------------------------|----------------------------------------------------------------------------------------------------|
| JSV_USE_REPORTS_SERVER       | This parameter is used to specify whether reports<br>server from job service should be used or not.<br>Input parameter value is Boolean (Yes/No).                                          |
| LBX_TXN_GROUPING_CNT         | This parameter is used to specify the no. of records<br>per batch for payment transactions and lock box<br>batch records. Input parameter value is numeric.                                |
| LCO_COL_LETTER1_GEN_DAYS     | This parameter specifies the number of days post<br>which first collection letter should be generated for<br>accounts with dues unpaid. Input parameter value<br>is numeric.               |
| LCO_COL_LETTER2_GEN_DAYS     | This parameter specifies the number of days post<br>which second collection letter should be generated<br>for accounts with dues unpaid. Input parameter<br>value is numeric.              |
| LCO_COL_LETTER3_GEN_DAYS     | This parameter specifies the number of days post<br>which third collection letter should be generated for<br>accounts with dues unpaid. Input parameter value<br>is numeric.               |
| LIEN_RELEASE_DAYS            | This parameter is used to define the Lien Release Days                                                                                                    |
| LOCKBOX_DIRECTORY            | This parameter is used to define the Oracle<br>directory object name for Lockbox file location                                                                                             |
| LOCKBOX_PROCESSED_DIRECTORY  | This parameter is used to define the Oracle directory object name for processed Lockbox file location                                                                                      |
| LOR_ADVERSE_ACTION_GEN_DAYS  | This parameter is used to specify the number of<br>days after the third collection letter post which the<br>adverse action letter is to be generated. Input<br>parameter value is numeric. |
| LOG_LOB_PURGE_DAYS           | This parameter is used to log files header table purge days                                                                                                    |
| MAX_AGED_TXN_AUTHORIZE_ DAYS | This parameter is used to specify the maximum<br>number of days within which a transaction should<br>be authorized. Input parameter value is numeric<br>and represents the number of days. |
| MAX_VOID_TXN_AUTHORIZE_DAYS  | This parameter is used to set the maximum days to authorize transaction                                                                                                    |
| OCP_CUSTOMER_PMT_SITE_ID     | This parameter is used to set the customer<br>payment extract file site id                                                                                                    |
| OCP_INCLUDE_ACH_ACC          | This parameter is used to set the customer payment extract including ach accounts                                                                                                    |
| OUTGOING_LOB_PURGE_DAYS      | This parameter is used to define the outgoing process file table purge days                                                                                                    |
| OUTPUT_DIRECTORY             | This parameter is used to define Oracle directory object name for OUTPUT file location                                                                                                    |
| PAC_ARCHIVE_DAYS             | This parameter is used to define number of days for periodic archiving of account. Input parameter value is numeric.                                                                       |
| PAC_OARCHIVE_DAYS            | This parameter is used to define the number of days for archiving accounts from <b>O</b> tables i.e. old tables. Input parameter value is numeric                                          |

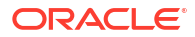

| Parameter             | Description                                                                                                    |
|-----------------------|----------------------------------------------------------------------------------------------------|
| PAP_ARCHIVE_DAYS      | This parameter is used to define the number of days for archiving applications on a periodic basis. Input parameter value is numeric.                                          |
| PAP_OARCHIVE_DAYS     | This parameter is used to define the number of days for archiving applications from <b>O</b> tables. Input parameter value is numeric.                                         |
| PCU_CHECK_REFUND_DAYS | This parameter is used to specify the maximum<br>number of days within which an overpayment from<br>the customer can be refunded. Input parameter<br>value is numeric.         |
| PDC_PRE_PROCESS_DAYS  | This parameter value will define the number of<br>days prior to the due day, regular account PDC<br>process should be initiated. Input parameter value<br>is numeric.          |
| PENDING_PDC_DAYS      | This parameter value will define the number of days before the initiation day for pending PDC accounts.                                                                        |
| PGL_ARCHIVE_DAYS      | This parameter defines the number of days, post<br>which the transactions in GL would be archived.<br>Input parameter value is numeric.                                        |
| PGL_OARCHIVE_DAYS     | This parameter is used to define the number of days, post which the transactions in GL will be moved to the <b>O</b> tables. Input parameter value is numeric.                 |
| PJR_PURGE_DAYS        | This parameter is used to specify the days post<br>which the job requests are to be purged. Input<br>parameter value is numeric.                                               |
| POD_PURGE_DAYS        | This parameter is used to define the number of days after which the Output data file headers are to be purged. Input parameter value is numeric.                               |
| PPA_ARCHIVE_DAYS      | This parameter is used to specify number of days after which pools and its transactions archiving is to be done to <b>O</b> tables. Input parameter value is numeric.          |
| PPA_OARCHIVE_DAYS     | This parameter is used to specify number of days<br>after which pools and its transactions archiving is to<br>be done to <b>OO</b> tables. Input parameter value is<br>numeric |
| PPR_ARCHIVE_DAYS      | This is used to specify the days for archival of producers details on a regular basis. Input parameter value is numeric.                                                       |
| PPR_OARCHIVE_DAYS     | This is used to specify the days after which the producers details from <b>O</b> tables need to be archived. Input parameter value is numeric.                                 |
| PPX_ARCHIVE_DAYS      | This is used to specify the days after which producer transactions are to be archived. Input parameter value is numeric.                                                       |
| PPX_OARCHIVE_DAYS     | This is used to specify the days after which the producer transactions are to be moved from <b>O</b> tables. Input parameter value is numeric.                                 |
| PJR_COPY_PURGED_DATA  | This parameter is used to copy data into purge tables.                                                                                                    |

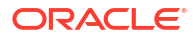

| Parameter          | Description                                                                                                    |
|--------------------|----------------------------------------------------------------------------------------------------|
| PST_ARCHIVE_DAYS   | This parameter specifies the number of days for<br>which the statements are to be archived. Input<br>parameter value is numeric.                                                        |
| PST_OARCHIVE_DAYS  | This parameter specifies the number of days for which the statements are to be archived in the <b>O</b> tables. Input parameter value is numeric.                                       |
| PTT_PURGE_DAYS     | This is used to specify the number of days after<br>which the PTT table is to be purged. Input<br>parameter value is numeric.                                                           |
| PTX_ARCHIVE_DAYS   | This parameter is used to specify the number of days the transactions are to be archived. Input parameter value is numeric.                                                             |
| PTX_OARCHIVE_DAYS  | This parameter is used to specify the number of days after which the archived transactions from <b>O</b> tables are to be moved. Input parameter value is numeric.                      |
| PUL_PURGE_DAYS     | This parameter is used to specify the number of days post which the User login details are to be purged. Input parameter value is numeric.                                              |
| PVA_ARCHIVE_DAYS   | This parameter stores the number of days for archival of regular vendor assignments. Input parameter value is numeric.                                                                  |
| PUP_ARCHIVE_DAYS   | This parameter stores the number of days for archival of transaction upload. Input parameter value is numeric.                                                                          |
| PUP_OARCHIVE_DAYS  | This parameter is used to specify the number of days after which the archived transactions from <b>O</b> tables are to be moved. Input parameter value is numeric.                      |
| PVA_OARCHIVE_DAYS  | This parameter value specifies the number of days<br>for archival of vendor assignments from <b>O</b> tables to<br><b>OO</b> tables. Input parameter value is numeric.                  |
| PVI_ARCHIVE_DAYS   | This parameter is used to specify the number of days for which the regular vendor invoices are to be archived. Input parameter value is numeric.                                        |
| PVI_OARCHIVE_DAYS  | This parameter is used to specify the number of days post which the regular vendor invoices are to be moved from <b>O</b> tables to <b>OO</b> tables. Input parameter value is numeric. |
| RAC_LOAD_FREQUENCY | This parameter is used to specify Accounts RDH<br>Load Frequency                                                                                                    |
| RAP_LOAD_FREQUENCY | This parameter is used to specify Applications RDH Load Frequency                                                                                                    |
| RAT_LOAD_FREQUENCY | This parameter is used to specify Asset Tracking RDH Load Frequency                                                                                                    |
| RBK_LOAD_FREQUENCY | This parameter is used to specify Bankruptcy<br>Details RDH Load Frequency                                                                                                    |
| RCA_LOAD_FREQUENCY | This parameter is used to specify Call Activities<br>RDH Load Frequency                                                                                                    |
| RCH_LOAD_FREQUENCY | This parameter is used to specify Deficiency<br>Details RDH Load Frequency                                                                                                    |

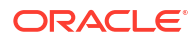

| Parameter                      | Description                                                                                                    |
|--------------------------------|----------------------------------------------------------------------------------------------------|
| RCO_LOAD_FREQUENCY             | This parameter is used to specify Contracts RDH<br>Load Frequency                                                                                 |
| RFO_LOAD_FREQUENCY             | This parameter is used to specify Repo-<br>Foreclosure RDH Load Frequency                                                                         |
| RPR_LOAD_FREQUENCY             | This parameter is used to specify Producers Rdh<br>Load Frequency                                                                                 |
| RST_LOAD_FREQUENCY             | This parameter is used to specify Setup Data RDH<br>Load Frequency                                                                                |
| RTX_LOAD_FREQUENCY             | This parameter is used to specify Txns RDH Load<br>Frequency                                                                                      |
| SALESAGENT_MAIL_SEND_IND       | This parameter is used to specify whether decision fax needs to be sent to sales agent (yes/no)                                                   |
| SCORING_PARAMETER_ ALERT       | This parameter is used to set the scoring parameter alert                                                                                         |
| SQL_DIRECTORY                  | This parameter is used to set the Oracle directory object name for SQL file location                                                              |
| TES_ANA_PRE_PROCESS_CYCLES     | This parameter is used to specify the pre-process cycles required for Escrow analysis. Input parameter value is numeric.                          |
| TES_DSB_ANALYSIS_PERCENT       | This parameter is used to specify the percentage for escrow disbursements. Input parameter value is numeric.                                      |
| TES_DSB_PRE_PROCESS_DAYS       | This is used to specify the number of days for pre-<br>process for escrow disbursements. Input parameter<br>value is numeric.                     |
| TPE_AMORTIZE_ACCRUED_INT_ONLY  | This parameter is used to specify that system has to amortize accrued interest at month end                                                       |
| TPE_APPLY_LTC_FROM_CURR_DUE_DT | This parameter is used for pyramid law fee method to apply late charge from current due date                                                      |
| TPE_ESC_ANALYSIS_ DELQ_AMT     | Parameter considers billed but uncollected amount for escrow analysis                                                                             |
| TPE_EXCESS_PAYMENT_TO_MEMO     | Excess payment on the account will be moved to memo payment.                                                                                      |
| TPE_EXCLUDE_ESC_LTC            | This parameter defines whether escrow should be included or excluded while calculating late charge. Input parameter value is Boolean (Yes/No).    |
| TPE_EXT_CYCLES_BACKDATED       | This parameter is used to define the maximum<br>extension cycles allowed for back dating. Input<br>parameter value is numeric with no upper limit |
| TPE_FUTURE_PAYOFF_DAYS         | The value specified in this parameter validates the <b>Valid Up to Date</b> with <b>Payoff quote</b> during monetary transactions posting.        |
| TPE_GL_REFUND_ HOLD_DAYS       | This parameter is used to define the number of days the non-refunded amount can be held in GL. Input parameter value is numeric.                  |
| TPE_MAX_CYCLES_BACKDATED       | This parameter is used to define the maximum cycles that are allowed for back dating in OFSLL. Input parameter value is numeric.                  |

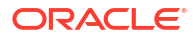

| Parameter                      | Description                                                                                                    |
|--------------------------------|----------------------------------------------------------------------------------------------------|
| TPE_MIN_1098_INT_AMT_PAID      | This parameter is used to specify the lower limit or<br>minimum interest amount paid for 1098 i.e.<br>Mortgage Interest Statement. In the US, FIs need<br>to report mortgage interest of \$600 or more<br>received from individuals, during the course of their<br>business. Input parameter value is 600, the<br>minimum value above which reporting by FI is<br>required in form 1098 for each mortgage account. |
| TPE_OLDEST_DUE_DT_NEW_MTHD     | This parameter is enabled to specify whether new<br>method for calculation of oldest due date based on<br>given data should be used or not. Input parameter<br>value is Boolean (Yes/No).                                                                                                    |
| TPE_PAID_TO_CLOSE_DAYS         | This parameter is used to specify the number of days allowed post which a paid account would be closed. Input parameter value is numeric.                                                                                                    |
| TPE_PAYMENT_TO_MULTI_ACCOUNTS  | This parameter is enabled to allow one payment for dues in multiple accounts. Input parameter value is Boolean (Yes/ No).                                                                                                    |
| TPE_PAYOFF_VALID_THRU_DAYS     | This parameter is used to specify the number days<br>the pay-off quote is valid by default. i.e. if the<br>parameter is set as <b>7</b> , the payoff quote is valid for 7<br>days and customer can pay the quoted amount as<br>final closure amount within those days. Input<br>parameter value is numeric.                                                                                                    |
| TPE_PMT_POST_EOD               | This parameter is used to allow payments when the batch process for End of Day is running. Input parameter value is Boolean (Yes/No). If this is set to <b>Y</b> , payments can be allowed during EOD.                                                                                                    |
| TPE_SCHGOFF_DLQ_DAYS           | This parameter is used to define the number of delinquent days to treat an account for SCHGOFF (charge – off). Input parameter value is numeric. (To verify)                                                                                                    |
| TPE_SCHGOFF_REVIEW_DAYS        | This parameter is used to define the number of days allowed for review of SCHGOFF accounts. Input parameter value is numeric.                                                                                                    |
| TPE_SCRA_DEFAULT_INTEREST_RATE | This parameter is used to define the default interest<br>rate that is to be applied for customers who are in<br>military duty. OFSLL will apply the lower of the<br>prevailing interest rate or SCRA default interest rate<br>specified through this parameter. Input parameter<br>value is numeric (in this case 6, which is interest<br>rate to be applied for SCRA accounts.                                    |
| TPE_SHOW_BACKDATE_WARNING      | This parameter is used to define whether a warning message is to be shown if monetary transaction is backdated.                                                                                                    |
| TPE_STM_INC_ALL_TXNS           | This parameter is enabled to define whether all transactions should be included in the statements or otherwise. Input parameter value is Boolean (Yes/No).                                                                                                    |
| TPE_STOP_COMP_DELQ _DAYS       | This parameter is used to stop computation when delq days > 60                                                                                                    |
| TPE_TXN_POST_DEFAULT_GLDATE    | This parameter is used to default GL date in date type parameters during txn posting (y/n)                                                                                                    |

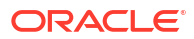

| Parameter                 | Description                                                                                                    |
|---------------------------|----------------------------------------------------------------------------------------------------|
| TPE_VOID_TO_CLOSE_DAYS    | This parameter is used to define the number of days allowed for closing Void accounts. Input parameter value is numeric.                                                                                                    |
| UIX_DEFAULT_IMAGE_PATH    | This parameter is used to define the default image<br>directory maintained for the purpose of online<br>attachment of document images to an application<br>using documents maintenance section under<br>Account documentation. Input parameter value is<br>user defined. |
| UIX_INCOMING_FILE_PATH    | This parameter is used to specify incoming file path of app server                                                                                                    |
| UIX_LOCAL_COUNTRY_CD      | Through this parameter we can set the local country where an FI has multiple branches across different geographies. Input parameter value is user defined.                                                                                                    |
| UIX_LOCK_UNLOCK_AND_COPY  | This parameter is used to enable the user interface lock / unlock and copy features. Input parameter value is Boolean (Yes/No).                                                                                                    |
| UIX_MAX_ACC_SEARCH_ROWS   | This parameter is used to specify the maximum<br>number of account rows to be returned for search<br>functionality. Input parameter value is numeric.                                                                                                    |
| UIX_MAX_APP_SEARCH_ROWS   | This parameter is used to specify the maximum<br>number of application rows to be returned for<br>search functionality. Input parameter value is<br>numeric.                                                                                                    |
| UIX_OUTGOING_FILE_PATH    | This parameter is used to specify outgoing file path of app server                                                                                                    |
| UIX_REPORTS_SERVER_CONFIG | This parameter can be used to specify the user interface reports server configuration file. This is not required for OFSLL.                                                                                                    |
| UIX_REPORTS_SERVER_URL    | This parameter sets the URL for Reports server.<br>Input parameter value is user defined.                                                                                                    |
| UIX_UTILITIES_SERVLET_URL | This parameter can be used to specify the User<br>Interface utilities servlets URL. This is not required<br>for OFSLL.                                                                                                    |
| UPR_PRO_NBR_SYS_GENERATED | This parameter can be used to specify whether<br>producer number should be system generated or<br>seek input from user. Input parameter value is<br>Boolean (Yes/No). Generally this is set to yes for<br>system generation.                                             |
| VEV_NADA_TOKEN_URL        | This parameter is used to set the token URL for vehicle evaluation interface NADA. Input parameter value is user defined.                                                                                                    |
| VEV_NADA_UPDATE_DAY       | This parameter is used to specify the day of the month to update the vehicle evaluations every month. Input parameter value is numeric.                                                                                                    |
| VEV_NADA_URL              | This parameter is used to set the URL for vehicle evaluation interface NADA. Input parameter value is user defined.                                                                                                    |
| VEV_NADA_USER_ID          | This parameter is used to specify the User id for login to the NADA interface. Input parameter value is user defined.                                                                                                    |

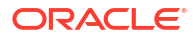

| Parameter               | Description                                                                                                    |
|-------------------------|----------------------------------------------------------------------------------------------------|
| VEV_NADA_USER_PASSWORD  | This parameter is used to specify the password for login to the NADA interface. Input parameter value is user defined.                                                               |
| VEV_VALUATION_REGION    | This parameter is used to define the default region<br>for vehicle evaluation. Input parameter value is the<br>region name, and is user defined.                                     |
| VEV_VALUATION_SOURCE_CD | This parameter is used to specify the default<br>vehicle evaluation source code. Input parameter<br>value is user defined. A number of parameters are<br>possible in OFSLL as below: |
|                         | 1. Appraisal Company                                                                                                    |
|                         | 2. Broker                                                                                                    |
|                         | 3. BUC GUIDE                                                                                                    |
|                         | 4. DATA QUICK                                                                                                    |
|                         | 5. NAMS/SAMS SURVEY – USED                                                                                                    |
|                         | 6. REALTOR                                                                                                    |
|                         | 7. NADA INTERFACE USED CARS                                                                                                    |
|                         | 8. BLACKBOOK INTERFACE USED CARS                                                                                                    |
|                         | 9. KELLY INTERFACE                                                                                                    |
|                         | 10. NADA – NEW                                                                                                    |
|                         | 11. NADA – USED                                                                                                    |
|                         | 12. KELLY NEW BLUE BOOK                                                                                                    |
|                         | 13. KELLY USED BLUE BOOK                                                                                                    |
|                         | 14. INVOICE                                                                                                    |
|                         | 15. BLACK BOOK                                                                                                    |
|                         | 16. NADA INTERFACE COMMERCIAL TRUCKS                                                                                                    |
|                         | 17. COMPANY INVOICE                                                                                                    |
|                         | 18. GOLD BOOK                                                                                                    |
|                         | 19. GALVS                                                                                                    |
|                         | 20. OTHER                                                                                                    |
|                         | <b>21.</b> ALG                                                                                                    |
| WFP_DIRECTORY           | This parameter is used to specify the Oracle directory object name for WFP file location.                                                                                            |
| WFP_MAX_CYCLES_BACKDT   | This parameter is used to specify the back dated cycles date for WFP.                                                                                                    |
| WFP_PROCESSED_DIRECTORY | This parameter is used to define oracle directory object name for wfp file location.                                                                                                 |
| WFP_REVERSE_TXN_IND     | This parameter is enabled to define the WFP reversal indicator. Input parameter value is Boolean (Yes/No).                                                                           |

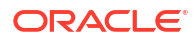

| Parameter                    | Description                                                                                                    |
|------------------------------|----------------------------------------------------------------------------------------------------|
| XAE_DEALUPD_MAX_ALLOWED_DAYS | This parameter is used to define the max allowed days for Deal Update.                                                                                                    |
| XAE_DEALUPD_ALLOWED_IND      | This parameter is used to indicate whether deal update is allowed or not.                                                                                                    |
| OUTBOUND_CALL_Q              | This parameter is used to generate reports<br>(including emailing statements/letters) using<br>Application Server instead of Database server.                                    |
| ACA_PRE_PROCESS_DAYS_FIRST   | This parameter is used to configure the number of days before the debit day for ACH process in first time/ one-time case.                                                        |
| IPR_PROCESSED_DIRECTORY      | This parameter is used to define the Oracle directory object name for processed IPR file location                                                                                |
| IPR_DIRECTORY                | This parameter is used to define the Oracle directory object name for IPR file location                                                                                          |
| UIX_PWD_MGMT_EXTERNAL_URL    | This parameter is used to set external password management url, if applicable.                                                                                                   |
| UIX_PWD_MGMT_EXTERNAL        | This parameter is used to define the parameter if password management is external. (SET Y IF PASSWORD MANAGEMENT IS EXTERNAL (Y/ N)).                                            |
| ICU_PROCESSED_DIRECTORY      | This parameter is used to define the Oracle<br>directory object name for processed ICU file<br>location                                                                          |
| ICU_DIRECTORY                | This parameter is used to define the Oracle<br>directory object name for ICU file location                                                                                       |
| UIX_BILL_CYCLE_ALLOWED_IND   | This parameter is used to indicate whether Billing cycle is allowed at the application level                                                                                     |
| CMN_EOD_SLEEP_MINS           | This parameter is used to set in minutes the EOD sleep time                                                                                                    |
| CMN_CORE_BANK_TXN_CD         | This parameter is used to set code for OFSLL and Core Banking integration                                                                                                    |
| ICC_DLQ_AMT_EXCLUDED         | This parameter enabling will exclude delinquency amount for CASA account                                                                                                    |
| CMN_CORE_BANK_IND            | This parameter is used to set whether OFSLL can integrate with Core Banking.                                                                                                    |
| BKRP_FILE_REC_LIMIT          | This parameter is used to set the limit of total<br>number of records allowed to be added in the <b>Input</b><br><b>Data File</b> shared from external interface.                |
|                              | <b>Note:</b> If the number of records exceeds the set limit, multiple <b>Input Data Files</b> are to be created.                                                                 |
| UVN_VEN_NBR_SYS_GENERATED    | This parameter is used to validate if <b>Vendor</b><br><b>Number</b> has to be auto generated (if set to <b>Y</b> ) or to<br>be specified manually in the Vendor details screen. |
| Parameter                     | Description                                                                                                    |
|-------------------------------|----------------------------------------------------------------------------------------------------|
| METRO_WITHOUT_COLL_IND        | This parameter indicates whether Metro II reporting<br>is handled without OFSLL Collections module<br>being used. If the parameter value is set as Y i.e.<br>collection module is not used, system updates the<br>collateral status directly as part of <b>REPO</b> call<br>activity.                                    |
|                               | However when Collections module is being used,<br>the Collateral status is tracked with the<br>repossession details updated in <b>Repo/Foreclosure</b><br>screen of Collections module.                                                                                                    |
| METROII_FIRST_DELQ_DT_ADD_DAY | This parameter is used to calculate the first delinquency date that needs to be reported in the Metro II reporting file.                                                                                                    |
|                               | By default the parameter is <b>disabled</b> indicating that<br>the initial delinquency date calculated by the<br>system is used for Metro II reporting. The same<br>needs to be enabled to add the parametrized<br>number of days to the system calculated first<br>delinquency date for the Metro II reporting purpose. |
| DAYS_TO_PULL_CRB_ REPORT      | This parameter is used to configure the number of days permitted to pull a Bureau report from the same company and for the same customer.                                                                                                    |
| XWS_ACS_RESP_MULTI_RECORD_IND | This parameter is used to indicate if multiple records exist in the response file received for account search.                                                                                                    |
|                               | Accordingly, when there are multiple records found<br>and this parameter is enabled and set to <b>No</b><br>(default), system displays an error message <b>Too</b><br><b>Many Records Found. Please Refine Search by</b><br><b>Adding One More Parameter</b> .                                                           |
|                               | However, when this parameter is set to <b>Yes</b> ,<br>system only indicates that there are multiple<br>records/rows in response file.                                                                                                    |
| GRI_DLQ_DAYS_AUTO_STATUS_CHG  | This parameter is used to define the delinquency days which inturn is used to automatically update the status of a work order to <b>PENDING ON HOLD</b> status.                                                                                                    |
| TPE_PMT_POSTING_CLS_ACCOUNT   | This parameter is used to define the payment posting criteria for Closed - Paid Off/ Charged-off accounts.                                                                                                    |
|                               | Accordingly, OFSLL accepts payment posting on closed accounts only when the parameter is set to <b>Y</b> and all the payments received through Payment Entry screen or <b>Payment Upload</b> file are posted to a <b>Suspense</b> account.                                                                               |

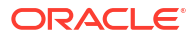

| Parameter                 | Description                                                                                                    |
|---------------------------|----------------------------------------------------------------------------------------------------|
| TPE_BACKDT_PMT_ POSTING   | <ul> <li>This parameter is used to define the payment posting criteria for backdated payments for the following type of account conditions:</li> <li>Paid off</li> <li>Charged-off</li> <li>Account under activation</li> <li>Account under conversion</li> <li>Non-performing Account</li> <li>PC2 SI (Pre-computed to Simple Interest) Reschedule</li> <li>Accordingly, OFSLL accepts backdated payment posting only when the parameter is set to Y and all the payments received through Payment Entry screen or Payment Upload file are posted to a Suspense account.</li> </ul> |
| EXP_PA_SOFT_PULL_IND      | This parameter when enabled allows <b>Soft Pull</b><br>Credit Bureau request, specifically for Experian<br>Premier Attribute Consumer Report without<br>impacting the consumer FICO score.                                                                                                    |
| PMT_BATCH_POSTING         | This parameter (PAYMENT BATCH POSTING<br>PREFERENCE) is used to define the status of<br>payment transactions which are uploaded in bulk<br>through a batch process.                                                                                                    |
| POOL_ACTIVE_ACCOUNTS_ONLY | This parameter controls the type of accounts that<br>can be added to a Securitization Pool and allows<br>adding only <b>Active</b> status accounts since the same<br>is enabled (value set to <b>Y</b> ) by default. To add<br>accounts with other status such as Active, Paid Off,<br>Charged Off, Void, Terminate. and so on, set the<br>value of system parameter to <b>N</b> .                                                                                                    |
| AUTO_GEN_ACC_NBR_CONV     | This parameter is used for conversion accounts to<br>decide option of account number generation. If the<br>value of parameter is set to <b>Y</b> the account number<br>is automatically generated in OFSLL during<br>conversion and if the value is <b>N</b> , then external<br>reference number (generated in third party system)<br>itself is appended as the account number.                                                                                                    |
| OUTBOUND_DLR_ TRACK_Q     | This parameter defines the settings for batch job<br><b>SET_XPR</b> to either use MDB (Message Driven<br>Bean) flow (if value set to <b>Y</b> ) or existing work flow<br>(if value set to <b>N</b> ) to dump producer details<br>maintained in the system into Dealer Track.                                                                                                    |
|                           | MDB flow generates outbound JMS message<br>though the configured MDB interface and can avoid<br>current database outbound calls and session<br>timeout.                                                                                                    |
|                           | In the existing workflow, the database makes<br>synchronous outbound calls to producer data dump<br>web service, to dump the data and acknowledge<br>the database with the status (success or failure).                                                                                                    |

| Table C-1 | (Cont.) | System | Parameters |
|-----------|---------|--------|------------|
|-----------|---------|--------|------------|

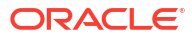

| Parameter                   | Description                                                                                                    |
|-----------------------------|----------------------------------------------------------------------------------------------------|
| OUTBOUND_ROUTEONE_Q         | This parameter defines the settings for batch job $SET\_XPR$ to either use MDB (Message Driven Bean) flow (if value set to Y) or existing work flow (if value set to N) to dump producer details maintained in the system into ROUTEONE.                                                                               |
|                             | MDB flow generates outbound JMS message<br>though the configured MDB interface and can avoid<br>current database outbound calls and session<br>timeout.                                                                                                    |
|                             | In the existing workflow, the database makes<br>synchronous outbound calls to producer data dump<br>web service, to dump the data and acknowledge<br>the database with the status (success or failure).                                                                                                    |
| GRI_WEBSERVICE_LOG_IND      | This parameter is used to decide on logging GRI<br>(Generic Recovery Interface) communications. If<br>enabled, system logs all the GRI related web<br>service communications between OFSLL and<br>external interfaced system.                                                                                          |
|                             | The recorded logs can be viewed in Dashboard ><br>System Monitor > Database Server Log Files tab<br>by selecting <b>Interfaces</b> view option.                                                                                                    |
| PVE_ARCHIVE_DAYS            | This parameter stores the number of days for archival of regular vendors. Input parameter value is numeric.                                                                                                    |
| PVE_OARCHIVE_DAYS           | This parameter is used to specify the number of days post which the regular vendors are to be moved from <b>O</b> tables to <b>OO</b> tables. Input parameter value is numeric.                                                                                                    |
| LBX_DR_CR_VALIDATE_AMT_IND  | This parameter (VALIDATE LOCKBOX DR/CR<br>BATCH TOTALS) is used to facilitate NACHA file<br>validation. Based on the status of the parameter,<br>system is either allowed to validate the file or<br>process without validation.                                                                                       |
| PAP_PURGE_DAYS              | This parameter allows to define the number of days<br>after which the application data from archival<br>folders are to be deleted permanently. Purging<br>happens based on elapsed number of days i.e. if<br>value is set to 60 days, only those records which<br>are older by 60 days in archival folder are deleted. |
| PAC_PURGE_DAYS              | This parameter allows to define the number of days<br>after which the accounts data from archival folders<br>are to be deleted permanently. Purging happens<br>based on elapsed number of days i.e. if value is set<br>to 60 days, only those records which are older by<br>60 days in archival folder are deleted.    |
| CMN_SED_FILE_PROCESS_TO_LOB | This parameter allows to define the location from where the incoming or outgoing seed data is to be processed. If set to $\mathbf{Y}$ , system processes the data to/from LOB and if set to $\mathbf{N}$ , system processes the data to/from FILE.                                                                     |

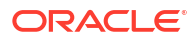

| Parameter                   | Description                                                                                                    |
|-----------------------------|----------------------------------------------------------------------------------------------------|
| CMN_EDF_FILE_PROCESS_TO_LOB | This parameter allows to define the location from<br>where the incoming or outgoing data from Dialer<br>Interface is to be processed. If set to <b>Y</b> , system<br>processes the data to/from LOB and if set to <b>N</b> ,<br>system processes the data to/from FILE.                   |
|                             | The same is used by the batch jobs<br>EDFADR_BJ_100_01 and EDFIVR_BJ_100_01<br>which are available in SET-EDF Batch Job Set.                                                                                                    |
| CMN_FAX_FILE_PROCESS_TO_LOB | This parameter allows to define the location from where the incoming or outgoing Fax data is to be processed. If set to $\mathbf{Y}$ , system processes the data to/from LOB and if set to $\mathbf{N}$ , system processes the data to/from FILE.                                         |
| CMN_RED_FILE_PROCESS_TO_LOB | This parameter allows to define the location from where the outgoing details of Data Masking Policy (i.e. Redaction policy output file) is to be processed. If set to $\mathbf{Y}$ , system processes the data from LOB and if set to $\mathbf{N}$ , system processes the data from FILE. |
| CMN_WFP_FILE_PROCESS_TO_LOB | This parameter allows to define the location from<br>where the incoming or outgoing WFP Unit details<br>are to be processed. If set to <b>Y</b> , system processes<br>the data to/from LOB and if set to <b>N</b> , system<br>processes the data to/from FILE.                            |
|                             | The same is used by the batch job<br>WUPPRC_BJ_132_01 available in SET-WFP Batch<br>Job Set.                                                                                                    |
| CMN_AUD_FILE_PROCESS_TO_LOB | This parameter allows to define the location from where the outgoing Audit scripts are to be processed. If set to $\mathbf{Y}$ , system processes the data from LOB and if set to $\mathbf{N}$ , system processes the data from FILE.                                                     |
| CMN_LBT_FILE_PROCESS_TO_LOB | This parameter allows to define the location from where the incoming or outgoing Lockbox files are to be processed. If set to $\mathbf{Y}$ , system processes the data to/from LOB and if set to $\mathbf{N}$ , system processes the data to/from FILE.                                   |
|                             | The same is used by the batch jobs<br>LBXPRC_BJ_100_01 and LBXSEP_BJ_100_01<br>available in SET-LBT Batch Job Set.                                                                                                    |
| CMN_ODD_FILE_PROCESS_TO_LOB | This parameter allows to define the location from where the outgoing ODD or Output Data Dump files are to be processed. If set to $\mathbf{Y}$ , system processes the data from LOB and if set to $\mathbf{N}$ , system processes the data from FILE.                                     |
|                             | The same is used by the batch job<br>ODDPRC_BJ_000_01 available in SET-ODD3<br>Batch Job Set.                                                                                                    |

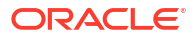

| Parameter                    | Description                                                                                                    |
|------------------------------|----------------------------------------------------------------------------------------------------|
| CMN_ALERT_DEBUG_ METHOD      | This parameter allows to define the location to<br>which Alert and Warning logs are to be written. If<br>set to <b>ADVANCE_QUEUE</b> , system writes the logs<br>in Logs table and if set to <b>UTL_FILE</b> , system<br>generates the alert log file.                                                                                          |
| CMN_GRI_WS_DEBUG_ METHOD     | This parameter allows to define the location to<br>which GRI (Generic Recovery Interface) web<br>service logs are to be written. If set to<br><b>ADVANCE_QUEUE</b> , system writes the logs in<br>Logs table and if set to <b>UTL_FILE</b> , system<br>generates the log file.                                                                  |
| UIX_CUSTOMER_ BASED_PMT_IND  | If this parameter is set to <b>Y</b> and is <b>Enabled</b> , system<br>accepts posting direct payment to an account and<br>also accepts customer based payments to all linked<br>accounts.                                                                                                    |
|                              | To facilitate customer based payments, <b>Customer/</b><br><b>Business #</b> and <b>Payment Hierarchy</b> fields along<br>with <b>Populate Accounts</b> button are enabled in<br><b>Payment Entry</b> screen to specify required values.                                                                                                    |
| PMT_HIERARCHY_CODE           | In this parameter, you can specify a payment<br>hierarchy which is populated by default in Customer<br>Details and Business Details (if applicable) screen<br>after account activation.                                                                                                    |
|                              | However, the specified value is selected by default<br>only if there is a matching hierarchy definition<br>enabled record maintained in Setup ><br>Administration > User > Payment Hierarchy screen.<br>Else, <b>Equal Amount</b> value is selected which in-<br>turn adjusts the payment equally to all customer/<br>business linked accounts. |
|                              | <b>Note:</b> System does not consider this parameter value while <b>creating account using existing customer/business details</b> since the default selection is done during the creation of existing customer / business account.                                                                                                    |
| EVI_MAX_RETRY_COUNT          | This parameter records and controls the maximum<br>attempts to re-trigger FAILED Webhook requests<br>which cannot exceed more than 5 times. However,<br>this parameter can be modified if the maximum re-<br>trigger attempts is to be less than 5 times.                                                                                       |
| UIX_CUSTOM_LABEL_ENABLED_IND | This parameter indicates if the field label<br>customizations are allowed i.e. ability to change<br>label and provide access to fields in Label<br>Configuration and Security User Access Definition<br>Details screens.                                                                                                    |
|                              | If set to <b>Y</b> , system refers data from database                                                                                                    |
|                              | II SET TO N, SYSTEM RELETS DATA FROM ALIB THE.                                                                                                    |

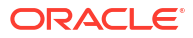

| Parameter                                                            | Description                                                                                                    |
|----------------------------------------------------------------------|----------------------------------------------------------------------------------------------------|
| UIX_MASTER_ACC_BASED_PMT_IND                                         | If this parameter is set to <b>Y</b> and is <b>Enabled</b> , system<br>accepts posting direct payment to a master<br>account and also accepts master account based<br>payments to all linked accounts.                                                                                                    |
|                                                                      | To facilitate master account based payments,<br>Master Account # field is enabled in Payment<br>Entry screen.                                                                                                    |
| TPE_PMT_REFUND_CURRENCY_SRC_CD                                       | This parameter indicates the currency in which<br>payment refund has to be processed in the system<br>as either <b>Payment Currency</b> or <b>Account</b><br><b>Currency</b> . The same is considered during payment<br>refund operation in Payment Maintenance screen.                                                                                                    |
| AUTO_GEN_ACTIVE_TXN_CONV                                             | This parameter if enabled, auto posts a dummy<br>ACTIVE transaction on all <b>migrated accounts</b><br>during the schedule batch job run. This in-turn<br>allows to post RESCISSION / VOID transaction<br>specifically for migrated accounts by selecting the<br>dummy transaction from Customer Service ><br>Maintenance screen or Transaction History<br>transactions tab,                                       |
|                                                                      | For more information, refer <b>Voiding an Account</b> section Servicing user guides.                                                                                                    |
| FLL_CMN_JET_JWT_ENABLED_IND<br>(JET JWT TOKEN ENABLE INDICATOR)      | This parameter if set to <b>Y</b> , enables the <b>Account</b><br><b>Dashboard</b> screen in Servicing LHS menu. This<br>screen is based on Oracle JET framework and<br>facilitates to view Account summary details<br>maintained in the system. For information on<br>screen functionality, refer to Servicing User<br>Manuals and for details on deployment and<br>configuration, refer to Installation Manuals. |
| FLL_CMN_JET_JWT_TOKEN_URL<br>(JET JWT TOKEN GENERATION URL)          | Define the value of the O-JET URL (app-shell<br>application URL) in the format https://<br><hostname>:<port no="">/ofsll-appshell/&lt; token&gt;</port></hostname>                                                                                                    |
| FLL_SER_JET_ACC_CREATE_URL<br>(JET SIMPLE ACCOUNT CREATE URL)        | Define the value of the O-JET URL (app-shell<br>application URL) in the format https://<br><hostname>:<port no="">/ofsll-appshell?<br/>root=accountonboarding</port></hostname>                                                                                                    |
| FLL_SER_JET_ACC_DASHBOARD_URL<br>(JET ACCOUNT DASHBOARD URL)         | Define the value of the O-JET URL (app-shell<br>application URL) in the format https://<br><hostname>:<port no="">/ofsll-appshell?<br/>root=accountdetailsdashboard</port></hostname>                                                                                                    |
| FLL_SET_JET_INTELLIGENTSEG_URL<br>(JET INTELLIGENT SEGMENTATION URL) | Define the value of the O-JET URL (app-shell<br>application URL) in the format https://<br><hostname>:<port no="">/ofsll-appshell?<br/>root=queuecreation</port></hostname>                                                                                                    |

| Parameter                                                                                  | Description                                                                                                    |
|--------------------------------------------------------------------------------------------|----------------------------------------------------------------------------------------------------|
| ACCOUNT_PROCESSING_THRESHOLD<br>(ACCOUNT ON-BOARDING ASYNCHRONOUS<br>PROCESSING THRESHOLD) | This parameter allows to restrict the number of accounts that can be created <b>synchronously</b> using Account onboarding WebService.                                                                                                    |
| ,<br>                                                                                      | <ul> <li>However, creating accounts asynchronously in the system is further processed by the below batch jobs based on valued defined in this parameter.</li> <li>SET-API2 (ASYNCHRONOUS ACCOUNT CREATION)</li> <li>ACXVAL_BJ_100_01 (VALIDATE IAPP TABS)</li> <li>ACXAAI_BJ_100_01 (ASYNCHRONOUS ACCOUNT CREATION)</li> </ul> |
| VTX_OUTBOUND_URL (OUTBOUND CALL URL FOR VERTEX)                                            | This parameter defines the URL of the external adapter (Vertex) that is used to integrate with OFSLL.                                                                                                    |
| VTX_VERSION (VERTEX VERSION)                                                               | This parameter defines the version of Vertex adapter that is required to be configured by the system.                                                                                                    |
| AUTO_GEN_AGREEMENT_NBR (AUTO<br>GENERATE AGREEMENT NUMBER FOR<br>ACCOUNT ONBOARDING)       | This parameter defines the mode by which<br>agreement number is generated to an account. If<br>set to <b>Y</b> , system generates the agreement number.<br>If set to <b>N</b> , system accepts the external agreement<br>number provided in Account on-boarding payload.                                                       |
|                                                                                            | <b>Note:</b> When system parameter is set to <b>Y</b> , the agreement number is also used as an identifier to validate the contract details and decide on which accounts should get same Agreement number.                                                                                                    |

# C.3 Organization Parameters

Organization parameters control the functions related to User login, password expirations, responsibilities and accessibility limits in the OFSLL system. Individual parameters can be created with different values for uniquely defined organizations, divisions, and responsibility combinations.

There are three more dimensions other than parameter name, description and enabling (similar to system parameters) as indicated below:

- **1.** Organization
- 2. Division
- Responsibility

These dimensions help to define the applicability of the responsibility for specific User in an Organization across selected Divisions/departments.

When determining which parameter to use, OFSLL system selects the best match based on a hierarchical sort by the Organization, Division, and Responsibility fields, with values of **ALL** being a lower order match than an exact match.

While the system allows for Organization parameters to be defined at all three hierarchical levels (organization, division, and responsibility), not all will be applicable to each parameter.

| Parameter                  | Description                                                                                                    |
|----------------------------|----------------------------------------------------------------------------------------------------|
| MAX_PASSWORD_HISTORY_CHECK | This is used to set limit for number of times a<br>password has been repeated during password<br>change. This can be set for specific branches of the<br>Organization, Divisions and Users based on<br>responsibilities. Numeric value to be input to<br>specify the limit.                                                                                                    |
| UCS_GROUP_FOLLOWUP_DAYS    | This parameter is used to set up the number of<br>days range for Group follow-up field in customer<br>service screen which displays the set of accounts<br>that share same account condition as the selected<br>account and bear the same customer ID. The pre-<br>requisite for this is Group Follow-up indicator<br>should be enabled in queue setup. Input value is<br>numeric.                                                                                                    |
| UCS_REVIEW_QUEUE_ALLOWED   | This is used to specify whether review can be done<br>by the specific responsibility (user group) without<br>entering details in call activities/activities.<br>Parameter value to be input is Boolean (Yes/No).                                                                                                    |
| UIX_APP_VIEW_ALL_APPS      | The system uses this parameter to determine<br>which users have the ability to view all applications.<br>The system selects the best match based on a<br>hierarchical sort by Organization, Division and<br>Responsibility fields, with values of <b>ALL</b> being a<br>lower order match than an exact match. Input<br>parameter value is Boolean (Yes/No).                                                                                                    |
| UIX_HIDE_RESTRICTED_DATA   | This is used to hide sensitive data relating to the<br>Contract / Applicant to a specific group/<br>responsibility etc. Suppose there is a need to hide<br>data relating to SSN, Bank account details etc. to a<br>specific user responsibility who will not need such<br>data, this parameter can be enabled with input<br>value Boolean (Yes/No). If this parameter is set to<br>Y, the details appear in a masked format (for e.g.<br>SSN – XXXXX- 456)                                |
| UIX_SMTP_SERVER            | This parameter is used to set up the email server<br>for user interface. The input value would be <b>SETME</b><br>and check the <b>Enable</b> flag.                                                                                                    |
| UIX_VIEW_SECURED_ACCOUNTS  | This is used to specify whether an account can be<br>viewed by a specific responsibility (users).<br>Parameter value is Boolean (Yes/No) and when<br>flagged as Yes, such accounts would be viewable<br>only by users defined in the Organization, Division<br>hierarchy with the specified responsibilities. For<br>example, all employee accounts may not be<br>viewable by all users and should be made available<br>only to the HR department with specific<br>responsibility levels. |
|                            | <b>Note:</b> While creating application, selecting appropriate applicant's classification would be essential for this parameter to be effective.                                                                                                    |

### Table C-2 Organization Parameters

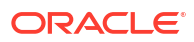

| Parameter                    | Description                                                                                                    |
|------------------------------|----------------------------------------------------------------------------------------------------|
| UIX_VIEW_SECURED_APPLICATION | This is used to specify whether an application can<br>be viewed by a specific responsibility (users).<br>Parameter value is Boolean (Yes/No) and when<br>flagged as <b>Yes</b> , such applications would be<br>viewable only by users defined in the Organization,<br>Division hierarchy with the specified<br>responsibilities. For example, all employee<br>accounts may not be viewable by all users and<br>should be made available only to the HR<br>department with specific responsibility levels.<br><b>Note:</b> While creating application, selecting |
|                              | appropriate applicant's classification would be essential for this parameter to be effective.                                                                                                    |
| ULG_DAY_END                  | This is used to specify the upper limit time in day<br>for a user to be able to work in the System.<br>Parameter value is numeric and range is 1-24, else<br>system will throw error.                                                                                                    |
| ULG_DAY_START                | This is used to specify the lower limit time in day for<br>a user to be able to work in the System. Parameter<br>value is numeric and range is 0-24, else system will<br>throw error.                                                                                                    |
| ULG_FAILED_LOGIN_TRIALS_MAX  | This parameter is used to specify the maximum<br>number of login trials allowed before disabling the<br>User ID due to security reasons. Input parameter<br>value is numeric with upper limit of 9999999999999.                                                                                                    |
| ULG_INACTIVITY_DAYS_MAX      | This parameter is used to specify the maximum<br>number of days the User ID can be without<br>utilization before disabling the User ID due to<br>security reasons. Within the specified number of<br>days the User Id must be utilized for sign in at least<br>once. Input parameter value is numeric with upper<br>limit of 999999999999.                                                                                                    |
| ULG_PWD_CASE_SENSITIVE_REQ   | This is used to allow all passwords to be case<br>sensitive or otherwise. Input parameter value is<br>Boolean (Yes/No). When this parameter is set as<br><b>NO</b> , password would be stored in Upper case. If<br>this parameter is set to <b>N</b> then the<br>ULG_PWD_LOWER_CHAR_REQ parameter<br>should also be set to <b>N</b> .                                                                                                    |
| ULG_PWD_CHANGE_DAYS_ACTUAL   | This is used to set the maximum number of days<br>after which system will force a password change, in<br>cases where the User has not changed the<br>password. Input parameter value is numeric with<br>upper limit of 999999999999.                                                                                                    |
| ULG_PWD_CHANGE_DAYS_PROMPT   | This is used to set the maximum number of days<br>after which system will prompt the User for<br>password change, in cases where password has<br>not been changed within the set period. Input<br>parameter value is numeric.                                                                                                    |
| ULG_PWD_LENGTH_MIN           | This is used to set the minimum length of password<br>string that is required. If this criterion is not met,<br>system would throw an alert specifying minimum<br>character length required to be input.                                                                                                    |

# Table C-2 (Cont.) Organization Parameters

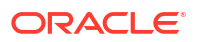

| Parameter                | Description                                                                                                    |
|--------------------------|----------------------------------------------------------------------------------------------------|
| ULG_PWD_LOWER_CHAR_REQ   | This is used to allow at least one lower case<br>character in password strings. Input value is<br>Boolean (Yes/No). Setting this as <b>NO</b> would mean<br>passwords would be allowed in uppercase only.                                                                                                    |
| ULG_PWD_NBR_REQ          | This parameter allows setting password with at<br>least one numeric character. Input value is Boolean<br>(Yes/No) and setting this as <b>YES</b> would require<br>passwords to have at least one numeric character.                                                                                                    |
| ULG_PWD_SPECIAL_CHAR_REQ | This parameter is used to allow special characters<br>like '\$', '#', '@', in passwords. Input value is<br>Boolean (Yes/No) and setting this as <b>YES</b> would<br>require passwords to have at least one special<br>character.                                                                                                    |
| ULG_PWD_UPPER_CHAR_REQ   | This is used to allow at least one upper case character in password strings. Input value is Boolean (Yes/No). Setting this as <b>NO</b> would mean passwords would be allowed in lowercase only.                                                                                                    |
| ULG_WEEK_END             | This parameter enables to set the last day of the<br>week when a user can have access to the system.<br>Input parameter value is numeric ranging from 1 to<br>7. This is useful in business requirements where<br>the Organization does not need a specific set of<br>responsibilities (users) to not access the system on<br>a weekend / week-off day etc.                                                                                                    |
| ULG_WEEK_START           | This parameter is used to set the start day of the week when a user is allowed to access the system. Input parameter value is numeric.                                                                                                    |
| CRB_ERROR_VALIDATION_IND | This parameter is used to validate the Credit<br>Bureau report generation request depending on the<br>number of days permitted to pull a Bureau report<br>from the same company and for the same<br>customer and report as either warning/error.                                                                                                    |
|                          | When the number of days is less than or equal to<br>the permitted days (as defined in parameter<br>DAYS_TO_PULL_CRB_REPORT), system<br>displays an Error message stating Bureau Report<br>exists for the same Customer from the same<br>Bureau for Account# XYZ along with list of<br>account number(s) and/or application number(s). If<br>not, a Warning message is display and request is<br>accepted for processing.<br>Note: Both CRB ERROR VALIDATION IND and |
|                          | DAYS_TO_PULL_CRB_REPORT are to be<br>enabled for Credit Bureau report processing.                                                                                                    |
| OCP_CUST_PMT_PREF        | This parameter MASTER ACCOUNT ROLLUP<br>FOR PMT EXTRACT FILE is used to decide the<br>basis of dues consolidation at master account level<br>based on the parameter values selected. For more<br>information, refer to <b>Outbound Customer</b><br><b>Extracts To Payment Agencies Batch</b> section.                                                                                                    |

### Table C-2 (Cont.) Organization Parameters

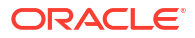

# C.4 Company Parameters

Company parameters control the processes associated with functions that vary for different companies and branches. These parameters address credit scoring, credit bureau interfaces, fax services, and fax generation.

Individual parameters may be set up with different values for uniquely defined company and branch combinations (i.e. these can be defined to the level of branches in each company or a group of companies in terms of applicability).

| Parameter                    | Description                                                                                                    |
|------------------------------|----------------------------------------------------------------------------------------------------|
| AUD_ADV_REASON_MODEL         | This parameter is used to set-up default adverse<br>action reasons for scoring models during set-up in<br>the Parameters sub page. Whenever the flag<br><b>Bureau Score Reasons</b> is unchecked during<br>credit bureau scoring model set-up, then<br>automatically rejected applications scored using<br>this scoring model picks up the Adverse Action<br>Reasons from the Parameters sub page.                                                               |
| AUD_SCORING_METHOD           | This parameter is used to set when/where the<br>application scoring method has to be applied within<br>the company. So when the parameter value is<br>chosen as <b>primary applicant only</b> , the system will<br>perform the application scoring for the primary<br>applicant only and according to other applicable<br>parameters specified. Other parameter input values<br>are Minimum Score, Maximum Score, Minimum<br>Tier (Grade), Maximum Tier (Grade). |
| AUD_SCORING_METHOD_IN_BUREAU | This parameter is used to define what value to be<br>picked up for application scoring from the scores<br>returned from the various bureaus. The input<br>parameter values are Maximum Score and<br>Minimum Score. If Maximum score is setup in<br>company parameters, then for all applications<br>where a bureau report is pulled, the system will<br>pick-up the Maximum score from the different<br>bureaus.                                                 |
| CBU_DATA_SET_SIZE            | Parameter to define the metro 2 file data selection criteria, option values are monthly, Daily, weekly, semi monthly.                                                                                                    |
| CBU_FILE_FORMAT              | Metro 2 file format definition, user need to select from the parameter value drop down.                                                                                                    |
| CMN_ASE_VALIDATE_MAKE_MODEL  | This parameter is set up to specify to the system<br>whether it needs to validate the asset make and<br>model at the time of data entry. In parameter value<br>is Boolean (Yes/No).                                                                                                    |
| CMN_CMB_DEFAULT_PRINTER      | This is used to define the default printer for printing.<br>The input parameter value is the printer name.<br>There is no LOV for this field. If no default printer is<br>defined and the parameter enabled, the system<br>would display <b>Undefined</b> .                                                                                                    |

#### Table C-3 Company Parameters

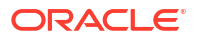

| Parameter                      | Description                                                                                                    |
|--------------------------------|----------------------------------------------------------------------------------------------------|
| CMN_WEEKLY_NONBUSINESS_DAYS    | This parameter is used to set-up the weekly<br>holidays at the company level. The input parameter<br>value is character string; if no details specified and<br>parameter is enabled, system would display<br><b>UNDEFINED</b> .                                                                               |
| COR_STORAGE_DIRECTORY          | This parameter is used to specify the path/location<br>for Oracle directory object template for<br>correspondence documents. Input parameter value<br>is <b>SETME</b> ; if none is specified and parameter<br>enabled, <b>UNDEFINED</b> .                                                                     |
| DBR_JOINT_INC_DEBT_WITH_2NDRY  | This parameter defines whether system should<br>consider income and debt details of the Spouse<br>and Secondary Applicant along with that Primary<br>Applicant. Input parameter value is Boolean (Yes/<br>No).                                                                                                |
| DBR_JOINT_INC_DEBT_WITH_SPOUSE | This parameter is used to define whether system<br>should consider the income and debt details of<br>Spouse alone along with that of Primary applicant<br>details. Input parameter value is Boolean (Yes/No).                                                                                                 |
| DDP_CRB_EXPIRATION_DAYS        | This parameter is used to define the credit bureau<br>report expiration days. So if this is set as 30,<br>system will use all available credit bureau reports<br>pulled which are not older than 30 days from<br>current day, during de-dupe. Input value is numeric<br>with no upper limit.                  |
| DDP_DEDUP_ DEBT_WITH_2NDRY     | This parameter defines whether the system should<br>dedupe credit bureau liabilities for Spouse and<br>Secondary Applicants, in addition to de-duping<br>Primary applicant's liabilities. Input parameter value<br>is Boolean (Yes/No).                                                                       |
| DDP_DEDUP_DEBT_WITH_SPOUSE     | This parameter defines whether the system should<br>dedupe credit bureau liabilities for Spouse, in<br>addition to deduping Primary applicant's liabilities.<br>Input parameter value is Boolean (Yes/No).                                                                                                    |
| DOT_STORAGE_DIRECTORY          | This parameter is used to define the location/path<br>of the Oracle Directory Object name for Account<br>Document Loading. Input parameter value is<br><b>SETME</b> .                                                                                                    |
| ECB_EDIT_FAIL_ANY_APL          | This parameter is used to set the credit bureau edit<br>to fail in case the bureau report for any of the<br>applicant fails. Input parameter value is Boolean<br>(Yes/No). So if this parameter is set to <b>YES</b> , the<br>edit will fail even if one of the applicant's bureau<br>score fails to qualify. |
| ECB_USE_APL_CURRENT_SCORE_CRH  | This parameter is used to define whether the system should run the credit bureau edits only on the current scored applicant bureau. Input parameter value is Boolean (Yes/No).                                                                                                    |

| Parameter                   | Description                                                                                                    |
|-----------------------------|----------------------------------------------------------------------------------------------------|
| LOR_AUTOMATIC_CON_FUND_FAX  | This is used to define the decision fax generation<br>when an application is funded. The input parameter<br>value is Boolean (Yes/No), and when this is set as<br><b>YES</b> , system automatically generates the fax<br>approval in the predefined template whenever an<br>application is approved.                    |
| LOG_STORAGE_DIRECTORY       | This parameter is used to define the Oracle storage directory. Input parameter value is user (System Administrator) defined.                                                                                                    |
| LOR_AUTOMATIC_APPROVAL_FAX  | This is used to define the decision fax generation<br>when an application is approved. The input<br>parameter value is Boolean (Yes/No), and when<br>this is set as <b>YES</b> , system automatically generates<br>the fax approval in the predefined template<br>whenever an application is approved.                  |
| LOR_AUTOMATIC_REJECTION_FAX | This is used to define the decision fax generation<br>when an application is rejected. The input<br>parameter value is Boolean (Yes/No), and when<br>this is set as <b>YES</b> , system automatically generates<br>the rejection fax in the pre-defined template<br>whenever an application is declined.                |
| MAX_LEAD_DAY_AGE            | This parameter is used to define the maximum no.<br>of days, post which the sales lead would be<br>considered cold. Input parameter value is numeric<br>with no upper limit.                                                                                                    |
| MULTI_OFFER                 | Through this parameter the multiple offers (sub-tab)<br>in pricing can be enabled or disabled for a<br>Company/Branch. Input parameter value is<br>Boolean (Yes/No). If the flag is set as <b>Y</b> , the<br>underwriter can view multiple offers and select one<br>of them to be applied for the specific application. |
| MULTI_OFFER_MAX_NUMBER      | This parameter is used to specify the maximum<br>number of multiple offers that can be permitted for<br>an application. Input parameter value is numeric<br>with no upper limit. If MULTI_OFFER company<br>parameter is set as <b>N</b> , this parameter can be<br>ignored as there is no use specifying a value.       |
| MULTI_OFFER_MAX_TERM        | This company parameter sets the maximum term<br>(as in no. of instalments, whichever billing cycle is<br>selected) for which multiple offers are calculated<br>and displayed during pricing. Input parameter value<br>is numeric.                                                                                       |
| MULTI_OFFER_ MIN_TERM       | This company parameter sets the minimum term<br>(as in no. of instalments, whichever billing cycle is<br>selected) for which multiple offers are calculated<br>and displayed during pricing. Input parameter value<br>is numeric.                                                                                       |
| MULTI_OFFER_PMT_TOLERANCE   | For Multi offer variance in payment is defined in this parameter.                                                                                                    |
| MULTI_OFFER_TERM_VAR        | For multi offer Term variance will be defined in the parameter.                                                                                                    |
| PRESENT_VALUE_COMPUTE_RATE  | This parameter will perform Present Value Computation Rate (Inflation/Discounting Rate).                                                                                                    |

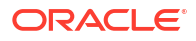

| Parameter                     | Description                                                                                                    |
|-------------------------------|----------------------------------------------------------------------------------------------------|
| RATE_CHG_LTR_PRE_PROCESS_DAYS | This parameter is used to set up the number of<br>days prior to rate change effective date to generate<br>rate change letters in order to provide advance<br>intimation to customers. Input parameter value is<br>numeric with no upper limit.                                                         |
| STM_GEN_AFTER_MATURITY_IND    | This parameter is used to enable the statement<br>generation for an account after the maturity date<br>but Account remains unpaid. Input parameter value<br>is Boolean (Yes/No). If this is set to <b>Y</b> , statements<br>will get generated for accounts that remain unpaid<br>even after maturity. |
| UIX_RUN_AAI_ACT               | This parameter is used by the system to determine<br>whether to create and activate an account online.<br>Input parameter value is Boolean (Yes/No).                                                                                                    |
| UIX_UCS_CAC_MAX_FOLLOWUP_DAYS | This parameter is used to set up the maximum<br>number of days for follow up when the account is in<br>delinquent state. Input parameter value is numeric<br>with no upper limit.                                                                                                    |
| UIX_UCS_CAC_MAX_PROMISE_DAYS  | This parameter is used to set up the maximum<br>number of days allowed for customers who promise<br>to pay when following up for delinquent accounts.<br>Input parameter value is numeric.                                                                                                    |
| AUD_QUEUE_INITIAL_CRB_FAILED  | This parameter enabling will Queue the application if any bureau failed.                                                                                                    |
| UIX_UCS_CUA_MAX_FOLLOWUP_DAYS | This parameter will allow the user to maintain the Collections maximum follow-up days that are allowed in the system.                                                                                                    |
| XSL_TAX_INTERFACE             | This parameter is used to specify the sales tax interface in OFSLL. Input parameter value is user defined. In this case it is held as <b>Manual</b> .                                                                                                    |
| CMN_SYSTEM_UNDER_MAINTENANCE  | This parameter specifies whether the system is<br>under maintenance or not. Input parameter value is<br>Boolean (Yes/No).                                                                                                    |
| CMN_GL_POST_DT                | This parameter is used to define the GL Post Date<br>of Company in MM/DD/YYYY format. The same is<br>also updated by Scheduler if ENABLED.                                                                                                    |
| PTX_TXN_ LAST_PURGE_DT        | This parameter stores the date when transactions<br>were purged last in the OFSLL system. Input<br>parameter value is date.                                                                                                    |
| PUP_TUP_LAST_PURGE_ DT        | This parameter stores the date when transactions<br>upload were purged last in the OFSLL system.<br>Input parameter value is date.                                                                                                    |
| JSC_START_OF_BUSINESS_TIME    | This parameter is used to set the start of business time. Input parameter value is time in 24 hour format.                                                                                                    |

| Parameter               | Description                                                                                                    |
|-------------------------|----------------------------------------------------------------------------------------------------|
| CMN_PROMISE_FUTURE_MTHD | This parameter helps to define the future promise handling method in the system.                                                                                                    |
|                         | <ul> <li>When multiple <b>Promise to Pay</b> records are defined<br/>on an account and if any one of the promise is not<br/>satisfied i.e. if there is no credit / Payment<br/>transaction of the corresponding amount on the<br/>promise date, then system uses any of the<br/>following method defined in this parameter to<br/>update the future promises.</li> <li>No Action on future promises (default)</li> <li>Mark current and future promises as broken</li> <li>Mark current as broken but future promise as<br/>cancelled</li> </ul> |

# C.5 Other Parameters

The following additional set of parameters are also available to control system specific data and other administration process.

| Table C-4 | Other Paramete | ers |
|-----------|----------------|-----|
|-----------|----------------|-----|

| Parameter                       | Description                                                                                                    |
|---------------------------------|----------------------------------------------------------------------------------------------------|
| CRB_MAX_BUREAU_PULL             | This parameter is used to determine the number of credit reports automatically per applicant. Input parameter value is numeric.                                                                                                    |
| CRB_ALL_APL_BUREAU_PULL         | This parameter is used to set up whether credit<br>bureau reports should be pulled for the primary<br>applicant only or to all other applicants also (for<br>joint applications), regardless of their relationship<br>with the primary applicant. Input parameter value is<br>Boolean (Y/N). |
| CBU_FILE_FREQUENCY              | This parameter is used to set the Metro II File<br>Frequency and determine whether output file is to<br>be generated daily or monthly. If this is monthly,<br>then output file is written with daily data but<br>generated monthly.                                                          |
| JOINT_DEDUP_ SPOUSE_LIABILITIES | This parameter is used to determine duplicate<br>liabilities in the Spouse's liabilities in de-duping<br>logic. Input parameter value is Boolean (Yes/No).                                                                                                    |
| JOINT_DEDUP_ALLAPL_LIABILITIES  | This parameter is used to determine duplicate<br>liabilities of all applicants' liabilities in de-duping<br>logic, irrespective of whether they are related to<br>each other. Input parameter value is Boolean (Yes/<br>No).                                                                 |
| ASC_COL_SER_ENABLED_IND         | This parameter is used for enabling the Collection<br>Servicing Indicator. Input parameter value is<br>Boolean (Y/N).                                                                                                    |
| CMN_TEST_TOOL_LOGGING           | This parameter is used to set the testing tool logging to enable or disable testing tool log in. Input parameter value is Boolean (Yes/No).                                                                                                    |

| Parameter                      | Description                                                                                                    |
|--------------------------------|----------------------------------------------------------------------------------------------------|
| ICA_INPUT_FILE_FORMAT          | This parameter is used to specify the Input format<br>for call activity file. Two Parameter values are<br>possible – US format and OFSLL format.                              |
| JSV_BI_USER                    | This parameter is used to define the BI publisher<br>User ID. Input parameter value is user defined<br>(Admin user).                                                          |
| JSV_BI_PASSWORD                | This parameter is used to define the BI publisher<br>User password. Input parameter value is user<br>defined (Admin user).                                                    |
| PJR_COPY_PURGED_DATA           | This parameter is used to specify whether data should be copied into the purge tables or not. Input parameter value is Boolean (Yes/No).                                      |
| PUP_ARCHIVE_DAYS               | This parameter is used to specify the number of days after which the transactions upload details are to be archived. Input parameter value is numeric.                        |
| PUP_OARCHIVE_DAYS              | This parameter is used to specify the number of days after which the transactions upload details are to be moved from <b>O</b> tables. Input parameter value is numeric.      |
| TPE_APPLY_LTC_FROM_CURR_DUE_DT | This parameter is used to specify whether late<br>charge should be applied from current due date for<br>Pyramid Law fee method. Input parameter value is<br>Boolean (Yes/No). |
| TPE_EXCESS_PAYMENT_TO_MEMO     | This parameter will make excess payment to the memo payment by marking this Parameter as YES.                                                                                 |
| TPE_STOP_COMP_DELQ _DAYS       | This parameter is enabled to stop computation if the account is delinquent for more than 60 days.                                                                             |

### Table C-4 (Cont.) Other Parameters

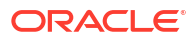